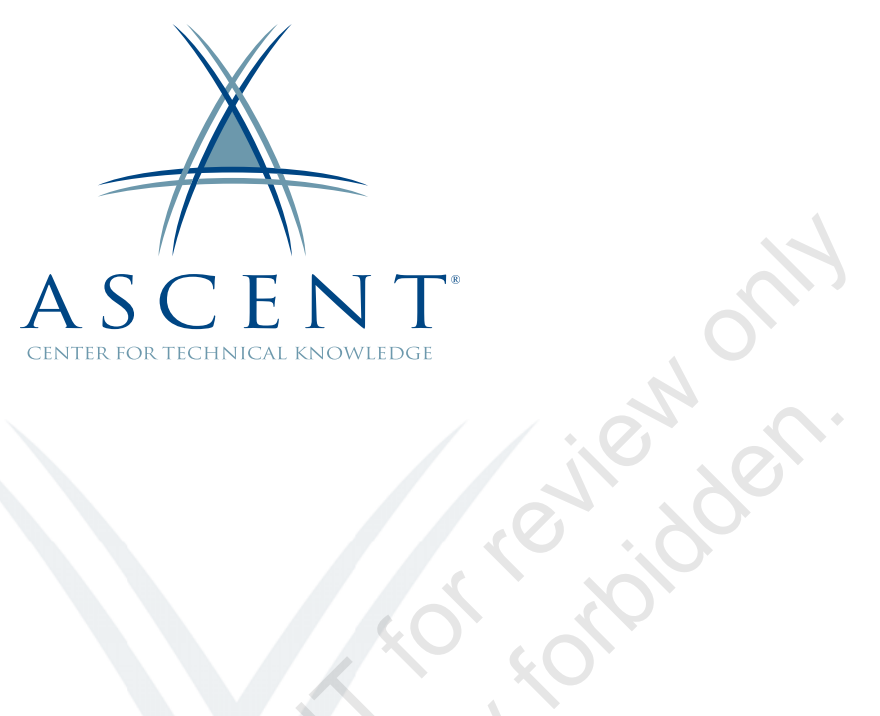

# Autodesk<sup>®</sup> Revit<sup>®</sup> 2021 Structure Autodesk Certified Professional Exam Topics Review

Certification Preparation Guide Imperial Units - 1<sup>st</sup> Edition

Sample Ki

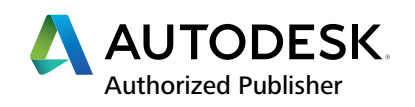

#### ASCENT - Center for Technical Knowledge<sup>®</sup> Autodesk<sup>®</sup> Revit<sup>®</sup> 2021 Structure Autodesk Certified Professional Exam Topics Review

Imperial Units - 1<sup>st</sup> Edition

Prepared and produced by:

ASCENT Center for Technical Knowledge 630 Peter Jefferson Parkway, Suite 175 Charlottesville, VA 22911

866-527-2368 www.ASCENTed.com

Lead Contributor: Cherisse Biddulph

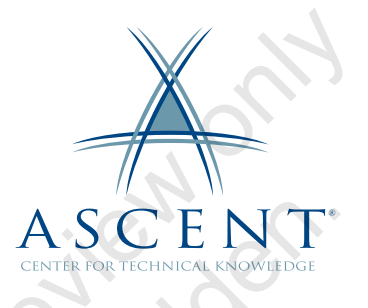

ASCENT - Center for Technical Knowledge (a division of Rand Worldwide Inc.) is a leading developer of professional learning materials and knowledge products for engineering software applications. ASCENT specializes in designing targeted content that facilitates application-based learning with hands-on software experience. For over 25 years, ASCENT has helped users become more productive through tailored custom learning solutions.

We welcome any comments you may have regarding this guide, or any of our products. To contact us please email: feedback@ASCENTed.com.

© ASCENT - Center for Technical Knowledge, 2020

All rights reserved. No part of this guide may be reproduced in any form by any photographic, electronic, mechanical or other means or used in any information storage and retrieval system without the written permission of ASCENT, a division of Rand Worldwide, Inc.

The following are registered trademarks or trademarks of Autodesk, Inc., and/or its subsidiaries and/or affiliates in the USA and other countries: 123D, 3ds Max, ADSK, Alias, ATC, AutoCAD LT, AutoCAD, Autodesk, the Autodesk logo, Autodesk 123D, Autodesk Alias, ArtCAM, Autodesk Forge, Autodesk Fusion, Autodesk Inventor, AutoSnap, BIM 360, Buzzsaw, CADmep, CAMduct, Civil 3D, Configurator 360, Dancing Baby (image), DWF, DWG, DWG (DWG logo), DWG Extreme, DWG TrueConvert, DWG TrueView, DWGX, DXF, Eagle, , ESTmep, FBX, FeatureCAM, Flame, FormIt 360, Fusion 360, The Future of Making Things, Glue, Green Building Studio, InfraWorks, Instructables, Instructables (Instructables logo), Inventor, Inventor CAM, Inventor HSM, Inventor LT, Make Anything, Maya, Maya LT, Moldflow, MotionBuilder, Mudbox, Navisworks, Netfabb, Opticore, PartMaker, Pier 9, PowerInspect, PowerMill, PowerShape, Publisher 360, RasterDWG, RecIDWG, ReCap, ReCap 360, Remake, Revit LT, Revit, Scaleform, Shotgun, Showcase, Showcase 360, SketchBook, Softimage, Tinkercad, TrustedDWG, VRED.

NASTRAN is a registered trademark of the National Aeronautics Space Administration.

All other brand names, product names, or trademarks belong to their respective holders.

#### General Disclaimer:

Notwithstanding any language to the contrary, nothing contained herein constitutes nor is intended to constitute an offer, inducement, promise, or contract of any kind. The data contained herein is for informational purposes only and is not represented to be error free. ASCENT, its agents and employees, expressly disclaim any liability for any damages, losses or other expenses arising in connection with the use of its materials or in connection with any failure of performance, error, omission even if ASCENT, or its representatives, are advised of the possibility of such damages, losses or other expenses. No consequential damages can be sought against ASCENT or Rand Worldwide, Inc. for the use of these materials by any third parties or for any direct or indirect result of that use.

The information contained herein is intended to be of general interest to you and is provided "as is", and it does not address the circumstances of any particular individual or entity. Nothing herein constitutes professional advice, nor does it constitute a comprehensive or complete statement of the issues discussed thereto. ASCENT does not warrant that the document or information will be error free or will meet any particular criteria of performance or quality. In particular (but without limitation) information may be rendered inaccurate by changes made to the subject of the materials (i.e. applicable software). Rand Worldwide, Inc. specifically disclaims any warranty, either expressed or implied, including the warranty of fitness for a particular purpose.

# Contents

| Preface        |          | xi   |
|----------------|----------|------|
| In This Guide  |          | xvii |
|                |          |      |
| Practice Files | <u> </u> | xix  |

### **SECTION 1: Modeling and Materials**

0

|         | Chapter 1: Fo                                  | undations                                             | 1-1                 |
|---------|------------------------------------------------|-------------------------------------------------------|---------------------|
|         | <b>1.1 Model</b><br>Modify<br>Wall J<br>Wall C | ling Walls<br>ving Walls<br>oins<br>Dpenings          |                     |
|         | 1.2 Creati                                     | ng Wall, Roof, Floor, and Ceiling Types               | 1-9                 |
|         | Practice 1a                                    | a Create a Structural Floor Type                      | 1-15                |
|         | 1.3 Vertic                                     | ally Compound Walls                                   | 1-18                |
|         | Practice 1k                                    | o Create a Vertically Compound Wall                   | 1-24                |
|         | 1.4 Stack                                      | ed and Embedded Walls                                 | 1-31                |
|         | Practice 10                                    | Create Stacked and Embedded Walls                     | 1-34                |
|         | 1.5 Addin<br>Wall P                            | <b>g Wall Footings</b><br>Profiles and Footings       | <b>1-36</b><br>1-39 |
|         | Practice 10                                    | d Model Walls and Wall Footings                       | 1-42                |
| C'O. NI | 1.6 Creati                                     | ng Piers and Pilasters                                | 1-47                |
| P       | Practice 1e                                    | e Create Piers and Pilasters                          | 1-50                |
|         | 1.7 Addin<br>Workir                            | <b>g Isolated Footings</b><br>ng with Custom Families | <b>1-53</b><br>1-55 |
|         | Practice 1f                                    | Add Isolated Footings                                 | 1-57                |

| Chapte     | r 2: Adding Structural Slabs                                                                                                    |                                                                             |
|------------|----------------------------------------------------------------------------------------------------|-----------------------------------------------------------------------------|
| 2.1        | <b>Modeling Structural Slabs</b><br>Modifying Slabs<br>Slab Edges<br>Joining Geometry                                                                                                    | <b>2-2</b><br>2-6<br>2-8<br>2-9                                             |
| Pra        | ctice 2a Model Structural Slabs                                                                                                    | 2-10                                                                        |
| 2.2        | Creating Shaft Openings                                                                                                    |                                                                             |
| Pra        | ctice 2b Create Shaft Openings                                                                                                    |                                                                             |
| Chapte     | r 3: Structural Columns                                                                                                    |                                                                             |
| 3.1        | Placing Structural Columns<br>Modifying Columns<br>Loading Structural Content<br>Purging Unused Elements                                                                                                    | <b>3-2</b><br>3-4<br>3-5<br>3-8                                             |
| Prac       | ctice 3a Place Structural Columns                                                                                                    | 3-9                                                                         |
| 3.2        | Placing Slanted Structural Columns                                                                                                    | 3-11                                                                        |
| Chapte     | r 4: Structural Framing                                                                                                    | 4-1                                                                         |
| 4.1        | Modeling Structural Framing<br>Beam Systems<br>Adding Bracing<br>Cross Bracing Settings                                                                                                    | <b>4-2</b><br>4-4<br>4-8<br>4-9                                             |
| Pra        | ctice 4a Model Structural Framing                                                                                                    | 4-11                                                                        |
| 4.2        | Modifying Structural Framing<br>Sloping and Offsetting Beams<br>Adding Beam Cantilevers and Cutbacks<br>Changing the Cutback<br>Changing Justifications<br>Attaching a Column to a Beam<br>Applying Beam Coping<br>Editing Beam Joins | <b>4-20</b><br>4-22<br>4-24<br>4-25<br>4-25<br>4-27<br>4-30<br>4-31<br>4-31 |
| Pra        | ctice 4b Modify Structural Framing                                                                                                    | 4-34                                                                        |
| C 21 C 4.3 | Adding Trusses<br>Attaching Trusses to Roofs<br>Setting Framing Types in Trusses                                                                                                    | <b> 4-38</b><br>4-39<br>4-40                                                |
| Pra        | ctice 4c Add Trusses                                                                                                    | 4-42                                                                        |
| Chapte     | r 5: Modeling Stairs                                                                                                    | 5-1                                                                         |
| 5.1        | Creating Component Stairs<br>Creating Runs<br>Creating Other Types of Runs<br>Creating Landings<br>Adding Supports                                                                                                    | <b>5-2</b><br>5-3<br>5-6<br>5-9<br>5-10                                     |

| Pr      | actice 5a Create Component Stairs                                                                                                    | 5-11                                        |
|---------|----------------------------------------------------------------------------------------------------|---------------------------------------------|
| 5.2     | 2 Modifying Component Stairs<br>Multistory Stairs                                                                                                    | <b>5-18</b><br>5-21                         |
| Pr      | actice 5b Modify Component Stairs                                                                                                    | 5-23                                        |
| Chap    | ter 6: Groups and Selection Sets                                                                                                    |                                             |
| 6.7     | 1 Working with Groups<br>Creating Groups<br>Using Groups in a Project<br>Modifying Groups<br>Groups in Other Projects                                                                                  | 6-2<br>6-3<br>6-5<br>6-5<br>6-7<br>6-9      |
| Pr      | actice 6a Work with Groups                                                                                                    |                                             |
| 6.2     | 2 Reusing Selection Sets                                                                                                    |                                             |
| Chap    | ter 7: Structural Reinforcement                                                                                                    |                                             |
| 7.'     | 1 Structural Reinforcement<br>Setting the Rebar Cover Depth<br>Reinforcement Settings<br>Rebar Visibility                                                                                              |                                             |
| 7.2     | 2 Adding Rebar<br>Sketching Rebar Shapes<br>Multi-planar Rebar<br>Free Form Rebar                                                                                                    |                                             |
| 7.3     | 3 Modifying Rebar<br>3D Rebar Shapes<br>Rebar Coupler                                                                                                    |                                             |
| Pr      | actice 7a Add Rebar                                                                                                    |                                             |
|         | <ul> <li>Reinforcing Walls, Floors, and Slabs</li> <li>Area Reinforcement</li> <li>Path Reinforcement</li> <li>Fabric Reinforcement</li> <li>Modifying Area, Path, and Fabric Reinforcement</li> </ul> | <b>7-36</b><br>7-37<br>7-39<br>7-41<br>7-47 |
| Pr      | actice 7b Reinforce Structural Elements                                                                                                    |                                             |
| Chap    | ter 8: Materials                                                                                                    |                                             |
| 5° P 8. | 1 Creating Materials<br>Working with Assets                                                                                                    |                                             |
| 8.2     | 2 Applying Materials                                                                                                    |                                             |
| Pr      | actice 8a Apply Materials                                                                                                    |                                             |

#### **SECTION 2: Families**

| Chapte                | er 9: Families                                                                                                    | 9-1                                                                          |
|-----------------------|----------------------------------------------------------------------------------------------------|------------------------------------------------------------------------------|
| 9.1                   | Families in Templates                                                                                                    | <b>9-2</b><br>9-4                                                            |
| 9.2                   | Creating Component Families<br>Preparing to Create Families<br>Saving Custom Family Files                                                                                                    | <b>9-7</b><br>9-9<br>9-10                                                    |
| 9.3                   | Creating the Parametric Framework<br>Adding Dimensions and Labels<br>Flexing Geometry<br>Creating and Modifying Parameters                                                                        | <b>9-11</b><br>9-14<br>9-16<br>9-18                                          |
| Pra                   | ctice 9a Set Up a Structural Column Family                                                                                                    | 9-22                                                                         |
| 9.4                   | Creating Family Elements<br>Creating 3D Elements<br>Extrusions<br>Blends<br>Revolves<br>Sweeps<br>Swept Blends<br>Aligning and Locking                                                            | . 9-29<br>. 9-30<br>. 9-31<br>. 9-32<br>. 9-33<br>. 9-33<br>. 9-34<br>. 9-35 |
| Pra                   | ctice 9b Create Family Geometry for the Structural Column                                                                                                    | 9-36                                                                         |
| 9.5                   | Creating Family Types<br>Working with Families in Projects                                                                                                    | . <b>9-44</b><br>9-46                                                        |
| Pra                   | ctice 9c Create Family Types for the Structural Column                                                                                                    | . 9-47                                                                       |
| 9.6                   | Additional Tools for Families<br>Adding Controls<br>Setting Room Calculation Points<br>Adding Connectors<br>Adding Openings<br>Adding Components<br>Adding Components<br>Adding Family Parameters | <b>9-50</b><br>9-50<br>9-51<br>9-52<br>9-53<br>9-54<br>9-55                  |
| Pra                   | ctice 9d Modify the Structural Column                                                                                                    | . 9-56                                                                       |
| 5 <sup>3</sup> pl 9.7 | Visibility Display Settings<br>Adding Lines<br>Creating Masking Regions                                                                                                    | <b>9-64</b><br>9-66<br>9-67                                                  |
| Pra                   | ctice 9e Modify the Visibility of Elements in the Structural                                                                                                    | 9-68                                                                         |
| 9.8                   | Creating Line-based Families                                                                                                    | 9-75                                                                         |
| 5.0                   | Family Category and Parameters                                                                                                    | . 9-78                                                                       |
| Pra                   | ctice 9f Create Line-based Families: Services Symbol Array                                                                                                    | 9-80                                                                         |

| 9.9 Creating In-Place Families                           | 9-89 |
|----------------------------------------------------------|------|
| Practice 9g Create In-Place Families: Concrete Corbeling | 9-91 |

#### **SECTION 3: Documentation**

| Chapter 10: Annotating Views                                                                                 | 10-1                                  |
|----------------------------------------------------------------------------------------------------|---------------------------------------|
| <b>10.1 Working with Dimensions</b><br>Modifying Dimensions<br>Setting Constraints<br>Multi-Rebar Annotation | <b> 10-2</b><br>10-5<br>10-8<br>10-13 |
| Practice 10a Work with Dimensions                                                                            | 10-15                                 |
| 10.2 Creating Tags and Symbols                                                                               | 10-19                                 |
| 10.3 Adding Detail Lines and Symbols<br>Using Symbols<br>Structural Specific Symbols                         | <b>10-23</b><br>10-24<br>10-24        |
| Practice 10b Add Detail Lines and Symbols                                                                    | 10-28                                 |
| 10.4 Creating Legends                                                                                        | 10-32                                 |
| Practice 10c Create Legends                                                                                  | 10-35                                 |
| Chapter 11: Creating Detail Components                                                                       | 11-1                                  |
| 11.1 Adding Detail Components<br>Detail Components<br>Repeating Details                                      | <b>11-2</b><br>11-2<br>11-4           |
| Practice 11a Create a Detail Based on a Section Callout                                                      | 11-6                                  |
| Practice 11b Create a Bracing Detail                                                                         | 11-14                                 |
| Practice 11c Additional Details                                                                              | 11-17                                 |
| 11.2 Creating 2D Families<br>Creating Detail Items<br>Creating Profiles                                      | <b>11-20</b><br>11-20<br>11-21        |
| Practice 11d Create 2D Families: Structural Floor Profile                                                    | 11-22                                 |
| Chapter 12: Phasing and Design Options                                                                       | 12-1                                  |
| Creating Phases                                                                                              | <b>12-2</b><br>12-6<br>12-7           |
| Practice 12a Apply Project Phasing                                                                           | 12-9                                  |
| <b>12.2 Using Design Options</b><br>Viewing Design Options                                                   | <b>12-17</b><br>12-22                 |
| Practice 12b Use Design Options                                                                              | 12-25                                 |

| 13-1                            |
|---------------------------------|
| <b>13-2</b><br>13-4             |
| 13-5                            |
|                                 |
| <b>13-17</b><br>                |
| 13-21                           |
| <b>13-23</b> 13-28              |
| <b> 13-29</b><br>13-31<br>13-35 |
| 13-38                           |
|                                 |

# SECTION 4: Views

| Chapter 14: Working with Views                                                                                      |                                      |
|----------------------------------------------------------------------------------------------------|--------------------------------------|
| 14.1 Project Browser                                                                                                |                                      |
| <b>14.2 Modifying the View Display</b><br>View Properties<br>Hiding and Overriding Graphics<br>Using View Templates | <b>14-4</b><br>14-4<br>14-8<br>14-14 |
| <b>14.3 Duplicating Views</b><br>Duplication Types                                                                  | <b>14-16</b><br>14-16                |
| Practice 14a Duplicate Views and Set the View                                                                       | w Display 14-19                      |
| 14.4 Adding Callout Views         Working with Crop Regions         Plan Regions                                    |                                      |
| Practice 14b Add Callout Views                                                                                      | 14-28                                |
| Gov       14.5 Setting Up Detail Views         Referencing a Drafting View         Saving Drafting Views            |                                      |
| 14.6 Creating Elevations and Sections                                                                               |                                      |
| Elevations                                                                                                    |                                      |
| Sections                                                                                                    |                                      |
| Modifying Elevations and Sections<br>3D Section Views                                                               | 14-40<br>14-44                       |

| Practice 14c Create Elevations and Sections 14-48                                                                                                    | 8                                           |
|----------------------------------------------------------------------------------------------------|---------------------------------------------|
| 14.7 Setting Up View Filters                                                                                                    | 5                                           |
| Practice 14d Set Up a View Filter 14-60                                                                                                    | 0                                           |
| 14.8 Adding View Templates14-64                                                                                                    | 4                                           |
| Practice 14e Create a View Template 14-7                                                                                                    | 1                                           |
| Chapter 15: Creating Schedules                                                                                                    | 1                                           |
| 15.1 Introduction to Schedules                                                                                                    | <b>2</b><br>3                               |
| 15.2 Creating Building Component Schedules15-4Fields Tab15-6Filter Tab15-8Sorting/Grouping Tab15-10Formatting Tab15-10Appearance Tab15-12Schedule Properties15-13Filtering Elements from Schedules15-15 | <b>5</b><br>6<br>8<br>8<br>0<br>2<br>3<br>5 |
| Practice 15a Create Schedules 15-17                                                                                                    | 7                                           |
| 15.3 Modifying Schedule Appearance15-22Setting Up Parameter Values15-23Modifying Columns and Rows15-24Modifying Titles and Headers15-25Setting the Appearance15-25Adding Image Fields and Images15-26   | <b>2</b><br>3<br>4<br>5<br>7<br>8           |
| Practice 15b Modify Schedules 15-32                                                                                                    | 2                                           |
| 15.4 Additional Schedule Types       15-38         Creating Key Schedules       15-38         Creating Material Takeoff Schedules       15-38                                                           | <b>5</b><br>9                               |
| 15.5 Advanced Schedule Options       15-42         Conditional Formatting       15-42         Embedded Schedules       15-43                                                                            | <b>2</b><br>2<br>3                          |
| 15.6 Working with Project Parameters       15-44         Creating Fields from Formulas       15-50         Combining Parameters       15-50                                                             | <b>5</b><br>0<br>3                          |
| Practice 15c Create Complex Schedules                                                                                                    | 5                                           |
|                                                                                                    |                                             |

#### **SECTION 5: Revit Project Management**

| Chapter 16: Importing and Linking                 | 16-1 |
|---------------------------------------------------|------|
| 16.1 Linking and Importing CAD Files              | 16-2 |
| Practice 16a Start a CAD-Based Structural Project | 16-8 |

|       | <b>16.2 Linking in Revit Models</b><br>Managing Links                                                                                                    | <b> 16-11</b><br>16-14                                     |
|-------|----------------------------------------------------------------------------------------------------|------------------------------------------------------------|
|       | Practice 16b Start a Structural Project                                                                                                    | 16-16                                                      |
|       | <b>16.3 Modifying Imported Files</b> Arranging Imported Files<br>Modifying Type Properties<br>Querying Imported Files<br>Deleting Layers<br>Modifying the Visibility of Imported Files | <b> 16-19</b><br>16-20<br>16-21<br>16-22<br>16-22<br>16-24 |
|       | Practice 16c Work with Vector Files                                                                                                    | 16-25                                                      |
|       | <b>16.4 Importing and Linking Raster Image and PDF Files</b><br>Importing/Linking Raster Image Files<br>Importing/Linking PDF Files<br>Managing Images and PDFs                        | <b> 16-30</b><br>16-31<br>16-33<br>16-34                   |
|       | Practice 16d Import Image and PDF Files                                                                                                    | 16-36                                                      |
|       | 16.5 Copying and Monitoring Elements<br>Copy/Monitor Options                                                                                                    | <b> 16-39</b><br>16-41                                     |
|       | 16.6 Coordinating Linked Models<br>Reconciling Hosts<br>Interference Checking                                                                                                    | <b>16-43</b><br>16-46<br>16-48                             |
|       | Practice 16e Coordinate Linked Projects                                                                                                    | 16-50                                                      |
| Ch    | hapter 17: Project Team Collaboration                                                                                                    | 17-1                                                       |
|       | <b>17.1 Introduction to Worksharing</b><br>Worksharing Definitions                                                                                                    | <b>17-2</b><br>17-3                                        |
|       | 17.2 Enabling Worksharing                                                                                                    | 17-5                                                       |
|       | 17.3 Setting Up Worksets<br>Placing Elements in Worksets                                                                                                    | <b>17-7</b><br>17-11                                       |
|       | 17.4 Create a Central Model                                                                                                    | 17-13                                                      |
|       | Practice 17a Set Up a Workshared File                                                                                                    | 17-15                                                      |
|       | 17.5 Create a Local File from a Central Model<br>Saving and Synchronizing Your Local File                                                                                              | <b> 17-20</b><br>17-26                                     |
| Sarph | <b>17.6 Working in a Workshared File</b><br>Editing Elements in Worksets<br>Permissions to Edit<br>Relinquishing Worksets                                                              | <b>17-28</b><br>17-31<br>17-33<br>17-36                    |
|       | <b>17.7 Visibility and Display Options with Worksharing</b><br>Controlling Workset Visibility<br>Worksharing Display Options                                                           | <b>17-38</b><br>17-38<br>17-39                             |

| 17.8 Worksharing and Linked Models           | 17-41                        |
|----------------------------------------------|------------------------------|
| Managing Links in Local Files                | 17-42                        |
| Managing Worksets in Linked Models           | 17-42                        |
| Practice 17b Working in a Workshared Project | 17-46                        |
| 17.9 Best Practices for Worksharing          | 17-58                        |
| Working with Company Policies                | 17-58                        |
| Tips for Using Worksets                      | 17-58                        |
| Tips for Creating Worksets                   | 17-59                        |
| Ending the Day                               | 17-61                        |
| Chapter 18: Levels and Grids                 | 18-1                         |
| 18.1 Setting Up Levels                       | 18-2                         |
| Modifying Levels                             | 18-4                         |
| Creating Plan Views                          | 18-7                         |
| Practice 18a Set Up Levels                   | 18-8                         |
| 18.2 Adding Structural Grids                 | 18-12                        |
| Modifying Grid Lines                         | 18-13                        |
| Practice 18b Add Structural Grids            | 18-15                        |
| Chapter 19: Shared Coordinates               | 19-1                         |
| 19.1 Coordinate System in Autodesk Revit     | <b>19-2</b>                  |
| 10.2 Shared Coordinates                      | 10 6                         |
| Acquire Coordinates                          | <b>10_8</b>                  |
| Publish Coordinates                          | 10_11                        |
| Define Named Positions                       | 19-12                        |
| Practice 19a Working with Shared Coordinates | 19-20                        |
| Chapter 20: Object Styles                    | 20-1                         |
| 20 1 Croating Object Styles                  | 20 2                         |
| Line Color                                   | <b>20-2</b><br>20 <b>-</b> 4 |
| Line Patterns                                | 20-4                         |
| Line Styles                                  | 20-6                         |
| 20.2 Creating Fill Patterns                  | 20-7                         |
| Chapter 21: Shared Parameters                | 21-1                         |
| 21.1 Working with Shared Parameters          | 21-2                         |
| Shared Parameters                            | 21-2                         |
| Practice 21a Work with Shared Parameters     | 21-8                         |
| Index                                        | Index-1                      |

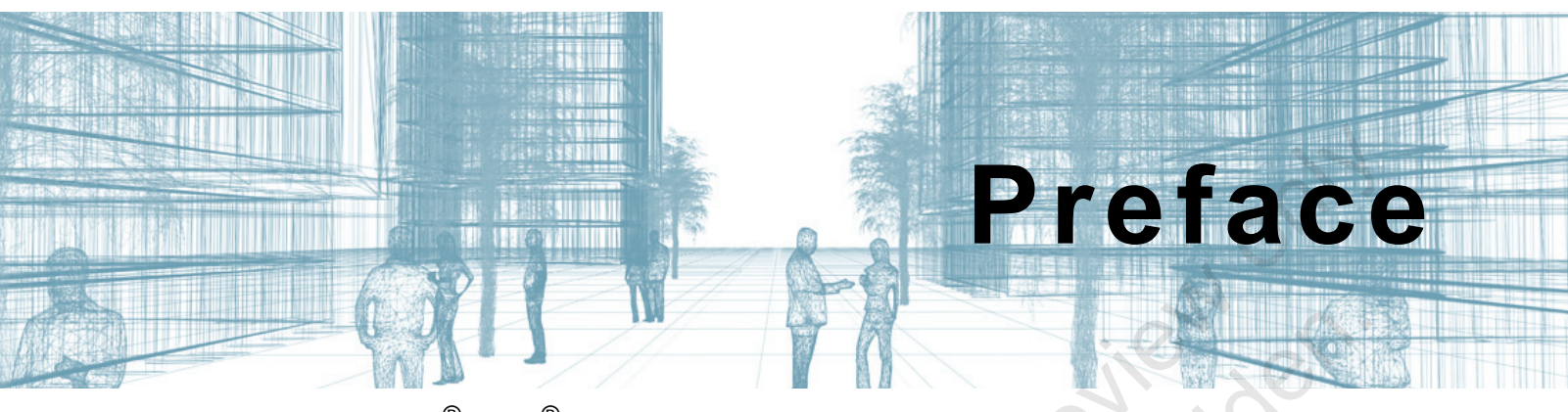

Autodesk<sup>®</sup> Revit<sup>®</sup> 2021 Structure: Autodesk Certified Professional Exam Topics Review is a comprehensive review guide to assist in preparing for the Autodesk Certified Professional: Revit for Structural Design exam. This certification preparation guide enables experienced users to review learning content from ASCENT that is related to the exam objectives. It is divided into sections that align with the topics in the exam. The beginning of each section includes a list of the objectives that are covered in that section and the corresponding chapter where the review content is presented.

This guide is intended for experienced users of the Autodesk Revit software. New users of the Autodesk Revit 2021 software should refer to the following ASCENT learning guides:

- Autodesk Revit 2021: Fundamentals for Structure
- Autodesk Revit 2021 BIM Management: Template and Family Creation
- Autodesk Revit 2021: Collaboration Tools
- Autodesk Revit 2021 Architecture: Conceptual Design and Visualization
- Autodesk Revit 2021: Site Planning and Design

#### Autodesk Certified Professional Exam Objectives

| Exam Objective                                                            | Chapter(s) |
|---------------------------------------------------------------------------|------------|
| 1.1 Create and modify structural elements                                 |            |
| 1.1.a Work with foundations                                               | Ch. 1      |
| 1.1.b Work with structural floors                                         | Ch. 2      |
| 1.1.c Work with structural walls and wall types                           | Ch. 1      |
| 1.1.d Work with structural columns                                        | Ch. 3      |
| 1.1.e Work with structural framing and connections*                       | See p. 4-1 |
| 1.1.f Work with stairs                                                    | Ch. 5      |
| 1.1.g Understand the functions and limitations of model and detail groups | Ch. 6      |
| 1.1.h Work with reinforcement tools                                       | Ch. 7      |

|      | Exam Objective                                                           | Chapter(s) |
|------|--------------------------------------------------------------------------|------------|
|      | 1.2 Use and modify element materials                                     |            |
|      | 1.2.a Associate a material with an object or a style                     | Ch. 8      |
|      | 1.2.b Create and edit a basic material and its properties                | Ch. 8      |
|      | 1.2.c Load a material library                                            | See p. 8-1 |
|      | 1.3 Use selection sets                                                   |            |
|      | 1.3.a Create, edit, and load selection sets                              | Ch. 6      |
|      | 2.1 Manage family categories and types                                   | 0          |
|      | 2.1.a Configure family types                                             | Ch. 1      |
|      |                                                                          | Ch. 9      |
|      | 2.1.b Understand concepts of family categories and types                 | Ch. 9      |
|      | 2.1.c Differentiate between various types of families                    | Ch. 9      |
|      | 2.1.d Transfer system families between projects                          | Ch. 9      |
|      | 2.2 Use family parameters                                                |            |
|      | 2.2.a Create or delete an instance or type parameter                     | Ch. 9      |
|      | 2.2.b Determine the appropriate parameter discipline, type, and grouping | Ch. 9      |
|      | 2.3 Create family content                                                |            |
|      | 2.3.a Select the appropriate family template                             | Ch. 9      |
|      | 2.3.b Export a family to create a type catalog                           | Ch. 9      |
|      | 2.3.c Add reference planes, lines, and dimensions                        | Ch. 9      |
|      | 2.3.d Create geometry                                                    | Ch. 9      |
|      | 2.3.e Associate dimensional parameters                                   | Ch. 9      |
|      | 3.1 Annotate views                                                       |            |
|      | 3.1.a Use dimensions                                                     | Ch. 10     |
|      | 3.1.b Create and modify annotation families for documentation            | Ch. 10     |
| 50 0 | 3.1.c Create legend views                                                | Ch. 10     |
|      | 3.1.d Annotate rebar                                                     | Ch. 10     |
|      | 3.2 Create and use detail components                                     |            |
|      | 3.2.a Load and create a detail component family                          | Ch. 11     |
|      | 3.2.b Add a detail component                                             | Ch. 11     |
|      | 3.2.c Define a repeating detail                                          | Ch. 11     |

| Exam Objective                                               | Chapter(s)               |
|--------------------------------------------------------------|--------------------------|
| 3.3 Demonstrate an understanding of phases and design        | options                  |
| 3.3.a Use phase filters                                      | Ch. 12                   |
| 3.3.b Assign, display, and accept primary design options     | Ch. 12                   |
| 3.4 Use document revisions                                   | 0                        |
| 3.4.a Understand sheet issues/revisions                      | Ch. 13                   |
| 3.4.b Create a revision cloud                                | Ch. 13                   |
| 3.5 Configure export and print settings                      | 0, 10                    |
| 3.5.a Configure export settings                              | Ch. 13                   |
| 3.5.b Configure custom print setup                           | Ch. 13                   |
| 4.1 Apply advanced view techniques                           | <u> </u>                 |
| 4.1.a Understand browser organization                        | Ch. 14                   |
| 4.1.b Set view properties                                    | Ch. 14                   |
|                                                              | Ch. 19                   |
| 4.1.c Apply visibility/graphic overrides                     | Ch. 9                    |
|                                                              | Ch. 14                   |
| 4.1.d Apply and edit view templates                          | Ch. 14                   |
| 4.1.e Create and manage elevation and call-out views         | Ch. 14                   |
| 4.1.f Set up a sheet                                         | Ch. 13                   |
| 4.1.g Apply worksharing display modes to a view              | Ch. 17                   |
| 4.1.h Use duplicate views                                    | Ch. 14                   |
| 4.2 Manage, create, and modify schedules                     |                          |
| 4.2.a Develop and customize schedules                        | Ch. 15                   |
| 4.2.b Manipulate schedule data                               | Ch. 15                   |
| 5.1 Link or import files                                     |                          |
| 5.1.a Understand the difference between imported and lir     | nked files Ch. 16        |
| 5.1.b Manage linked files                                    | Ch. 16                   |
| 5.1.c Understand the concept of copy and monitor elemer file | nts from a linked Ch. 16 |
| 5.2 Define worksharing concepts                              |                          |
| 5.2.a Understand why worksharing features are used           | Ch. 17                   |

| Exam Objective                                                  | Chapter(s) |
|-----------------------------------------------------------------|------------|
| 5.3 Use levels and grids                                        |            |
| 5.3.a Modify level and grid types                               | Ch. 18     |
| 5.3.b Edit level and grid properties                            | Ch. 18     |
| 5.4 Transfer project standards and establish shared coordinates | 0          |
| 5.4.a Transfer and review project standards                     | Ch. 9      |
| 5.4.b Understand the concept of shared coordinates              | Ch. 19     |
| 5.5 Edit object styles                                          | 200        |
| 5.5.a Control the appearance of elements at a project level     | Ch. 14     |
|                                                                 | Ch. 16     |
|                                                                 | Ch. 20     |
| 5.6 Conduct maintenance on a Revit project                      |            |
| 5.6.a Understand and use purge                                  | Ch. 3      |
| 5.6.b Understand and use the audit and compact tools            | Ch. 17     |
| 5.6.c Assess review warnings in Revit                           | Ch. 16     |
| 5.6.d Check a model for interferences                           | Ch. 16     |
| 5.7 Understand shared, project, and global parameters           | Ch. 10     |
|                                                                 | Ch. 21     |

\*Objectives marked with an asterisk are not explicitly covered in this learning guide. Refer to each section for more information.

#### **Prerequisites**

Access to the 2021.0 version of the software, to ensure compatibility with this guide. Future software updates that are released by Autodesk may include changes that are not reflected in this guide. The practices and files included with this guide are not compatible with prior versions (e.g., 2020).

#### Note on Software Setup

This guide assumes a standard installation of the software using the default preferences during installation. Lectures and practices use the standard software templates and default options for the Content Libraries.

C SIUBI

# Students and Educators Can Access Free Autodesk Software and Resources

Autodesk challenges you to get started with free educational licenses for professional software and creativity apps used by millions of architects, engineers, designers, and hobbyists today. Bring Autodesk software into your classroom, studio, or workshop to learn, teach, and explore real-world design challenges the way professionals do.

Get started today - register at the Autodesk Education Community and download one of the many Autodesk software applications available.

Visit www.autodesk.com/education/home/

Note: Free products are subject to the terms and conditions of the end-user license and services agreement that accompanies the software. The software is for personal use for education purposes and is not intended for classroom or lab use.

#### Lead Contributor: Cherisse Biddulph

Cherisse is an Autodesk Certified Professional for Revit as well as an Autodesk Certified Instructor. She brings over 15 years of industry, teaching, and technical support experience to her role as a Learning Content Developer with ASCENT. With a passion for design and architecture, she received her Associate of Applied Science in Drafting and Design and has worked in the industry assisting firms with their CAD Management and software implementation needs as they modernize to a Building Information Modeling (BIM) design environment. Although her main passion is the Revit design product, she is also proficient in AutoCAD, Autodesk BIM 360, and Autodesk Navisworks. Today, Cherisse continues to expand her knowledge in the ever-evolving AEC industry and the software used to support it.

Cherisse Biddulph has been the Lead Contributor for *Autodesk Revit Structure: Autodesk Certified Professional Exam Topics Review* since 2020.

ample

# This Guide

The following highlights the key features of this guide.

| Feature        | Description                                                                                                    |
|----------------|----------------------------------------------------------------------------------------------------|
| Practice Files | The Practice Files page includes a link to the practice files and instructions on how to download and install them. The practice files are required to complete the practices in this guide.                                                                                                    |
| Sections       | This guide is divided into sections that align with the topics in the<br>Autodesk Certified Professional exam. The beginning of each<br>section includes a list of the exam objectives that are covered in<br>that section and their corresponding chapters.                                                                                                    |
| Chapters       | A chapter consists of the following - Exam Objectives,<br>Instructional Content, and Practices.                                                                                                    |
|                | • <b>Exam Objectives</b> lists the Autodesk certification exam objectives that are covered in the chapter.                                                                                                    |
| colide 2       | • <b>Instructional Content</b> , which begins right after Exam Objectives, refers to the descriptive and procedural information related to various topics. Each main topic introduces a product feature, discusses various aspects of that feature, and provides step-by-step procedures on how to use that feature. Where relevant, examples, figures, helpful hints, and notes are provided. |
| aple copying   | • <b>Practice</b> for a topic follows the instructional content. Practices<br>enable you to use the software to perform a hands-on review of a<br>topic. It is required that you download the practice files (using the<br>link found on the Practice Files page) prior to starting the first<br>practice.                                                                                     |
| Sarph          |                                                                                                    |

# **Modeling and Materials**

| Exam Objective                                                            | Chapter(s) |
|---------------------------------------------------------------------------|------------|
| 1.1 Create and modify structural elements                                 |            |
| 1.1.a Work with foundations                                               | Ch. 1      |
| 1.1.b Work with structural floors                                         | Ch. 2      |
| 1.1.c Work with structural walls and wall types                           | Ch. 1      |
| 1.1.d Work with structural columns                                        | Ch. 3      |
| 1.1.e Work with structural framing and connections                        | See p. 4-1 |
| 1.1.f Work with stairs                                                    | Ch. 5      |
| 1.1.g Understand the functions and limitations of model and detail groups | Ch. 6      |
| 1.1.h Work with reinforcement tools                                       | Ch. 7      |
| 1.2 Use and modify element materials                                      |            |
| 1.2.a Associate a material with an object or a style                      | Ch. 8      |
| 1.2.b Create and edit a basic material and its properties                 | Ch. 8      |
| 1.2.c Load a material library                                             | See p. 8-1 |
| 1.3 Use selection sets                                                    |            |
| 1.3.a Create, edit, and load selection sets                               | Ch. 6      |

SECTION

# Foundations

#### Exam Objectives Covered in This Chapter

- 1.1.a Work with foundations
- 1.1.c Work with structural walls and wall types
- 2.1.a Configure family types\*

\*Note: The objective 2.1.a Configure family types is also covered in Chapter 9.

Chapter

# **1.1 Modeling Walls**

Walls in the Autodesk Revit software are more than just two lines on a plan. They are complete 3D elements that store detailed information, including height, thickness, and materials. This means they are useful in both 2D and 3D views. Structural walls (as shown in Figure 1–1) are bearing walls that can act as Exterior, Foundation, Retaining, and Shaft walls.

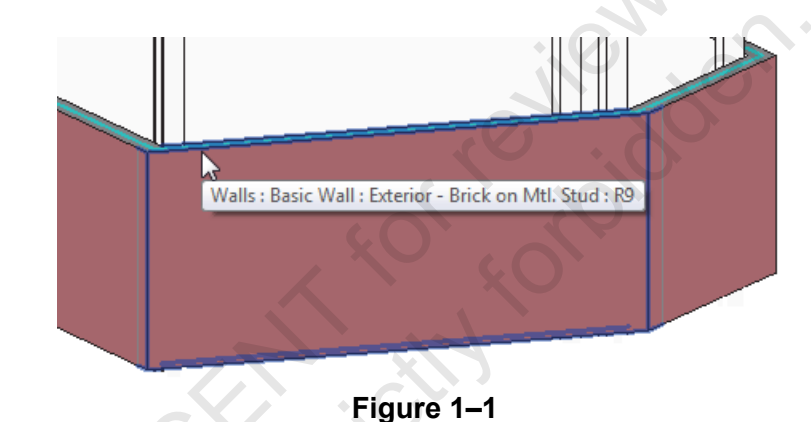

There are three broad categories of walls:

- *Basic walls:* Compound walls that contain on or more layers (e.g., blocks, air space, bricks, etc.).
  - Curtain walls: Non-bearing walls made of glass with mullions.
- *Stacked walls:* Includes one wall type above another wall type, such as a brick wall over a concrete wall.

These three categories' *Cross-Section* can be modified to be **Vertical** or **Slanted**, as shown in Figure 1–2.

| Constraints        |                      | \$ | ^ |
|--------------------|----------------------|----|---|
| Location Line      | Core Centerline      |    |   |
| Base Constraint    | Level 1              |    |   |
| Base Offset        | 0' 0"                |    |   |
| Base is Attached   |                      |    |   |
| Base Extension Dis | 0' 0"                |    |   |
| Top Constraint     | Up to level: Level 2 |    |   |
| Unconnected Heig   | 10' 0"               |    |   |
| Top Offset         | 0' 0"                |    |   |
| Top is Attached    |                      |    |   |
| Top Extension Dist | 0' 0"                |    |   |
| Room Bounding      | ~                    |    |   |
| Related to Mass    |                      |    |   |
| Cross-Section      | Vertical 🔤           | l  |   |
| Structural         | Slanted              | ×  |   |
| C1                 | Vertical             |    | ~ |
| Properties help    | Арр                  | лy |   |

Figure 1–2

Walls are not automatically reinforced. You must apply reinforcement as separate elements.

Sample provin

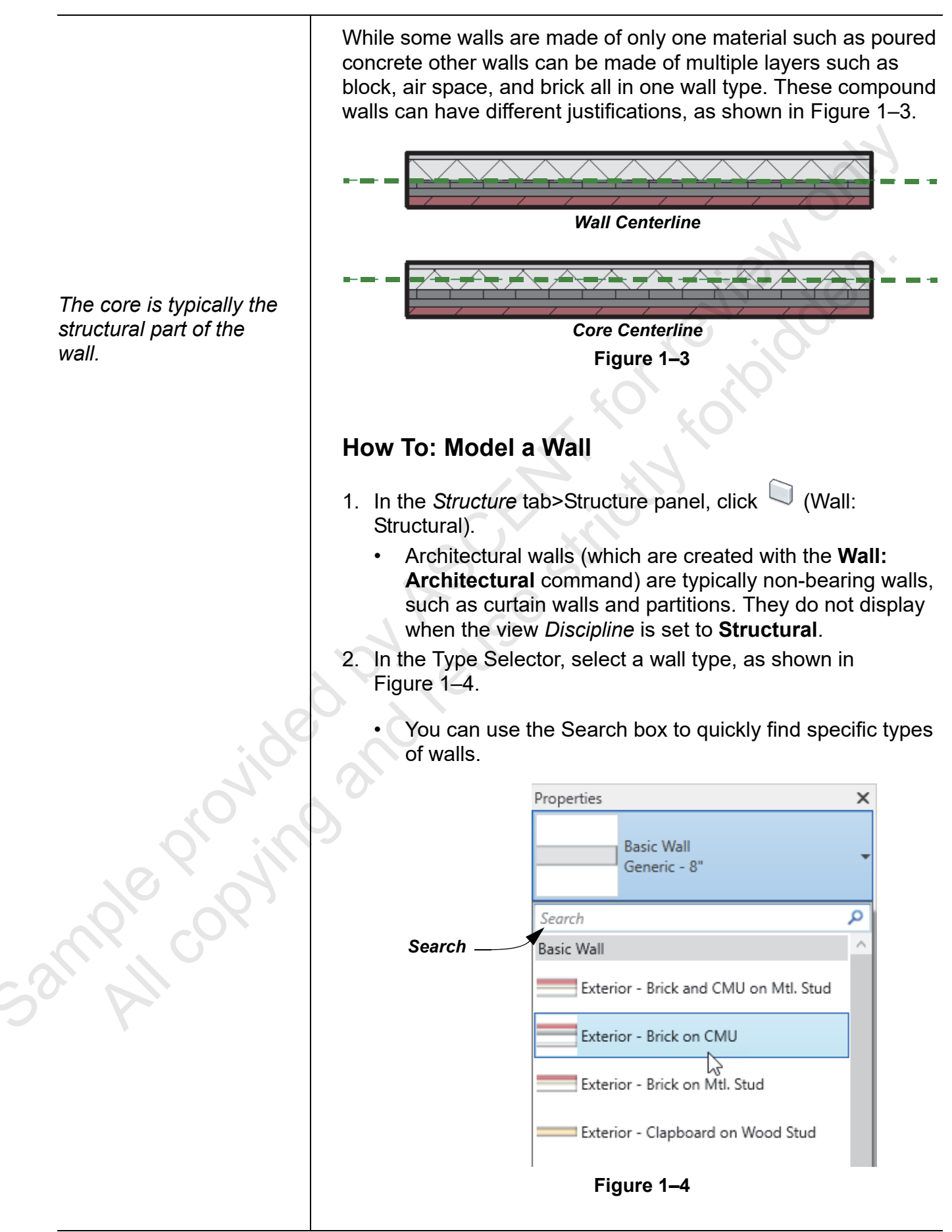

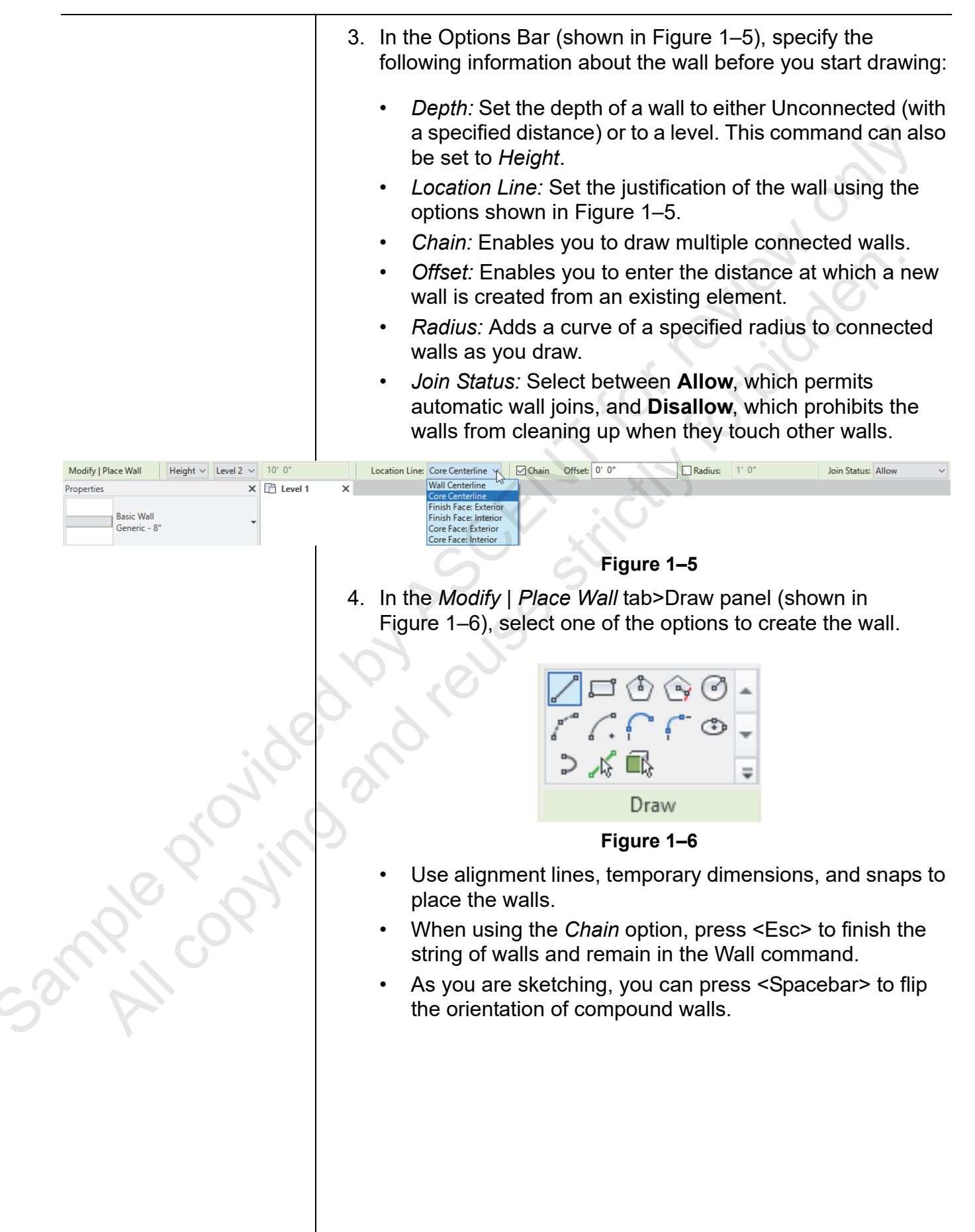

#### **Modifying Walls**

Figure 1–7. These methods include the following:

There are several methods of modifying walls, as shown in

- Changing the type of wall using the Type Selector.
- Using controls and shape handles to modify the length and wall orientation.
- Using temporary and permanent dimensions to change the location or length of a wall in 2D and 3D.
- Modifying the wall Properties.

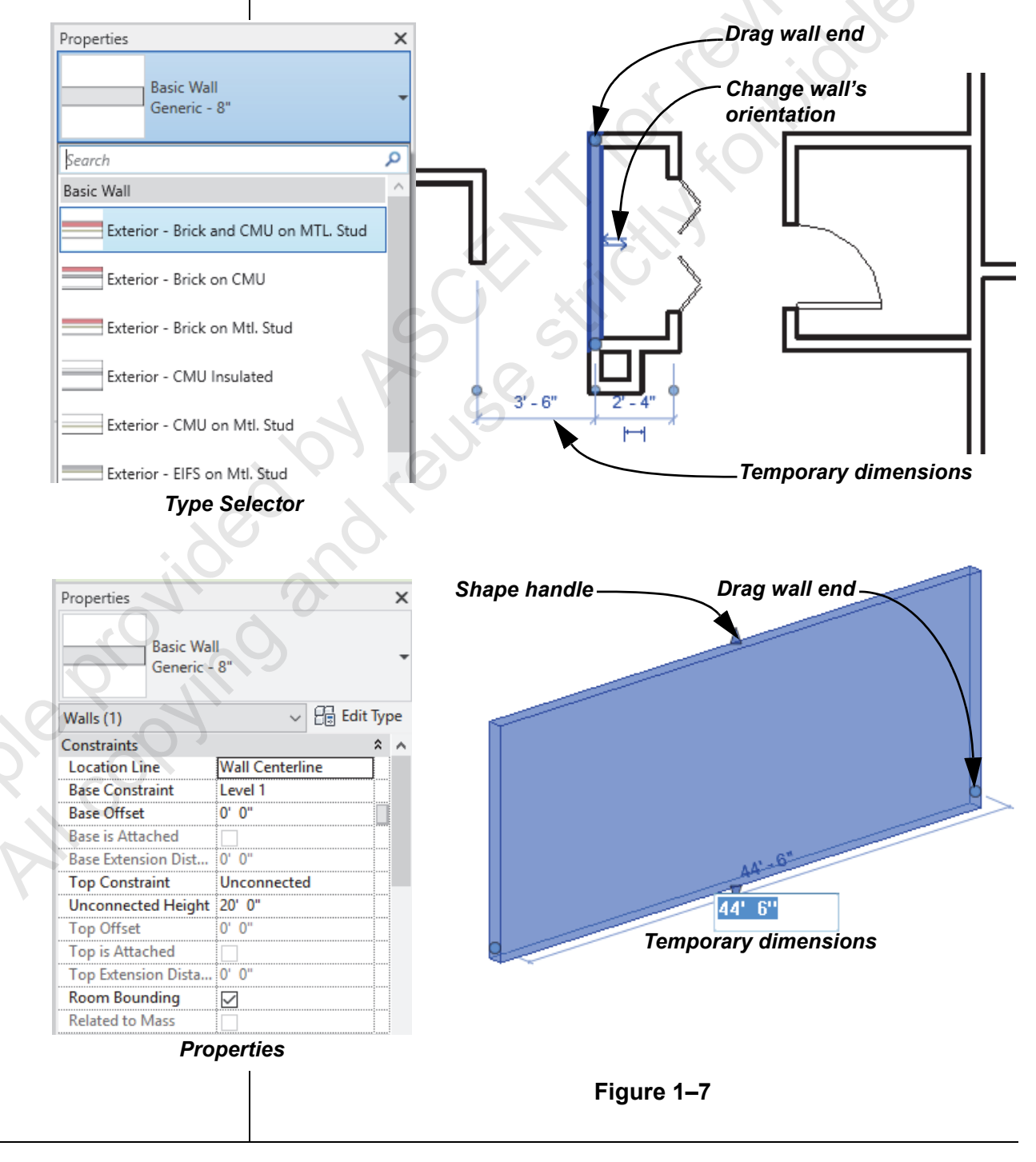

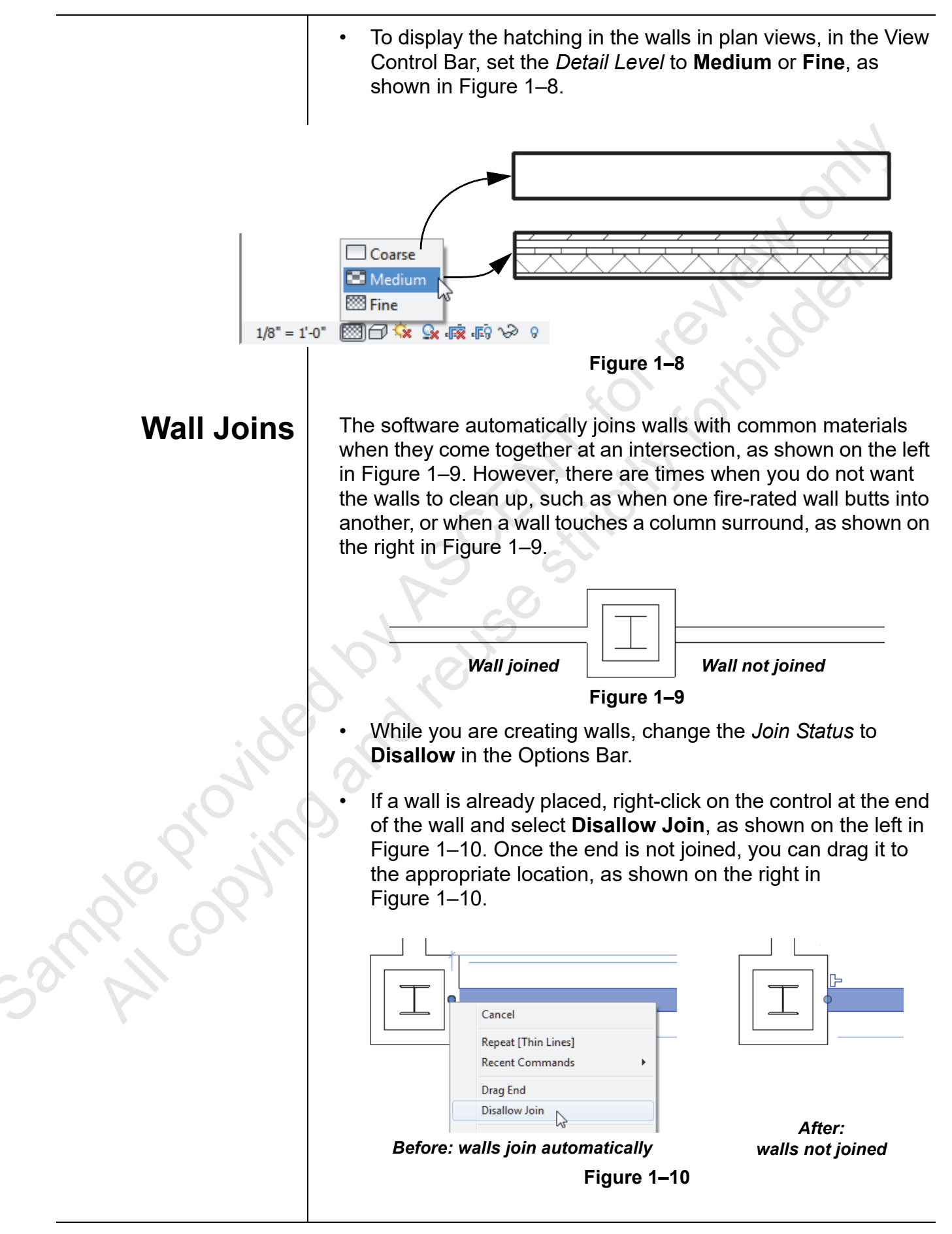

To rejoin the walls, click  $\geq$  (Allow Join) or right-click on the end control and select **Allow Join**. Manually drag the wall back to where you want it to touch the target wall.

#### Hint: Using Thin Lines

The software automatically applies line weights to views, as shown for a section on the left in Figure 1–11. If a line weight seems heavy or obscures your work on the elements, toggle off the line weights. In the Quick Access Toolbar or in the *View* 

tab>Graphics panel, click (Thin Lines) or type **TL**. The lines display with the same weight, as shown on the right in Figure 1–11.

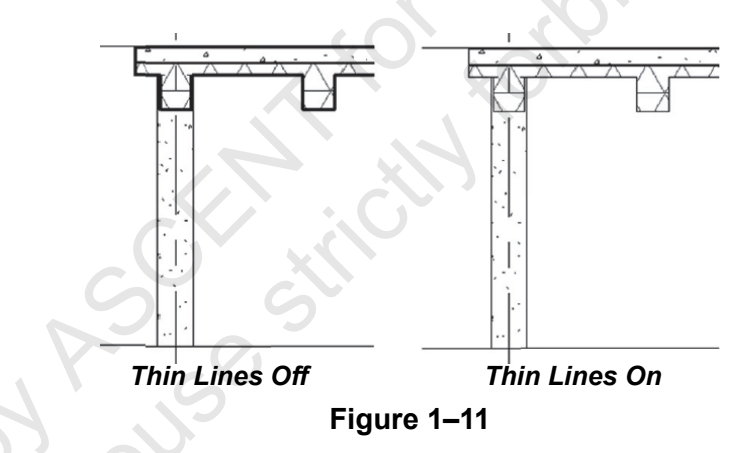

The **Thin Line** setting is remembered until you change it, even if you shut down and restart the software.

#### Wall Openings

JUUGIE CO

You can add openings in walls that are not windows or doors by using the **Wall Opening** tool. This creates rectangular openings for both straight and curved walls, as shown in Figure 1–12.

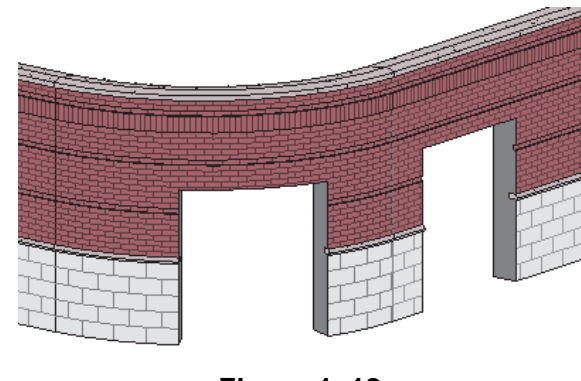

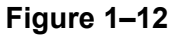

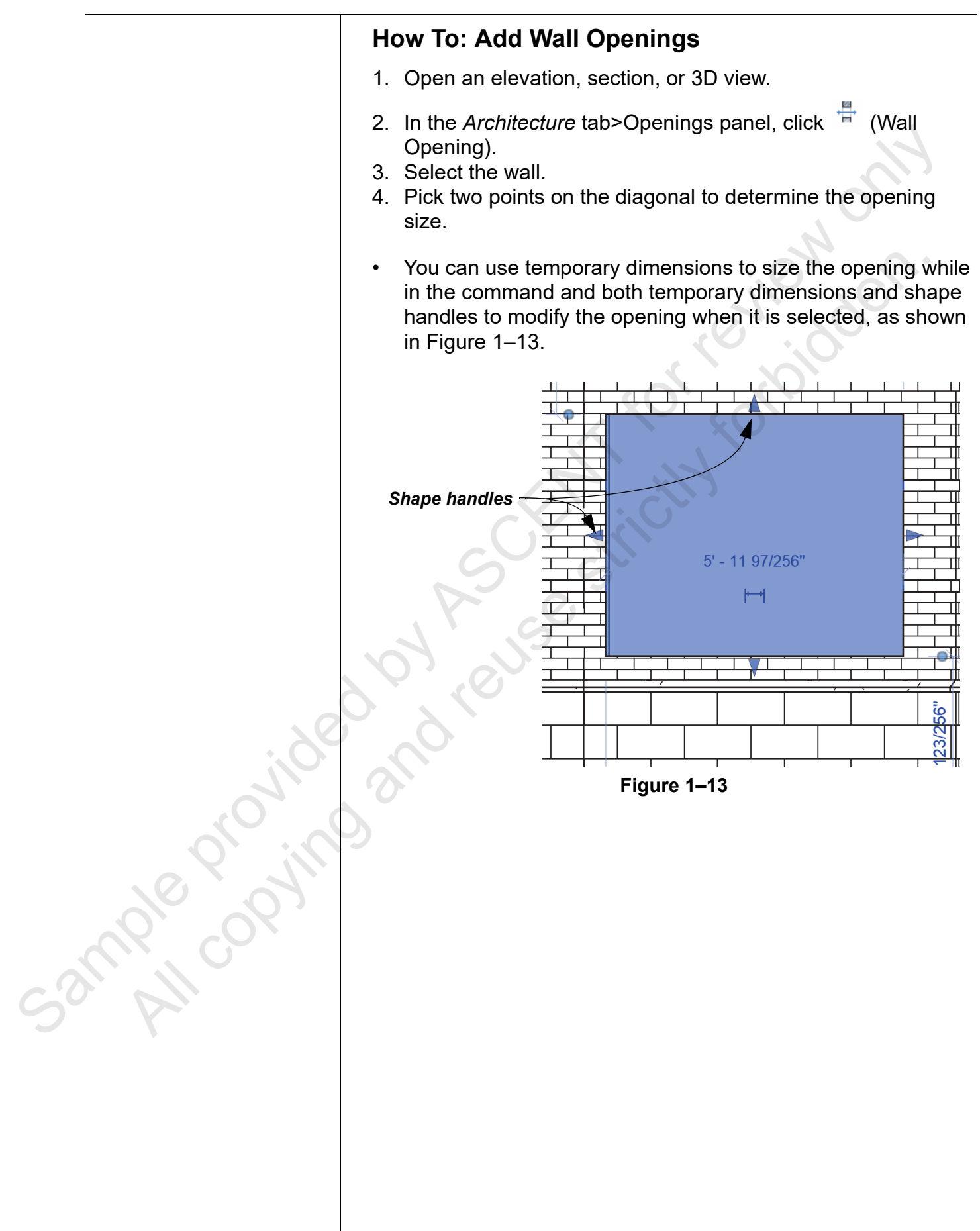

# 1.2 Creating Wall, Roof, Floor, and Ceiling Types

System families are modified in a project or template file by duplicating an existing element type. Some of these system families (such as walls, roofs, floors, and some ceilings) are compound or layer-based. For example, to modify a compound wall, you edit the type and select the **Structure** parameter. This opens the Edit Assembly dialog box (as shown in Figure 1–14) which enables you to specify each layer of the assembly.

| -  | lit Assembly         |                   |          |           |           |             |   |
|----|----------------------|-------------------|----------|-----------|-----------|-------------|---|
| EC | lit Assembly         |                   |          |           |           | ×           |   |
|    | =amily:              | Basic Wall        |          |           |           |             |   |
|    | Гуре:                | Exterior - Brick  | on CMI   |           |           |             |   |
|    | Total thickness:     | 1' 7 1/2"         |          | Sa        | mple Heig | ght: 20' 0" |   |
|    | Resistance (R):      | 31.6278 (h•ft²)   | °F)/BT   | J         |           |             |   |
| 1  | Thermal Mass:        | 28.6462 BTU/9     |          |           |           |             |   |
|    | Layers               |                   |          |           |           |             |   |
|    |                      | EX                | TERIOF   | SIDE      |           |             |   |
| -  | Function             | Material          | Th       | ckness    | Wraps     | Material    | ĥ |
| 4  | 1 Finish 1 [4]       | Brick, Com        | 0'3      | 5/8"      | $\square$ |             |   |
|    | 2 Thermal/Air L      | Air               | 0' 3"    |           |           |             |   |
|    | 3 Thermal/Air L      | Rigid insula      | 0' 3"    |           |           |             |   |
|    | 4 Membrane La        | Damp-proo         | 0. 0.    |           |           |             |   |
|    | 5 Core Bounda        | Layers Above      | e 0° 0   |           |           | _           | - |
| 0  | 6 Structure [1]      | Concrete M        | 0. 7     | o/8"<br>I |           |             |   |
|    | 7 Core Bounda        | Layers Below      | 0 0      |           |           |             |   |
|    | to isubstrate izi    | INICIAL FUTT      | TERIOR   | SIDE      | :1./1 :   |             |   |
|    | Insert               | Delete            |          | Up        |           | Down        |   |
|    | Default Wrapping     |                   |          |           |           |             |   |
|    | At Inserts:          |                   |          | At Ends:  |           |             |   |
|    | Do not wrap          |                   | $\sim$   | None      |           |             | ~ |
|    | Modify Vertical Stru | ucture (Section P | review   | only)     |           |             |   |
|    | Modify               | Mer               | ge Reg   | ons       |           | Sweeps      |   |
|    | Assign Layers        | Sp                | lit Regi | on        |           | Reveals     |   |
|    |                      | OK                |          | С         | ancel     | Help        |   |
|    | _                    |                   |          |           |           |             | _ |

Figure 1–14

- Walls are used as the primary example, but floors, roofs, and compound ceilings follow the same pattern.
- Structural Floors often use profiles for metal decking. Creating this type of floor is covered in the profile families topic.

52mple provin

| He                                           | ow To: Create a Compound Wall, Floor, Roof, or<br>Ceiling                                                                                                    |
|----------------------------------------------|----------------------------------------------------------------------------------------------------|
| 1.<br>2.<br>3.<br>4.<br>5.<br>6.<br>7.<br>8. | Start the wall, floor, roof or ceiling command.<br>In Properties, select a type similar to the one you want to<br>create and click (Edit Type).<br>In the Type Properties dialog box, click <b>Duplicate</b> .<br>In the Name dialog box, enter a name for the new type and<br>click <b>OK</b> .<br>Next to the <b>Structure</b> parameter, click <b>Edit</b> .<br>In the Edit Assembly dialog box, modify the layers of the<br>assembly and click <b>OK</b> .<br>Modify any Type Parameters in the Type Properties dialog<br>box.<br>Click <b>OK</b> to close the dialog box. |
| Н                                            | lint: Basic Ceilings                                                                                                    |
| T<br>p<br>o<br>w                             | he basic ceiling system family does not include a structure<br>arameter and is intended to be used for<br>pen framed/exposed ceiling spaces where a ceiling truly<br>ould not exist. Instead, modify the Type by specifying a<br>Material for the entire thickness of the ceiling.                                                                                                    |

In the Edit Assembly dialog box, you can define the layers that make up the compound structure, as shown in Figure 1–15.

Sample copying

#### Foundations

| dit Assembly    | Family:       Basic Wall         Type:       Exterior - Brick on CMU         Total thickness:       1' 7 1/2"       Sample Heig!         Resistance (R):       31.6278 (h·ft²·야F)/BTU       Thermal Mass:       28.6462 BTU/°F |     |                    |                     |              |        | ght: 20' 0" |          |
|-----------------|----------------------------------------------------------------------------------------------------|-----|--------------------|---------------------|--------------|--------|-------------|----------|
|                 |                                                                                                    | ,   |                    | EXT                 | TERIOR SIDE  |        |             |          |
|                 |                                                                                                    |     | Function           | Material            | Thickness    | Wraps  | Material    | <b>^</b> |
|                 |                                                                                                    | 1   | Finish 1 [4]       | Brick, Com          | 0' 3 5/8"    |        |             |          |
|                 |                                                                                                    | 2   | Thermal/Air L      | Air<br>Rigid insula | 0' 3"        |        | _           |          |
|                 |                                                                                                    | 4   | Membrane La        | Damp-proo           | 0' 0"        |        |             |          |
|                 |                                                                                                    | 5   | Core Boundar       | Layers Above        | 0' 0"        |        |             |          |
|                 |                                                                                                    | 6   | Structure [1]      | Concrete M          | 0' 7 5/8"    |        |             |          |
|                 | $\otimes$                                                                                                    | /   | Core Boundar       | Metal Furri         | 0' 0"        |        |             | ~        |
|                 | $\sim$                                                                                                    | 10  | Substrate (2)      | INT                 | ERIOR SIDE   |        |             |          |
|                 | <del></del>                                                                                                    |     | Insert             | Delete              | L            | lp ql  | Down        |          |
|                 |                                                                                                    | Def |                    | $\mathbf{O}$        |              |        |             |          |
|                 |                                                                                                    | At  | Inserts:           |                     | At End       | s:     |             |          |
|                 |                                                                                                    | Do  | not wrap           |                     | ~ None       |        |             | $\sim$   |
|                 |                                                                                                    | Mo  | dify Vertical Stru | cture (Section P    | review only) |        |             |          |
|                 | ~                                                                                                    |     | Modify             | Merg                | ge Regions   |        | Sweeps      |          |
| <               | Ċ                                                                                                    |     | Assign Layers      | Spl                 | lit Region   |        | Reveals     |          |
|                 |                                                                                                    |     | 5                  | ОК                  |              | Cancel | Heln        | ,        |
| O View EL et at | 10 1                                                                                                    |     | roviow >>          | - On                |              |        | . icip      |          |

#### Figure 1–15

To better visualize the wall, click **<< Preview** to open a view of the layers in the structure. You can preview the structure in a plan or section view, and zoom or pan in the preview screen.

#### **Assembly Information**

| Saude cooring | Assembly Information<br>The top of the dialog box lists the <i>Family</i> (such as <b>Basic Wall</b> or <b>Floor</b> ), the <i>Type</i> name that you assigned to the new type, and the <i>Total thickness</i> (which is the sum of the layers defined in the wall), as shown in Figure 1–16. It also includes <i>Resistance (R)</i> and <i>Thermal Mass</i> which are automatically calculated from the materials assigned to the layers. You can also set a <i>Sample Height</i> for your wall design. |                                                                                              |                |        |  |
|---------------|----------------------------------------------------------------------------------------------------|----------------------------------------------------------------------------------------------|----------------|--------|--|
|               | Family:<br>Type:<br>Total thickness:<br>Resistance (R):<br>Thermal Mass:                                                                                                    | Basic Wall<br>Exterior - Brick on CMU<br>1'71/2"<br>31.6278 (h∙ft²•ºF)/BTU<br>28.6462 BTU/ºF | Sample Height: | 20' 0" |  |
|               |                                                                                                    | Figure 1                                                                                     | -16            |        |  |

© 2020, ASCENT - Center for Technical Knowledge®

#### Layers

When you specify the layers for the compound element, you assign them a *Function*, *Material*, and *Thickness*, as shown in Figure 1–17.

| .ay | /ers          | EXT          | TERIOR SIDE |           |                        |   |
|-----|---------------|--------------|-------------|-----------|------------------------|---|
|     | Function      | Material     | Thickness   | Wraps     | Structural<br>Material | ^ |
| 1   | Finish 1 [4]  | Brick, Com   | 0' 3 5/8"   |           |                        |   |
| 2   | Thermal/Air L | Air          | 0' 3"       |           |                        |   |
| 3   | Thermal/Air L | Rigid insula | 0' 3"       |           |                        |   |
| 4   | Membrane La   | Damp-proo    | 0' 0"       |           |                        |   |
| 5   | Core Boundar  | Layers Above | 0' 0"       |           |                        |   |
| 6   | Structure [1] | Concrete M   | 0' 7 5/8"   |           |                        |   |
| 7   | Core Boundar  | Layers Below | 0'0"        |           |                        |   |
| 8   | Substrate [2] | Metal Furri  | 0' 1 5/8"   |           |                        |   |
| 9   | Finish 2 [5]  | Gypsum W     | 0' 0 5/8"   | $\square$ |                        |   |
|     |               |              |             |           |                        | ۷ |
|     |               | INT          | ERIOR SIDE  |           |                        |   |
|     | Insert        | Delete       | U           | )         | Down                   |   |

Figure 1–17

- Use the buttons to insert additional layers and to rearrange them in the layer list. You can also delete layers from the list.
  - The *Core Boundary* function separates the core or structural portion of the wall, floor, roof, or ceiling from the layers above and below the wrapping; a heavier line displays when a plan or section view is cut.
- Editing a wall assembly works from the exterior side at the top of the list to the interior side at the bottom. For floors and roofs, you work around the layers above and below the wrap of the Core Boundary.

Sample provin

|            | Options                   |                                                                                                    |  |  |  |  |
|------------|---------------------------|----------------------------------------------------------------------------------------------------|--|--|--|--|
|            | Function                  | Select from a set list of functions in the drop-down list<br>with a priority of highest (1) to lowest (5). High priority<br>layers connect with another elements layer of the<br>same priority before lower priority layers. For<br>example, a wall with a layer of Structure [1] will<br>connect first with another wall that has a layer of<br>Structure [1]. |  |  |  |  |
|            | Structure [1]             | The structural support for the wall, floor, or roof.                                                                                                    |  |  |  |  |
|            | Substrate [2]             | A material that acts as a foundation for another material, such as plywoodsheathing or gypsum board.                                                                                                    |  |  |  |  |
|            | Thermal/<br>Air Layer [3] | An open layer for rigid insulation or air space.                                                                                                    |  |  |  |  |
|            | Finish 1 [4]              | The exterior finish layer, such as brick for an exterior<br>wall type, or one side of finish on an interior wall type.<br>For Floors, Roofs, and Ceilings, represents the top<br>finish layer of the assembly                                                                                                    |  |  |  |  |
|            | Finish 2 [5]              | The interior finish layer, such as drywall on the inside<br>of an exterior wall type, or the opposite side of finish<br>on an interior wall type. For Floors, Roofs, and<br>Ceilings, represents the bottom finish layer of the<br>assembly.                                                                                                    |  |  |  |  |
| . 60       | Membrane<br>Layer         | A vapor barrier. Typically, this layer represents vapor<br>or moisture barrier/retarder within a wall, floor, roof,<br>or ceiling assembly. Due to the barrier actually being<br>so thin, it is set to a 0'-0" thickness and, therefore, it<br>does not have a priority code.                                                                                   |  |  |  |  |
| de provino | Structural<br>Deck (1)    | (Floors only) A structural support based on a Deck         Profile. You can also specify the Deck Usage with a         Bound Layer Above or a Standalone Deck.         Structural Deck Properties         Deck Profile         Deck Usage         Form Deck_Non-Composite : 2" x €                                                                              |  |  |  |  |
| can h cor  | Material                  | Select from a list of available materials. Layers clean<br>up if they share the same material and function. If<br>they do not, a line displays at the join.                                                                                                    |  |  |  |  |
|            | Thickness                 | Set the thickness of the particular layer.                                                                                                    |  |  |  |  |
|            | Wraps                     | Set up individual layers to wrap when the Default<br>Wrapping area has been specified - select the Wraps<br>option at the end of each layer.                                                                                                    |  |  |  |  |
|            | Structural<br>Material    | When selected, the physical asset of the layers material is used in the structural analytical model.                                                                                                    |  |  |  |  |

Wall Only Options

|                         | Sample Height                                          | Displays the height of a wall in section<br>creating it. It does not impact the hei<br>the project but is used when editing<br>material changes and additions of su | on when you are<br>ight of the wall in<br>the vertical<br>weeps or reveals. |
|-------------------------|--------------------------------------------------------|----------------------------------------------------------------------------------------------------|-----------------------------------------------------------------------------|
|                         | Default Wrapping                                       | Controls how the layers within the at<br>the end of a wall (At Ends) or an ope<br>within the wall.                                                                  | ssembly wrap at<br>ining (At Inserts)                                       |
|                         | <ul> <li>Wall wrapping<br/>Properties, as</li> </ul>   | can be set in the assembly or ir<br>shown in Figure 1–18.                                                                                                    | n the Type                                                                  |
|                         | Wrapping                                               | at Inserts Do not wrap                                                                                                    |                                                                             |
|                         | [vvrapping                                             |                                                                                                    |                                                                             |
|                         | . Deofe fleere e                                       |                                                                                                    | ditional                                                                    |
|                         | <ul> <li>Roois, noors, a<br/>parameter that</li> </ul> | relates to sloping for drains. W                                                                                                    | hen <i>Variable</i> is                                                      |
|                         | not selected, th                                       | ne slab is set to a constant thick                                                                                                    | ness and the                                                                |
|                         | entire element<br>When Variable                        | slopes, as shown on the top in is selected, only the variable lay                                                                                                   | Figure 1–19.<br>Ver gets thicker                                            |
|                         | or thinner, as s                                       | hown on the bottom in Figure 1                                                                                                    | –19.                                                                        |
|                         |                                                        |                                                                                                    |                                                                             |
|                         |                                                        | <u> </u>                                                                                                    | Level 1                                                                     |
|                         |                                                        |                                                                                                    |                                                                             |
| . 0                     | 0                                                      | variable not checked                                                                                                    |                                                                             |
| . 6                     |                                                        |                                                                                                    | Level 1 👘                                                                   |
|                         |                                                        |                                                                                                    | ]                                                                           |
|                         | <u> </u>                                               | Variable checked                                                                                                    |                                                                             |
| <i>?</i> ,; <i>`</i> ?; |                                                        | Figure 1–19                                                                                                    |                                                                             |
|                         |                                                        |                                                                                                    |                                                                             |
|                         |                                                        |                                                                                                    |                                                                             |
|                         |                                                        |                                                                                                    |                                                                             |
| 0. 11                   |                                                        |                                                                                                    |                                                                             |
|                         |                                                        |                                                                                                    |                                                                             |
|                         |                                                        |                                                                                                    |                                                                             |
|                         |                                                        |                                                                                                    |                                                                             |
|                         |                                                        |                                                                                                    |                                                                             |
|                         |                                                        |                                                                                                    |                                                                             |
|                         |                                                        |                                                                                                    |                                                                             |
|                         |                                                        |                                                                                                    |                                                                             |

Profile

## Practice 1a

# **Create a Structural Floor Type**

#### Practice Objectives

- Load a custom profile into a project.
- Create a new structural floor type using the profile.

In this practice, you will load a metal deck profile into a project, use it to create a new metal deck floor type, as shown in Figure 1–20, and test the new floor type.

Task 1 - Load the a profile and create a structural floor.

Figure 1–20

- Start a new project based on the default Structural template. You should be in the Structural Plans: Level 2 view of the new project.
- 2. Save the project as **Custom Floor Types.rvt** in the practice files folder.
- 3. In the *Insert* tab>Load from Library panel, click (Load Family).
- 4. Navigate to the practice files *Families* folder, select **Custom-Metal-Deck-Profile.rfa**, and click **Open**.
- 5. In the *Structure* tab>Structure panel, click *c* (Floor: Structural).

smple provi

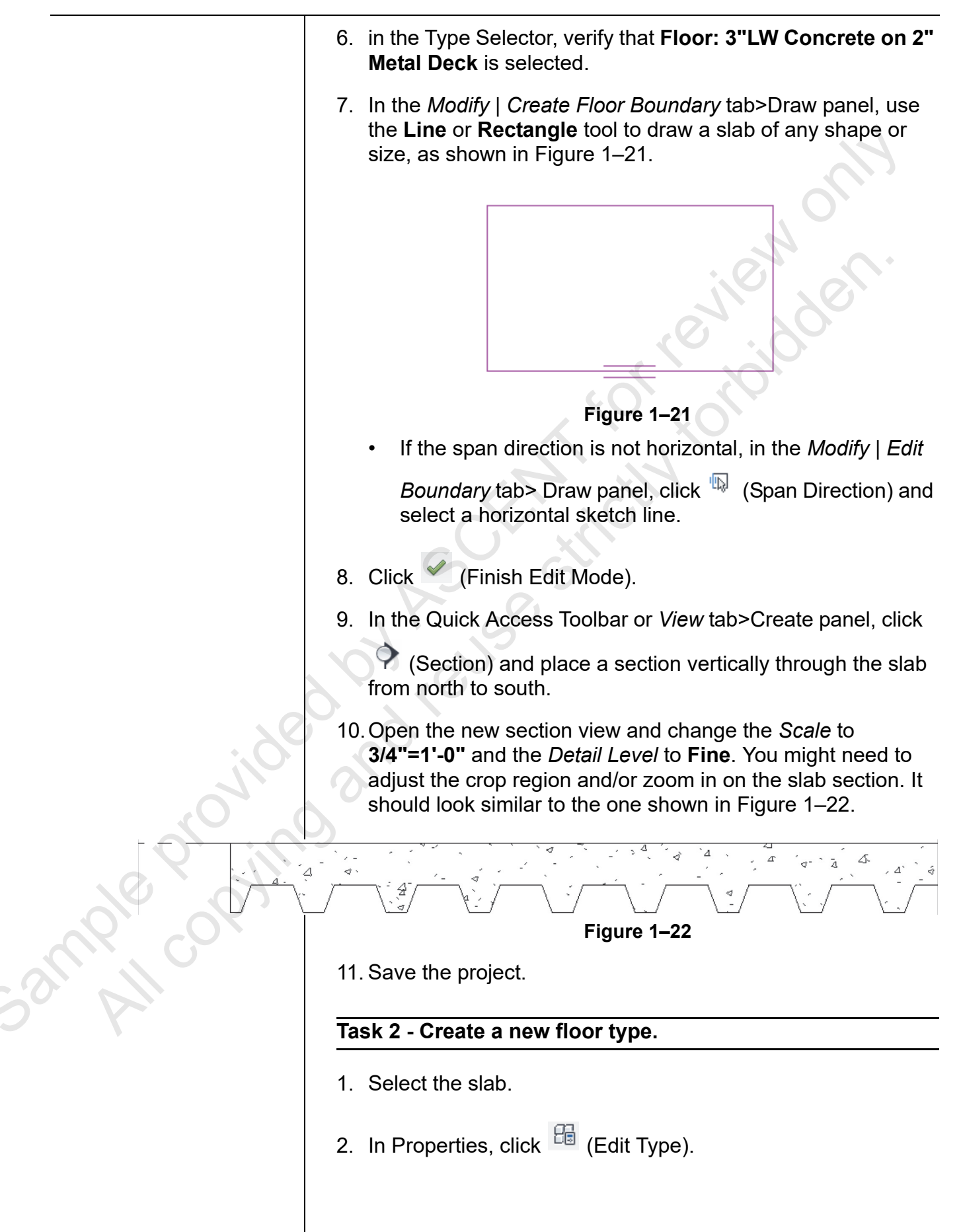

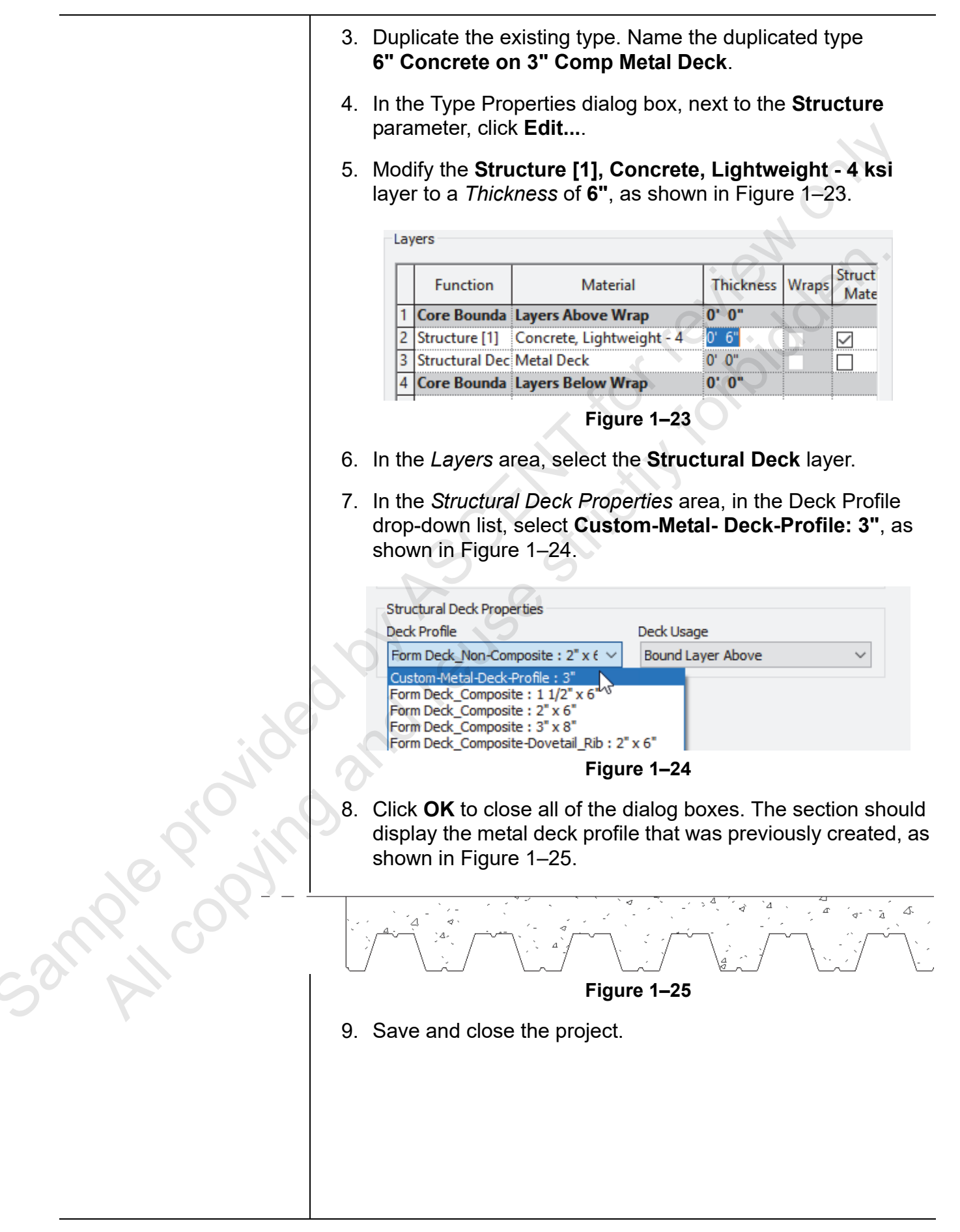

## **1.3 Vertically Compound Walls**

Vertically Compound walls are made of regions of different materials, as well as optional permanent sweeps or reveals, as shown in Figure 1–26. Several options help you create these walls: **Modify, Split Region, Merge Regions, Assign Layers, Wall Sweeps**, and **Reveals**.

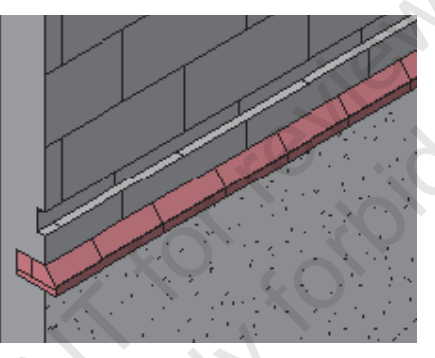

Figure 1–26

In the Edit Assembly dialog box, you must have the preview's *View:* set to **Section: Modify type attributes** to work with the *Modify Vertical Structure* tools, as shown in Figure 1–27.

|                |      |                      | <ul> <li>Family:<br/>Type:<br/>Total thickness:<br/>Resistance (R):<br/>Thermal Mass:</li> </ul> | Basic Wall<br>Exterior - Brick<br>1'17/8"<br>54.4238 (h·ft²<br>13.9930 BTU/9 | and CMU on MT<br>Si<br>°F)/BTU<br>= | 1. Stud<br>ample Heij | ght: 20' 0'            | 1      |  |
|----------------|------|----------------------|--------------------------------------------------------------------------------------------------|------------------------------------------------------------------------------|-------------------------------------|-----------------------|------------------------|--------|--|
|                |      | •                    | Layers                                                                                           | FY                                                                           |                                     |                       |                        |        |  |
|                |      |                      | Functio                                                                                          | on Material                                                                  | Thickness                           | Wraps                 | Structural<br>Material | ^      |  |
|                |      |                      | 1 Finish 1 [4                                                                                    | ] Brick, Com                                                                 | 0' 3 5/8"                           |                       |                        |        |  |
|                |      |                      | 2 Finish 1 [4                                                                                    | ] Concrete M                                                                 | 0' 3 5/8"                           |                       |                        |        |  |
|                |      |                      | 3 Thermal/                                                                                       | Air L Air                                                                    | 0' 3"                               | $\checkmark$          |                        |        |  |
|                |      |                      | 4 Membran                                                                                        | e La Air Infiltrati                                                          | 0' 0"                               |                       |                        |        |  |
|                |      |                      | 5 Substrate                                                                                      | [2] Plywood, S                                                               | 0' 0 3/4"                           |                       |                        |        |  |
|                | 911  |                      | 6 Core Bou                                                                                       | ndar Layers Above                                                            | 0' 0"                               |                       |                        |        |  |
|                |      |                      | 7 Structure                                                                                      | [1] Metal Stud                                                               | 0' 6"                               |                       |                        |        |  |
|                | -    |                      | 8 Core Bou                                                                                       | ndar Layers Below                                                            | O' O"                               |                       |                        | Y      |  |
|                |      |                      | Insert                                                                                           | Delete                                                                       | U                                   | p                     | Down                   |        |  |
|                |      |                      | Default Wrapp<br>At Inserts:<br>Do not wrap<br>Modify Vertical                                   | Structure (Section P                                                         | At Ends                             | :                     | Sweeps                 | ~      |  |
|                |      |                      | Modify                                                                                           | Merge Regions 5                                                              |                                     |                       | Sweeps                 | Sweeps |  |
| <              |      | >                    | Assign Lay                                                                                       | /ers Sp                                                                      | it Region                           |                       | Reveals                |        |  |
| Q <sub>b</sub> | View | Section: Modify type | Preview >>                                                                                       | OK                                                                           | (                                   | Cancel                | Help                   | )      |  |
|                |      |                      | Fig                                                                                              | ure 1_27                                                                     |                                     |                       |                        |        |  |
|                | How To: Modify the Vertical Structure of a Wall Type                                                                                                    |
|----------------|----------------------------------------------------------------------------------------------------|
|                | <ol> <li>Edit the wall type you want to modify and edit the structure.</li> <li>Create any additional layers that might be required.</li> <li>In the Edit Assembly dialog box, open the preview and set<br/>the <i>View:</i> to <b>Section: Modify Type Attributes</b>. This activates<br/>the <i>Modify Vertical Structure</i> tools, as shown in Figure 1–28.</li> </ol> |
|                | Modify Vertical Structure (Section Preview only)                                                                                                    |
|                | Modify Merge Regions Sweeps                                                                                                    |
|                | Assign Layers Split Region Reveals                                                                                                    |
|                | Figure 1–28                                                                                                    |
|                | <ol> <li>Zoom in to see the various layers.</li> <li>In the Layers list, select the layer you want to work with.</li> <li>Use the various tools that are outlined below.</li> <li>Click <b>OK</b> until all of the dialog boxes are closed to save the wall type.</li> </ol>                                                                                               |
|                | • When making changes to the vertical structure of a wall type it helps to have the <i>Sample Height</i> set to the shortest expected height for the wall type so the changes display more clearly.                                                                                                    |
|                | How To: Split Regions and Assign Layers                                                                                                    |
| ;j0e           | <ol> <li>In the Edit Assembly dialog box, click Split Region.</li> <li>In the section preview, move the cursor to the edge of the wall, and a dimension will display. Move the cursor up the wall's edge to the place where you want the region to be cut. Select the wall's individual layer at the edge of that point, as shown in Figure 1–29.</li> </ol>               |
| Sample copying | Wall layer<br>edge                                                                                                    |
|                | Figure 1–29                                                                                                    |

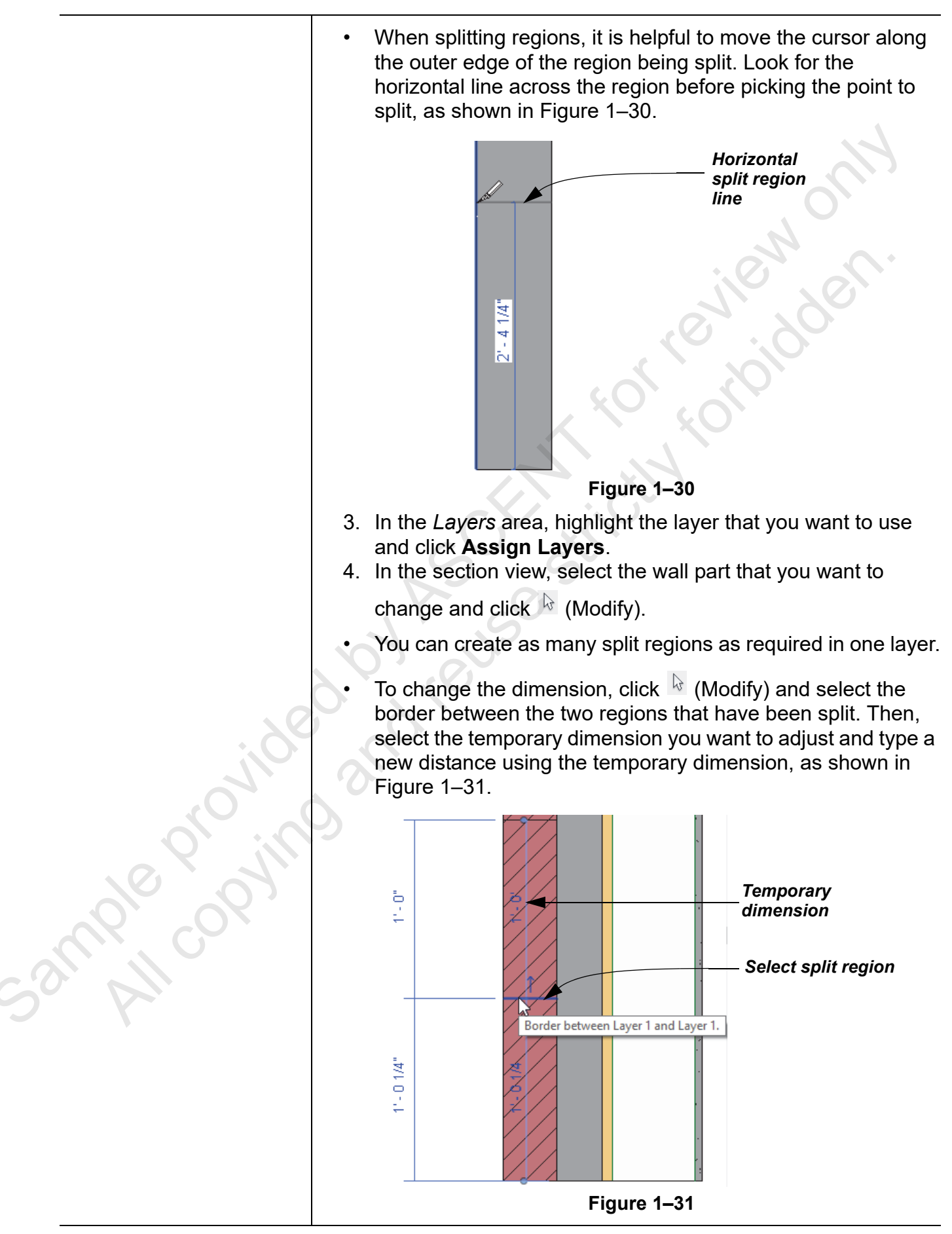

You can modify the width of the layer in the section view by clicking **Modify**, then selecting the outer boundary (left edge of the region) to display temporary dimensions (as shown in Figure 1–32) to change the width. Note that this will change the width for both regions stacked on top of one another.

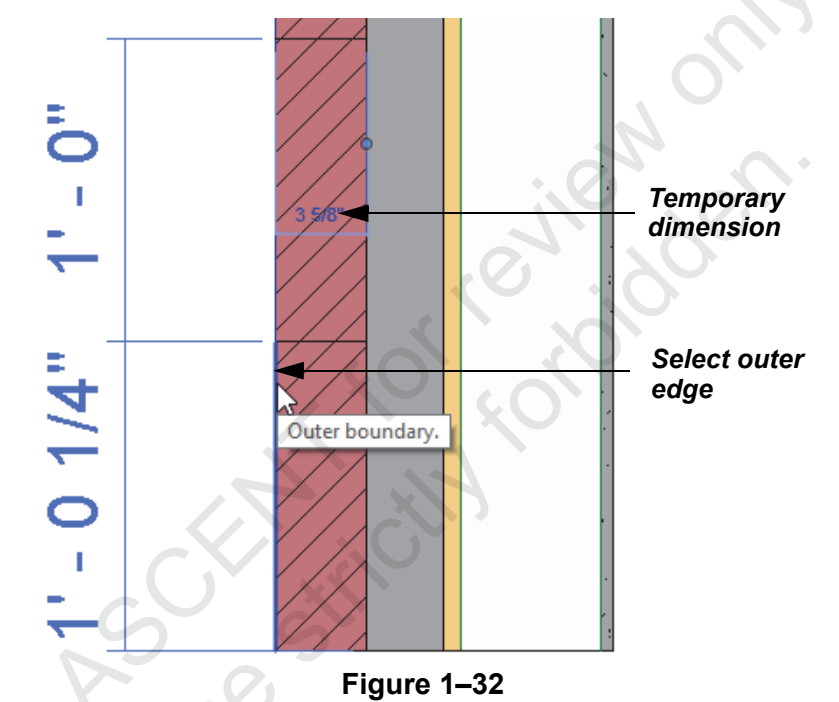

You can add additional layers and assign functions as required. In the example shown in Figure 1–33, two layers have the function **Finish 1 [4]**, and each layer has a different material. When a region is split, the thickness of the original layer is set to **Variable** and cannot be modified in the *Layers* area of the Edit Assembly dialog box.

| Li | aye | ers               | EXTER           | IOR SIDE  |              |                        |
|----|-----|-------------------|-----------------|-----------|--------------|------------------------|
|    |     | Function          | Material        | Thickness | Wraps        | Structural<br>Material |
| F  | 1   | Finish 1 [4]      | Masonry - Bric  | Variable  | $\checkmark$ |                        |
|    | 2   | Finish 1 [4]      | Concrete        | 0' 3 5/8" | $\checkmark$ |                        |
| 1  | 3   | Thermal/Air Layer | Insulation / Th | 0' 3"     | $\checkmark$ |                        |

Figure 1–33

Do not select more than you need. There is no **Undo** option in this dialog box.

### **Merging Regions**

To link regions together, click **Merge Regions** and select the line between the layers you want to merge, as shown in Figure 1–34. As you move the cursor across the region boundary that is to be merged, watch the arrow cursor. It tells you which way the merge direction will take place. The tooltip also tells you names of the layers that are being merged. You can only merge layers that are next to each other.

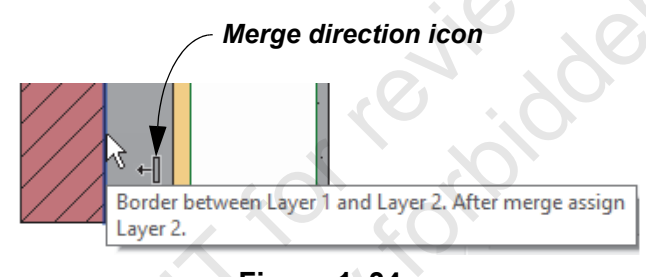

Figure 1–34

 You can merge layers vertically or horizontally. You need to split the regions horizontally before merging some of the vertical lines.

### Wall Sweeps and Reveals

When you split regions, the parts you create cannot have different widths. To create a protrusion or a reveal, add a wall sweep or reveal using a profile, as shown in Figure 1–35. You can also specify the material (sweeps only), orientation, offset, distance from top or base, if the wall profile will be on the exterior or interior side, and the option to flip the wall profile.

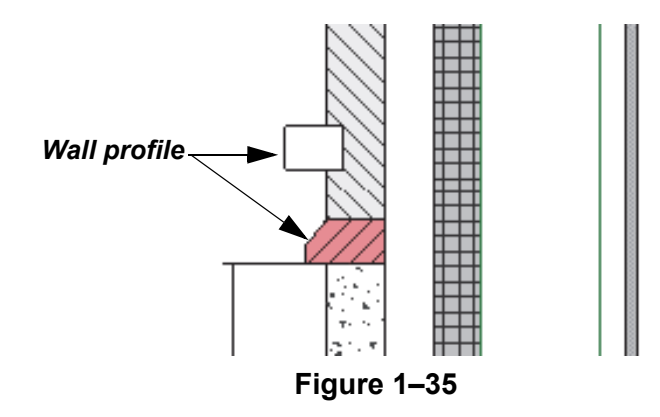

### How To: Add a Sweep

- In the Edit Assembly dialog box, click Sweeps to open the Wall Sweeps dialog box.
- 2. In the Wall Sweeps dialog box, click **Add**. A default row is added.

ample copyin

- 3. In the *Profile* column, select from the drop-down list of the existing profiles in the project. Click **Load Profile** to add a profile.
- Continue setting up the profile by selecting a *Material* and setting the *Distance* from the top or bottom, interior or exterior *Side*, and the *Offset* from that side, as shown in Figure 1–36. If needed, place a check mark in the *Flip* column to flip the profile.

| Wa | 11 \$ | Sweeps         |              |          |      |          |          |      | •       | 2         | 5        | • > | × |
|----|-------|----------------|--------------|----------|------|----------|----------|------|---------|-----------|----------|-----|---|
| V  | Val   | l Sweeps       |              |          |      |          |          |      |         |           |          |     |   |
|    |       | Profile        | Material     | Distance | From | Side     | Offset   | Flip | Setback | Cuts Wall | Cuttable | ^   |   |
|    | 1     | Parapet Cap-   | Concrete,    | 0' 0"    | Тор  | Exterior | 0' 0"    |      | 0' 0"   |           |          |     |   |
|    | 2     | Wall Sweep-    | Brick, Soldi | -1' 4"   | Тор  | Exterior | -0' 3 5/ |      | 0' 0"   |           |          |     |   |
|    | 3     | Sill-Precast : | Concrete,    | 3' 4"    | Base | Exterior | 0' 0"    |      | 0' 0"   |           |          |     |   |

Figure 1–36

- 5. Click **Apply** to see the sweep in the preview before you click **OK** to finish.
- Reveals work the same way, except that you do not assign a material to a reveal. The whole shape of the reveal profile is visible in the section view, but you only see the cut in the project.

RIG PIONINE

### **Practice 1b**

# Create a Vertically Compound Wall

#### Practice Objective

Create a vertically compound wall.

In this practice, you will modify the vertical structure of a wall type using **Split Region** and **Assign Layers**. You will then add wall sweeps and reveals, as shown in Figure 1–37.

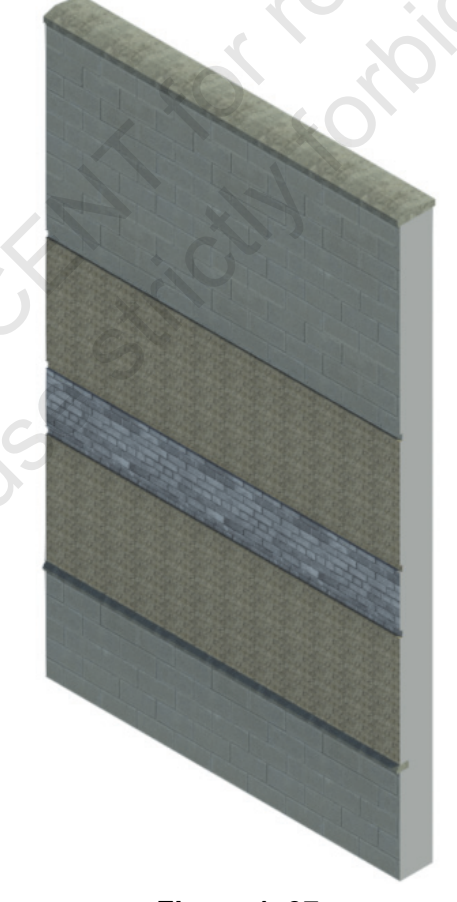

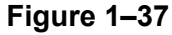

#### Task 1 - Add materials to the project.

- 1. Open **Custom Wall Types-Vertical.rvt** from the practice files folder.
- 2. In the *Manage* tab>Settings panel, click <sup>(Materials)</sup>.

3mple province

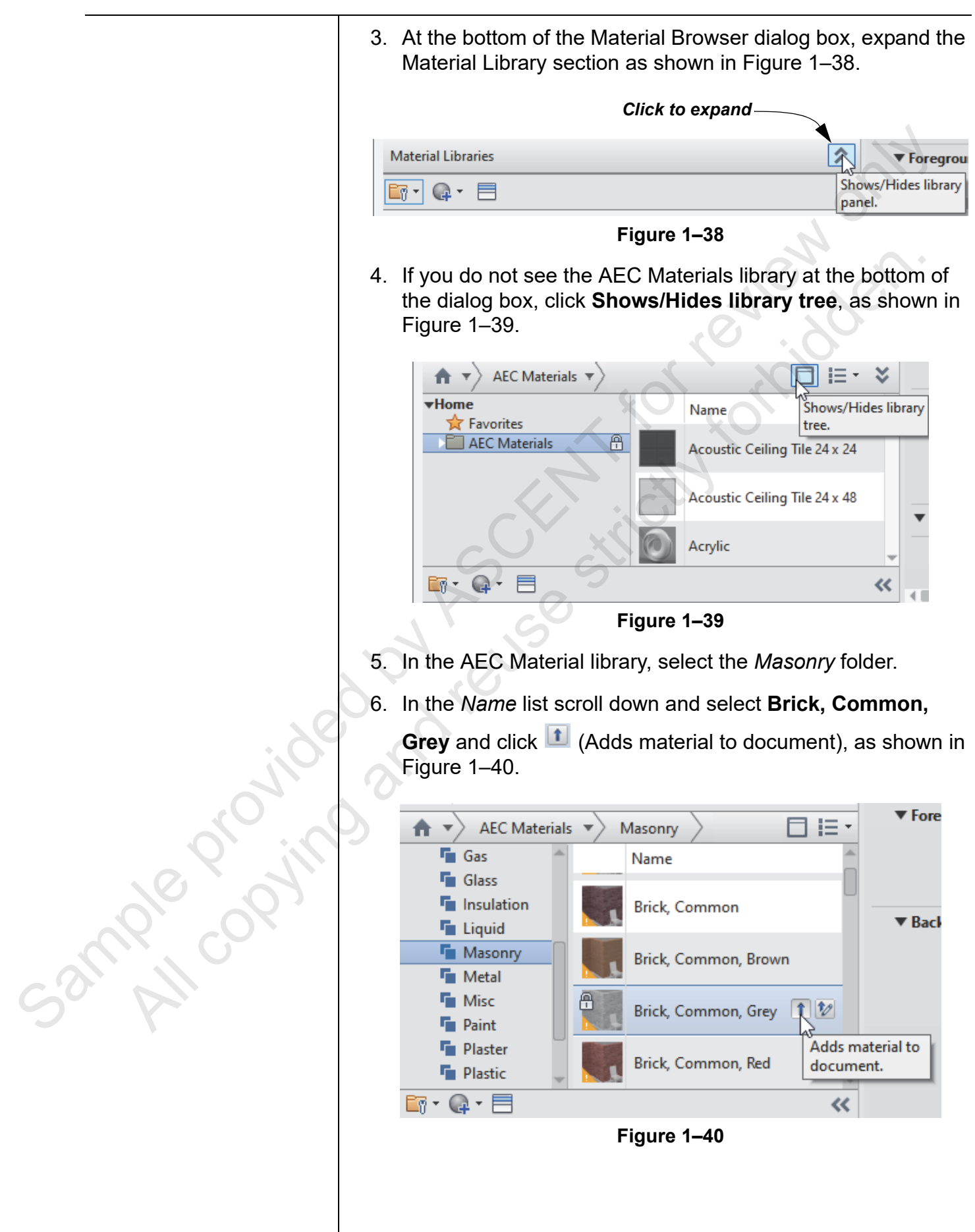

|   |                    | Repeat the protect and                                                     | ocess and add the <b>C</b><br>d click <b>OK</b> .                                            | MU, Split F                                    | ace mate                              | erial to              |
|---|--------------------|----------------------------------------------------------------------------|----------------------------------------------------------------------------------------------|------------------------------------------------|---------------------------------------|-----------------------|
| 8 | 3.                 | Save the proje                                                             | ect.                                                                                         |                                                |                                       |                       |
|   |                    |                                                                            |                                                                                              |                                                |                                       |                       |
| T | as                 | sk 2 - Split reg                                                           | jions in the wall ty                                                                         | pe section.                                    |                                       | 5                     |
|   |                    |                                                                            |                                                                                              |                                                | 0                                     |                       |
| 1 | •                  | Select the exis                                                            | sting wall and in the                                                                        | Type Select                                    | tor, verify                           | that it               |
|   |                    | is set to <b>Exter</b>                                                     | i <b>or - Custom</b> and cl                                                                  | lick 🔒 (Ed                                     | it Type).                             | *                     |
| 2 | <u>)</u>           | Edit the Struct                                                            | <i>ture</i> parameter.                                                                       | JN.                                            |                                       |                       |
| 3 | 8.                 | Set the Samp                                                               | le Height to 30'-0".                                                                         | 5.0                                            |                                       |                       |
| 4 | ŀ.                 | Click <b>&lt;&lt; Prev</b><br>attributes.                                  | i <b>ew</b> and set the <i>Viev</i>                                                          | w: to Sectio                                   | n: Modify                             | y type                |
|   | Lay                | <i>Function</i> Finis<br>the materials a<br>thickness. On<br>on the approp | sh1 [4] on the exterio<br>as shown in Figure 1<br>ce you apply it to par<br>riate thickness. | or side of th<br>1–41. Do no<br>t of the split | e structur<br>t specify<br>region, it | re. Set<br>a<br>takes |
|   |                    | Function                                                                   | Material                                                                                     | Thickness                                      | Wraps                                 | 1                     |
|   | 1                  | Finish 1 [4]                                                               | CMU, Split Face                                                                              | 0' 0"                                          |                                       |                       |
|   | 2                  | Finish 1 [4]                                                               | Brick, Common, Grey                                                                          | 0' 0"                                          |                                       |                       |
|   | 3                  | Finish 1 [4]                                                               | Concrete Masonry Units                                                                       | 0' 3 5/8"                                      |                                       |                       |
|   | 4                  | Thermal/Air Layer                                                          | Air                                                                                          | 0' 3"                                          |                                       |                       |
|   | 5                  | Membrane Layer                                                             | Air Infiltration Barrier                                                                     | 0' 0"                                          |                                       |                       |
|   | 6                  | Substrate [2]                                                              | Plywood, Sheathing                                                                           | 0' 03/4"                                       |                                       |                       |
|   | 7                  | Core Boundary                                                              | Layers Above Wrap                                                                            | 0' 0"                                          |                                       |                       |
|   | 1.                 |                                                                            | Metal Stud Laver                                                                             | 0' 6"                                          |                                       |                       |
| 9 | 8                  | Structure [1]                                                              | metar staa Eayer                                                                             |                                                |                                       |                       |
| 9 | 8<br>9             | Structure [1]<br>Core Boundary                                             | Layers Below Wrap                                                                            | 0' 0"                                          |                                       |                       |
| 9 | 8<br>9<br>1(       | Structure [1]<br>Core Boundary<br>Membrane Layer                           | Layers Below Wrap<br>Vapor Retarder                                                          | <b>0' 0"</b><br>0' 0"                          |                                       |                       |
| 9 | 8<br>9<br>1(<br>11 | Structure [1]<br>Core Boundary<br>Membrane Layer<br>Finish 2 [5]           | Layers Below Wrap<br>Vapor Retarder<br>Gypsum Wall Board                                     | 0' 0"<br>0' 0"<br>0' 0 1/2"                    | y<br>y                                |                       |

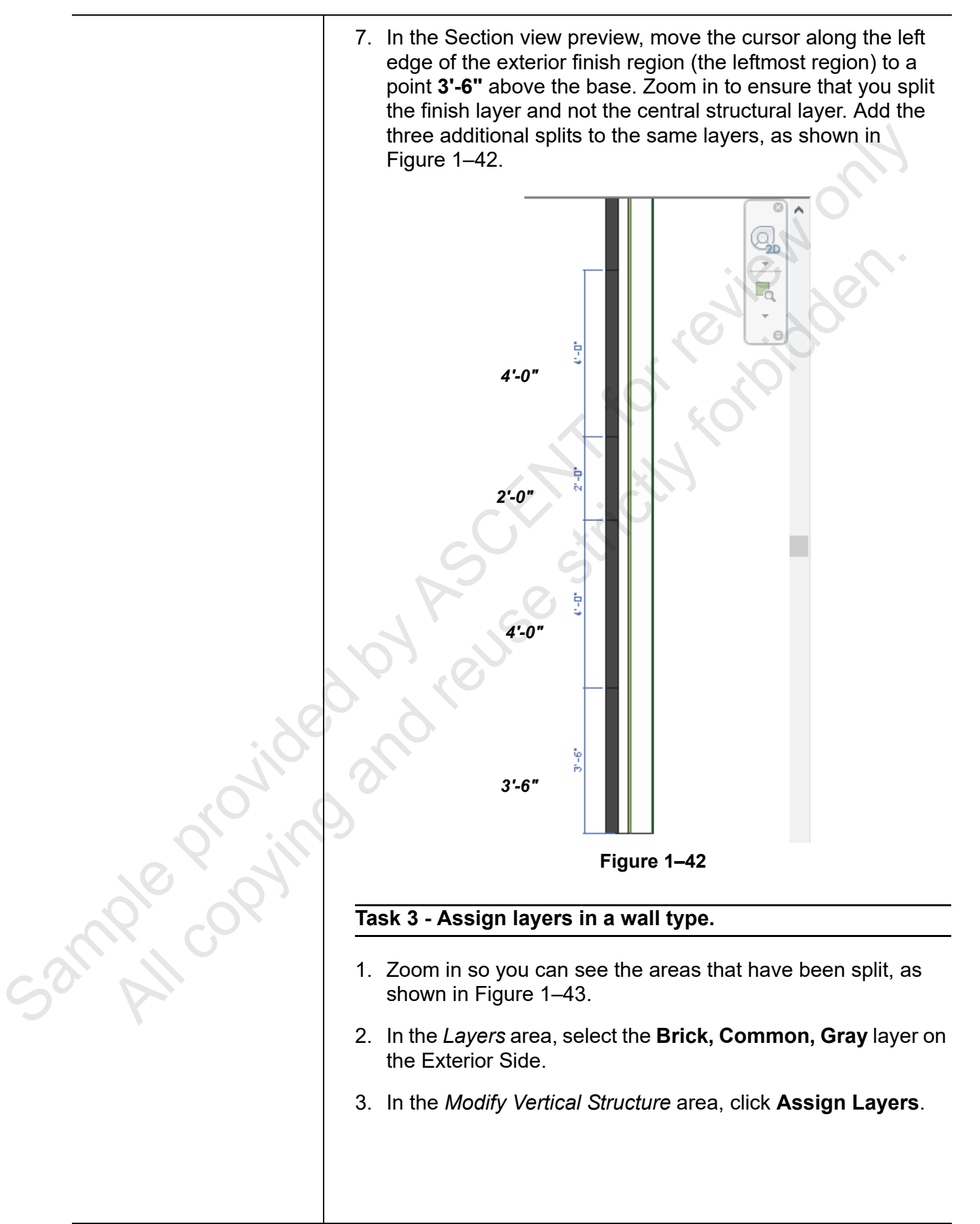

4. In the preview, select the exterior edge of the **2'-0"** part of the exterior wall where you want the finish applied. The section should highlight as shown in Figure 1–43.

| Edit Assembly | 1~                                                                                                    | × |
|---------------|----------------------------------------------------------------------------------------------------|---|
|               | Family:     Basic Wall       Type:     Exterior - Custom       Total thickness:     1' 1 7/8"       Resistance (R):     54.0217 (h·ft²·°F)/BTU       Thermal Mass:     7.1826 BTU/°F |   |
|               | Layers EXTERIOR SIDE                                                                                                    |   |
|               | Function Material Thickness Wraps Structural A                                                                                                    |   |
|               | 1 Finish 1 [4] CMU, Split 0' 0"                                                                                                    |   |
|               | 🙎 Finish 1 [4] 🛛 Brick, Com 🛛 0' 3 5/8" 🛛 🗖 👘                                                                                                    |   |
|               | 3 Finish 1 [4] Concrete M Variable                                                                                                    |   |
|               | 4 Thermal/Air L Air 0' 3"                                                                                                    |   |
|               | 5 Membrane La Air Infiltrati U <sup>4</sup> U <sup>4</sup>                                                                                                    |   |
|               | 0 Substrate[2] Plywood, S 0 0 074<br>7 Core Boundar Layers Above 0' 0"                                                                                                    |   |
| 5             | 8 Structure [1] Metal Study 0' 6"                                                                                                    |   |
|               | Insert Delete Up Down                                                                                                    |   |
|               | Default Wrapping                                                                                                    |   |
|               | At Inserts: At Ends:                                                                                                    |   |
| io<br>io      | Do not wrap V None V                                                                                                    |   |
|               | Modify Vertical Structure (Section Preview only)                                                                                                    |   |
|               | V Modify Merge Regions Sweeps                                                                                                    |   |
| <             | Assign Layers Split Region Reveals                                                                                                    |   |
|               | OK Cancel Help                                                                                                    |   |
| (2)           | View: Section: Modify type V Preview >>                                                                                                    |   |

Figure 1-43

- 5. Repeat with the **CMU**, **Split face** material in each of the 4'-0" sections. The top and bottom of the wall remain using the **Concrete Masonry Units** material.
- 6. Click (Modify) to finish the process. The list of layers displays as shown in Figure 1–44.

|   | , cro         | EX             | TERIOR SIDE |       |                        |   |
|---|---------------|----------------|-------------|-------|------------------------|---|
|   | Function      | Material       | Thickness   | Wraps | Structural<br>Material | ^ |
| 1 | Finish 1 [4]  | CMU, Split     | Variable    |       |                        |   |
| 2 | Finish 1 [4]  | Brick, Com     | 0' 3 5/8"   |       |                        |   |
| 3 | Finish 1 [4]  | Concrete M     | Variable    |       |                        |   |
| 4 | Thermal/Air L | Air            | 0' 3"       |       |                        |   |
| 5 | Membrane La   | Air Infiltrati | 0' 0"       |       |                        |   |
| 6 | Substrate [2] | Plywood, S     | 0' 03/4"    |       |                        |   |
| 7 | Core Boundar  | Layers Above   | e 0' 0"     |       |                        |   |
| 8 | Structure [1] | Metal Stud     | 0' 6"       |       |                        | ۷ |
|   |               | IN             | TERIOR SIDE |       |                        |   |
|   | Insert        | Delete         | Up          | )     | Down                   |   |
|   |               |                | -,          |       |                        |   |

Figure 1–44

Sample provin

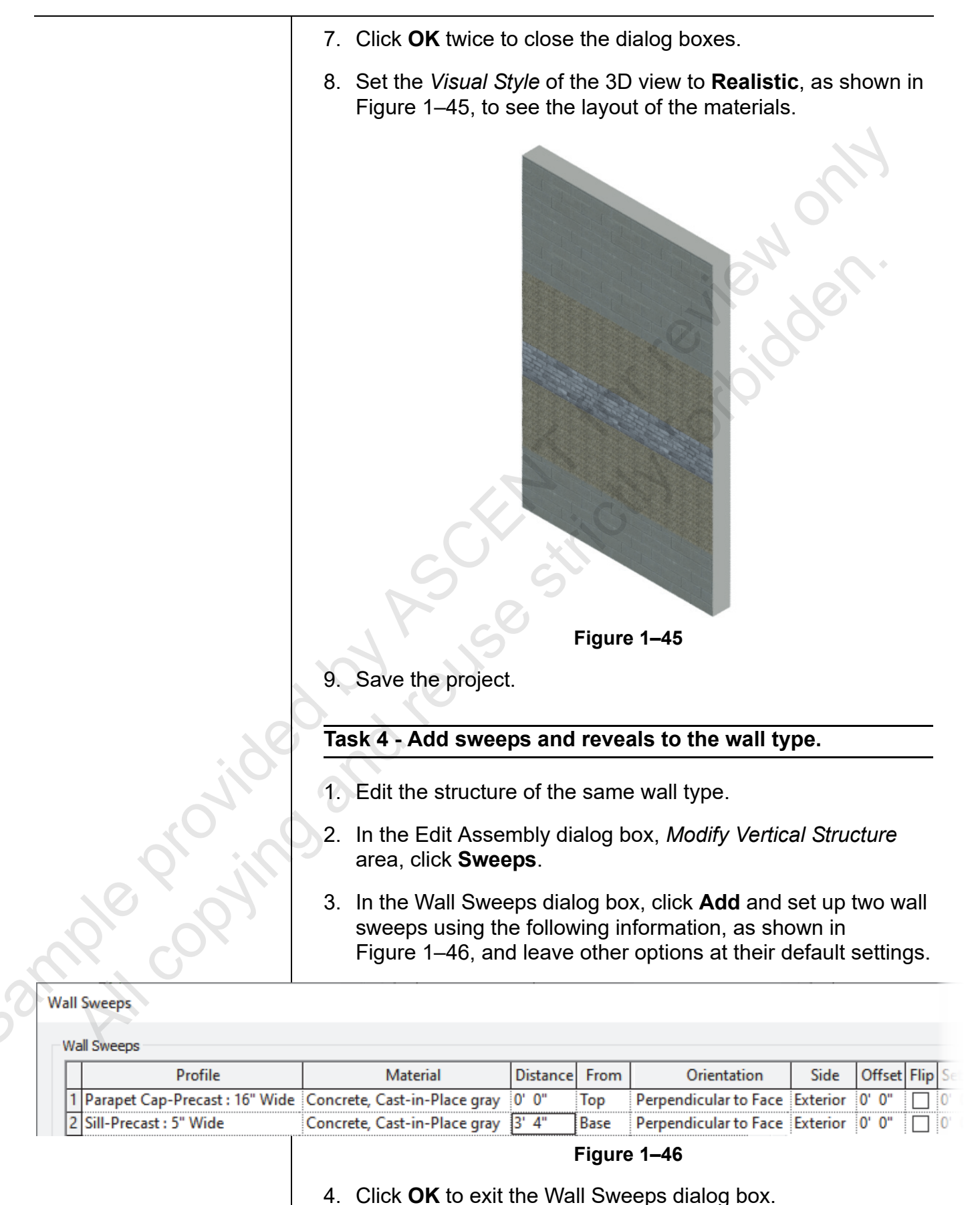

© 2020, ASCENT - Center for Technical Knowledge®

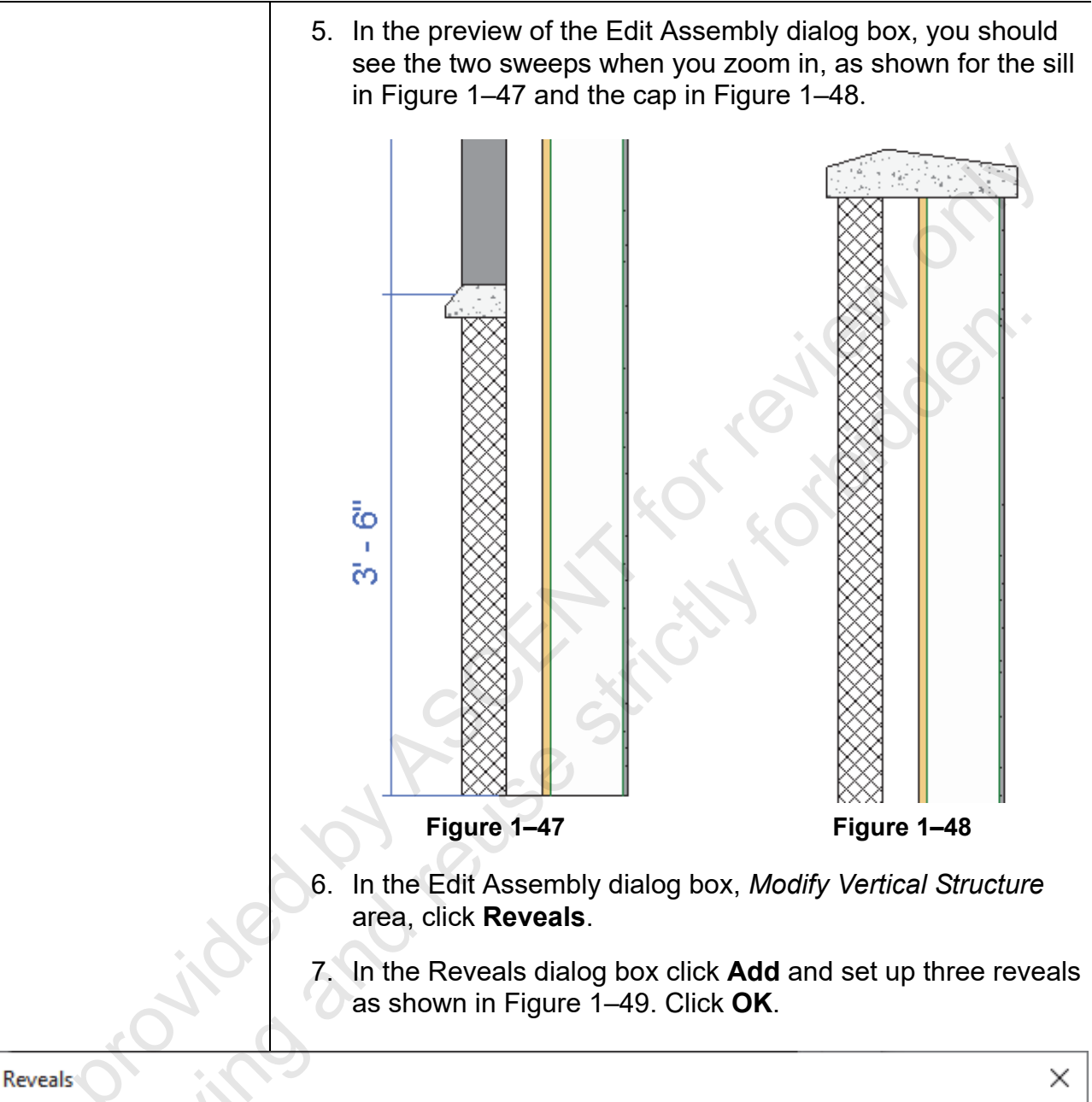

| Ľ | Profile                       | Distance | From | Orientation   | Side     | Offset | Flip | Setback | ^ |
|---|-------------------------------|----------|------|---------------|----------|--------|------|---------|---|
| 1 | Reveal-Brick Course : 1 Brick | 13' 5"   | Base | Perpendicular | Exterior | 0' 0"  |      | 0' 0"   | 1 |
| 2 | Reveal-Brick Course : 1 Brick | 9' 5"    | Base | Perpendicular | Exterior | 0' 0"  |      | 0' 0"   |   |
| 3 | Reveal-Brick Course : 1 Brick | 7'5"     | Base | Perpendicular | Exterior | 0' 0"  |      | 0' 0"   |   |
|   |                               |          |      | F             | igure 1– | 49     |      |         |   |

9. Save and close the project.

## 1.4 Stacked and Embedded Walls

A vertically stacked wall is a specific system family that takes two or more existing basic walls and stacks them on top of each other at specific heights, as shown in Figure 1–50. One wall must be variable in height. The basic wall types have to be in place before you create the stacked wall. These walls are created by copying and editing an existing Vertically Stacked Wall type.

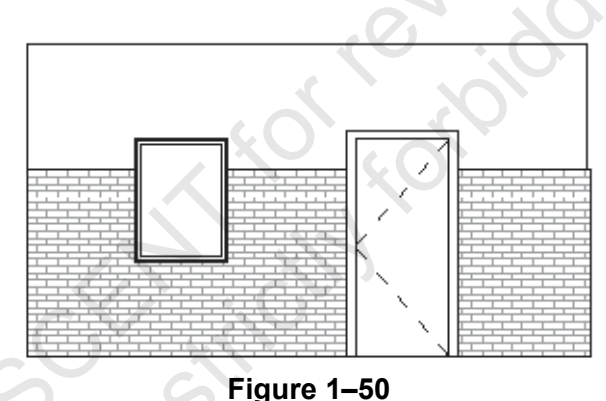

### How To: Create a Vertically Stacked Wall

- 1. Start the Wall command.
- 2. In Properties Type Selector, select an existing stacked wall

type and click 🖽 (Edit Type).

- 3. Duplicate the wall type and give it a new name.
- 4. In the Type Properties dialog box, next to the **Structure** parameter, click **Edit...**.
- 5. In the Edit Assembly dialog box, set the *Offset* for how the walls should align when they are stacked, and a *Sample Height* for the preview, as shown in Figure 1–51.

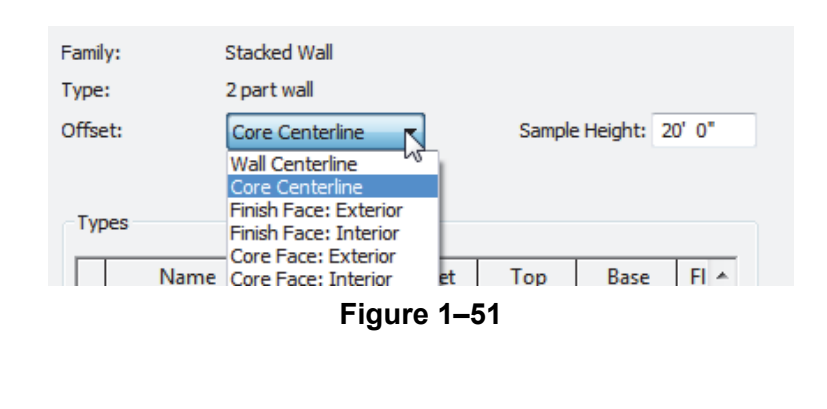

52mple copying

6. In the *Name* column, select the basic wall types you want to add to the stacked wall, as shown in Figure 1–52.

| I YI | Jes                   | TOP      |        |      |       |   |
|------|-----------------------|----------|--------|------|-------|---|
|      | Name                  | Height   | Offset | Тор  | Base  | A |
| 1    | Exterior - Brick on 👻 | Variable | 0'0"   | 0'0" | 0' 0" | Q |
| 2    | Exterior - CMU on     | 3' 0"    | 0'0"   | 0'0" | 0' 0" |   |
|      |                       |          |        |      |       |   |

Figure 1–52

- 7. For each wall type, set the appropriate height and location (Up or Down) in the list. One height must be variable. Set the *Offset* of the wall as required.
- 8. Click << Preview to see the wall, as shown in Figure 1–53.

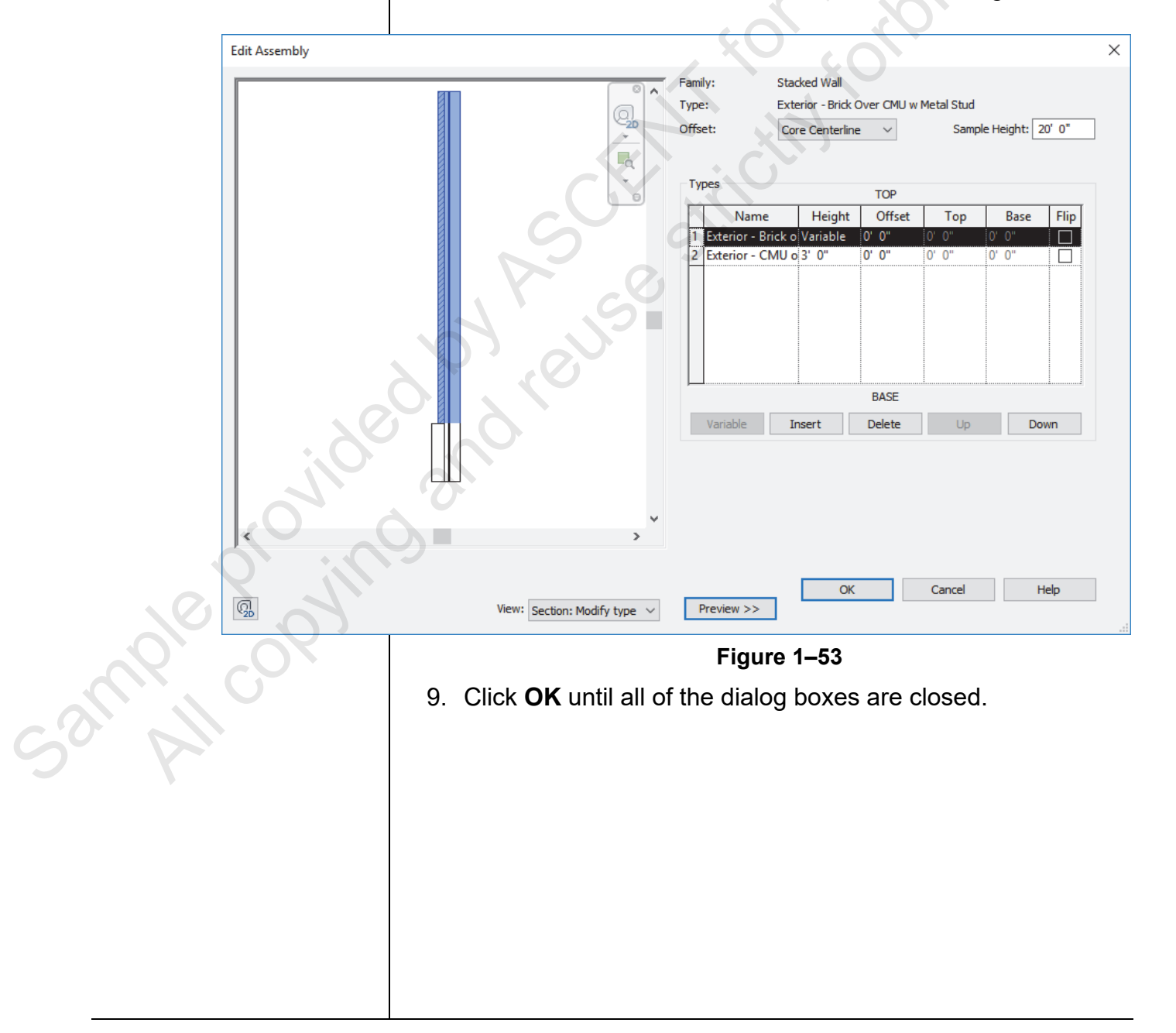

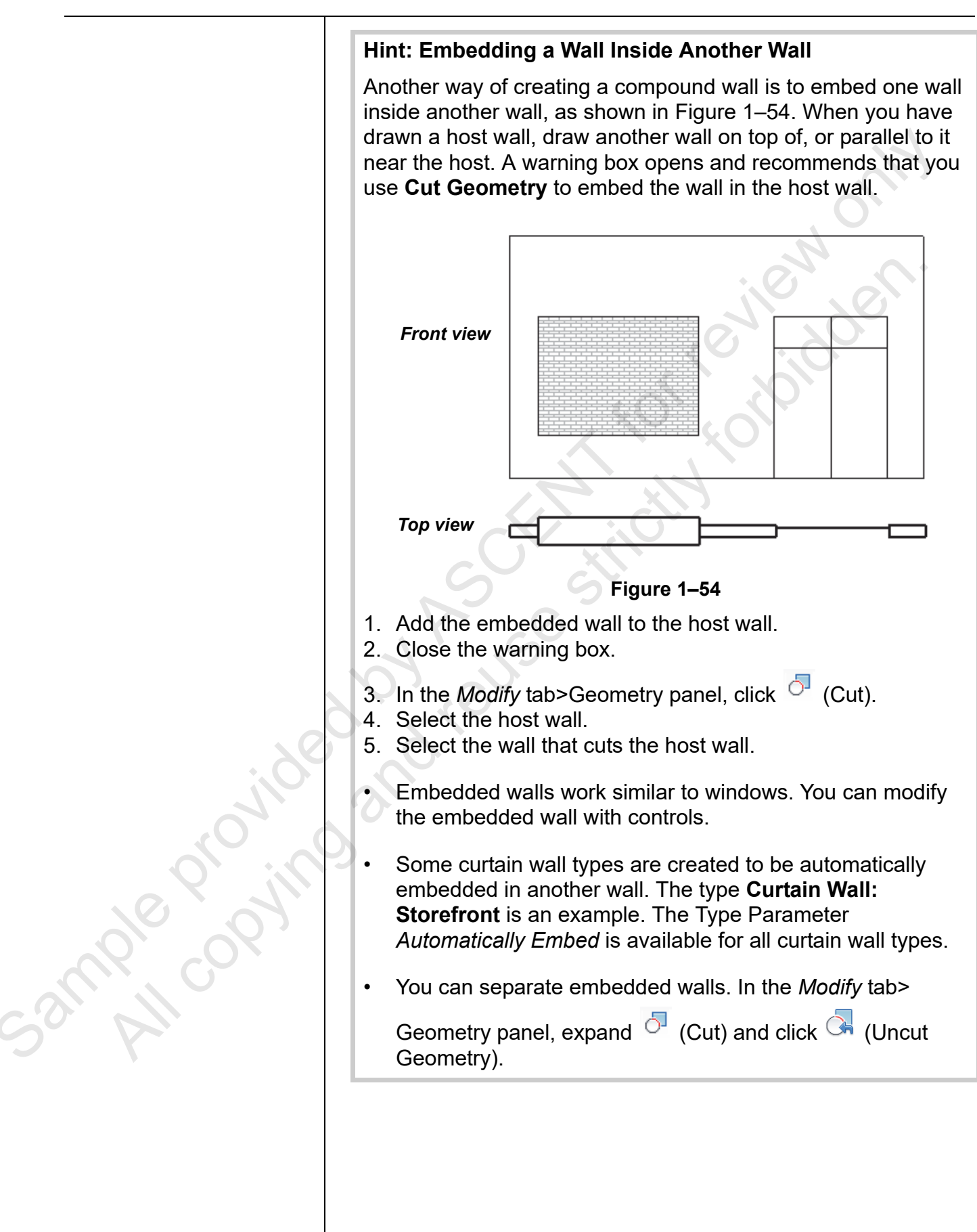

# **Practice 1c**

# Create Stacked and Embedded Walls

#### Practice Objectives

- Create a vertically stacked wall type.
- Embed a wall into a stacked wall.

In this practice, you will create a vertically stacked wall and use it in a project. You will also embed a curtain wall and another wall type into a host wall, as shown in Figure 1–55.

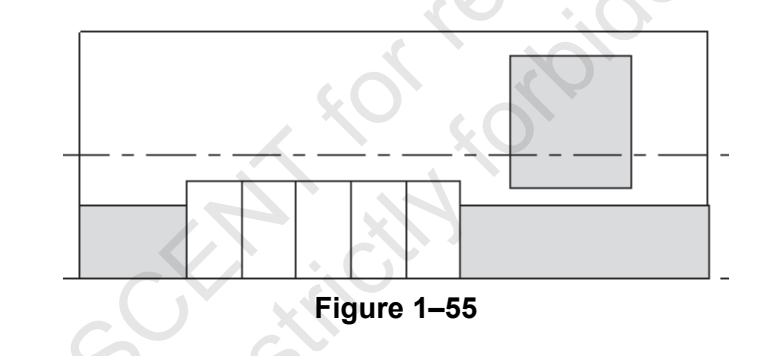

#### Task 1 - Create a stacked wall.

- 1. Start a new project based on the default architectural or structural template and save it as **Warehouse.rvt** in the practice files folder.
- 2. Start the **Wall** command and select the **Stacked Wall**: Exterior – Brick Over CMU w Metal Stud type.
- 3. Edit the type and duplicate it to create a new wall type named **Exterior EIFS over Brick/CMU**.
- 4. Edit the structure of the new wall.
- 5. For the top wall, select **Exterior EIFS on Mtl. Stud**. Leave the *Height* as **Variable** and set the *Offset* to **4**".
- 6. For the bottom wall, select **Exterior Brick on CMU** and set the *Height* to **6'-0''**.
- 7. Click **OK** to close all of the open dialog boxes.
- 8. Draw a rectangular building **50'-0" x 30'-0"** using the new wall style.
- 9. Set the Detail Level to Fine.

ample copyin

|       | 10. Display the walls in 3D to verify that the Brick/EIFS display on the exterior.                                                                                                    |
|-------|----------------------------------------------------------------------------------------------------|
|       | 11. Save the project.                                                                                                    |
|       | Task 2 - Create an embedded wall.                                                                                                    |
|       | 1. Open the Floor Plans: Level 1 view.                                                                                                    |
|       | <ol> <li>On the south face of the building, add a wall using Curtain<br/>Wall: Storefront at an Unconnected Height of 8'-0". Place it<br/>directly on the center line of the existing wall along only a<br/>portion of the wall. It automatically cuts the existing wall.</li> </ol> |
|       | 3. Open the Floor Plans: Level 2 view.                                                                                                    |
|       | <ol> <li>Add another wall on the same face using Basic Wall:<br/>Exterior – Brick on Mtl. Stud. This time a warning box<br/>opens. Read and close the warning box.</li> </ol>                                                                                                    |
|       | 5. In the <i>Modify</i>   <i>Place Wall</i> tab>Geometry panel, click                                                                                                    |
|       | <b>O</b> (Cut).                                                                                                    |
|       | 6. Select the host wall.                                                                                                    |
|       | 7. Select the wall that cuts the host wall.                                                                                                    |
|       | 8. Open the <b>South</b> elevation view.                                                                                                    |
| 20    | 9. Set the Visual Style to <b>Realistic</b> .                                                                                                    |
| ilo   | Flip the orientation of the brick insert, if needed.                                                                                                    |
|       | 10. Change the size of the embedded wall using the controls, but do not move it down into the lower brick wall.                                                                                                    |
|       | 11. Save and close the project.                                                                                                    |
|       |                                                                                                    |
|       |                                                                                                    |
| S. PI |                                                                                                    |
|       |                                                                                                    |
|       |                                                                                                    |

# **1.5 Adding Wall Footings**

Wall footings for bearing and retaining are hosted by the walls. Once a footing is in place, you can add reinforcement, as shown in Figure 1–56. With the advantages of having a true foundation in place, you can accurately tag and schedule the footings.

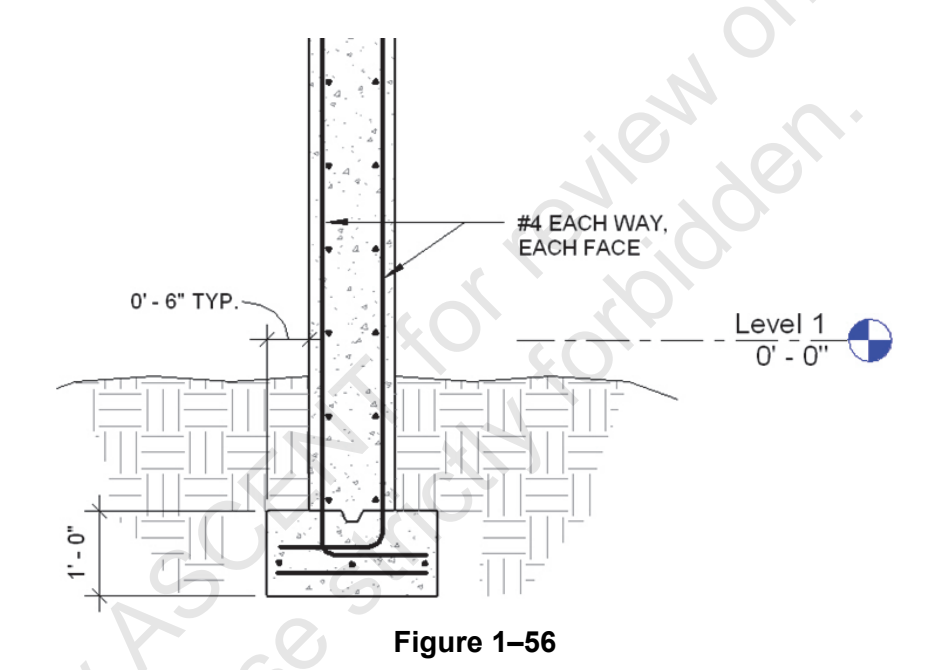

- You can apply two types of continuous footing systems, as shown in Figure 1–57. You must have walls in your model to add a footing system:
  - **Retaining footings:** A footing with one side offset to accommodate additional lateral loads and reinforcement
  - **Bearing footings:** A footing with an equal distance on either side of the bearing wall.

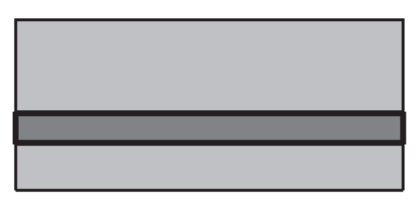

| <br> |
|------|
|      |
|      |
|      |
| <br> |
|      |
|      |

**Retaining Footing** 

**Bearing Footing** 

Figure 1–57

### How To: Place a Bearing or Retaining Footing

- 1. Create walls or use existing ones. A wall must be in place for this command to work.
- 2. Open a foundation plan and set it up so that the walls are displayed and you can select them.

Wall foundations can also be placed in 3D, section, and elevation views.

Suuble browing

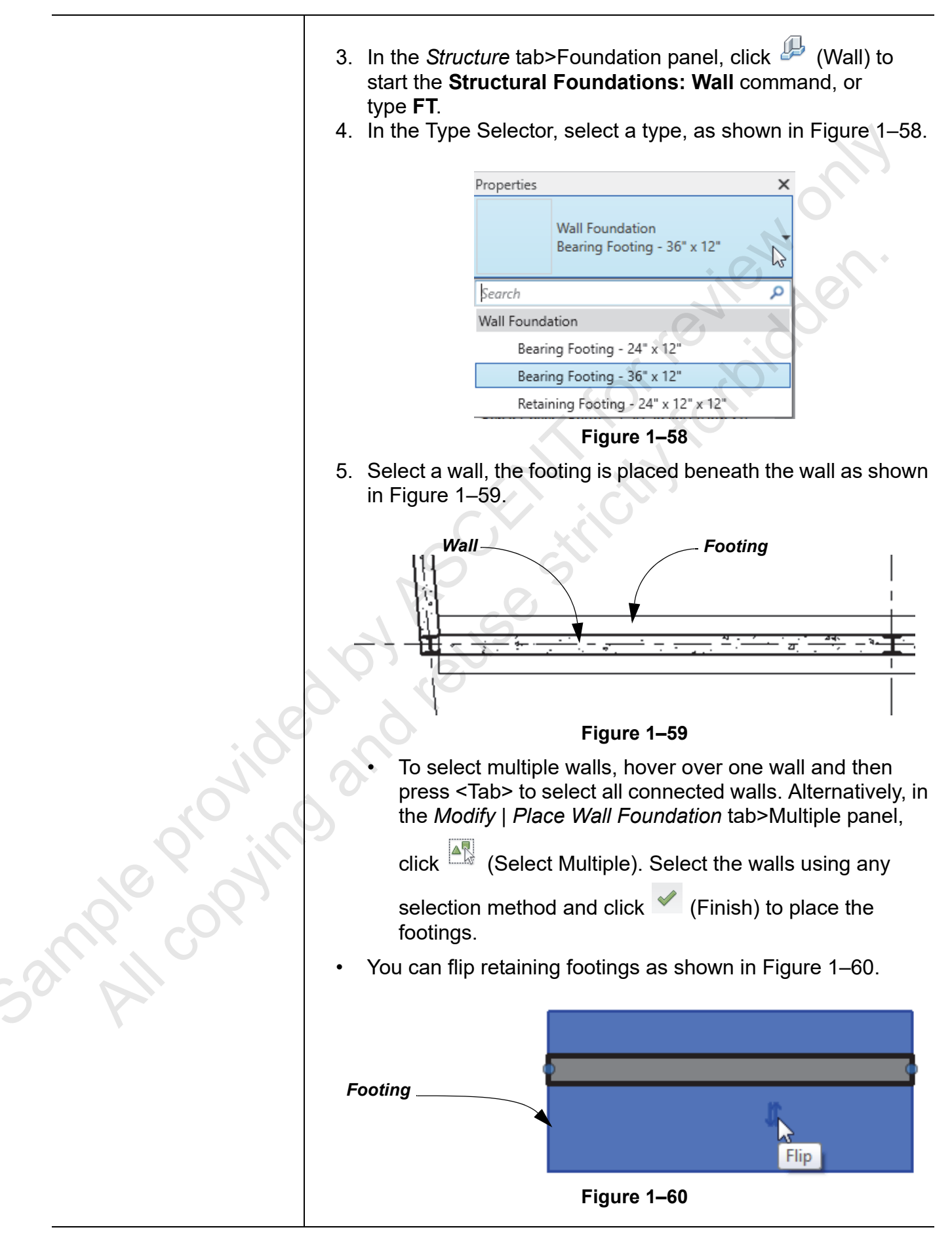

|  | How | To: | Create | а | Footing | Туре |
|--|-----|-----|--------|---|---------|------|
|--|-----|-----|--------|---|---------|------|

- 1. Select an existing foundation wall element or start the **Structural Foundation: Wall** command.
- 2. In the Type Selector, select a type similar to the type that you

want to create and in Properties, click 🛅 (Edit Type).

- 3. In the Type Properties dialog box, click Duplicate.
- 4. In the Name dialog box, type a new name for the element and click **OK**.
- 5. Make any changes to the type properties as needed, as shown in Figure 1–61.

| pe Properties               |                            |           |
|-----------------------------|----------------------------|-----------|
| Family: System Family: V    | Wall Foundation            | Load      |
| Type: Bearing Footing       | - 36" x 12" ~              | Duplicate |
|                             |                            | Rename    |
| Type Parameters             |                            |           |
| Parameter                   | Value                      | = /       |
| Materials and Finishes      |                            | *         |
| Structural Material         | Concrete, Cast-in-Place gr | ay        |
| Structural                  |                            | *         |
| Structural Usage            | Bearing                    |           |
| Dimensions                  |                            | *         |
| Width                       | 3' 0"                      |           |
| Foundation Thickness        | 1' 0"                      |           |
| Default End Extension Lengt | th 0'0"                    |           |
| Do Not Break At Incerts     |                            |           |

- Figure 1–61
- 6. Click **OK** to close the dialog box.

sample provin

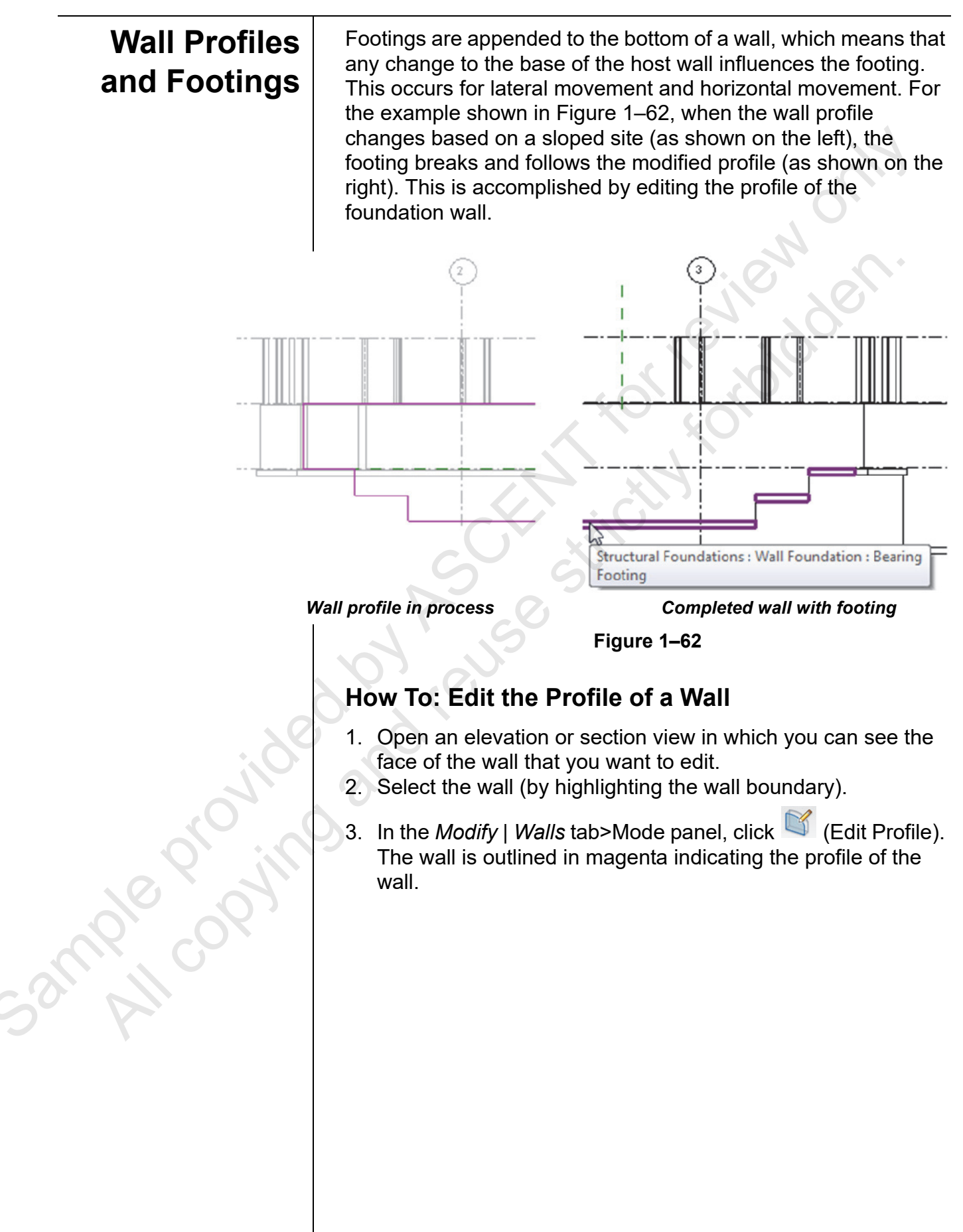

4. In the *Modify* | *Walls>Edit Profile* tab>Draw panel, use the tools to modify the profile sketch of the wall, as shown on the top in Figure 1–63. 5. Once the profile is complete, click (Finish Edit Mode). The footing now follows the new profile, as shown on the bottom in Figure 1–63. The sketch must form a Dashed line is original wall shape continuous loop. Verify that the lines are clean without any gaps or overlaps. Use any of the tools in the Modify panel to clean up the sketch. Modified sketch **Finished Wall** Figure 1–63 After you adjust the sketch you can add isolated footings to create the appropriate shape.

3mple copying

|         | Hint <sup>.</sup> Ma  | aterials                                                                                                    |                                                 |          |  |  |
|---------|-----------------------|----------------------------------------------------------------------------------------------------|-------------------------------------------------|----------|--|--|
|         | When yo               | When you are creating some types, such a wall footings, one                                                                                              |                                                 |          |  |  |
|         | option is dialog bo   | option is to set the <i>Structural Material</i> . In the Type Properties dialog box in the <i>Materials and Finishes</i> area, click in the <i>Value</i> |                                                 |          |  |  |
|         | column                | column and then click $(Browse)$ shown in Figure 1–64                                                                                                    |                                                 |          |  |  |
|         |                       |                                                                                                    |                                                 |          |  |  |
|         | Тур                   | e Parameters                                                                                                    |                                                 |          |  |  |
|         | Ma                    | iterials and Finishes                                                                                                    | value                                           | *        |  |  |
|         | Str                   | uctural Material                                                                                                    | Concrete, Cast-in-Place gray                    |          |  |  |
|         | Figure 1–64           |                                                                                                    |                                                 |          |  |  |
|         | In the Ma<br>material | aterial Browser (shown<br>you want to use and th                                                                                                    | n in Figure 1–65), spec<br>nen click <b>OK.</b> | cify the |  |  |
|         |                       | Material Browser - Concret                                                                                                    | te, Cast-in-Place gray                          |          |  |  |
|         |                       |                                                                                                    | ٩                                               |          |  |  |
|         |                       | Project Materials: All 🝸                                                                                                    | ·  = ·                                          |          |  |  |
|         | 9,                    | Carpet (2)                                                                                                    |                                                 |          |  |  |
|         | 67                    | Ceilings                                                                                                    |                                                 |          |  |  |
| . 20    | 6                     | Concrete                                                                                                    | -                                               |          |  |  |
| Silve   | 0                     | Concrete Masonr                                                                                                    | y Units                                         |          |  |  |
|         | 2                     | Concrete, Cast-in                                                                                                    | -Place gray                                     |          |  |  |
| 10 0 0  |                       | Concrete, Lightwo                                                                                                    | eight - 4 ksi                                   |          |  |  |
| R. Cox  |                       | Concrete, Norma                                                                                                    | l Weight - 3 ksi                                |          |  |  |
| Sol All |                       | Concrete, Norma                                                                                                    | l Weight - 4 ksi                                |          |  |  |
|         |                       | Concrete, Norma                                                                                                    | l Weight - 5 ksi 🔍                              |          |  |  |
|         |                       | Material Libraries                                                                                                    | *                                               |          |  |  |
|         |                       |                                                                                                    | ~~                                              |          |  |  |
|         |                       | Bé                                                                                                    |                                                 |          |  |  |
|         | Figure 1–65           |                                                                                                    |                                                 |          |  |  |

# Practice 1d

# **Model Walls and Wall Footings**

#### **Practice Objectives**

- Place structural walls. •
- Create and apply wall footings.

In this practice, you will model the perimeter foundation walls as shown in Figure 1-66.

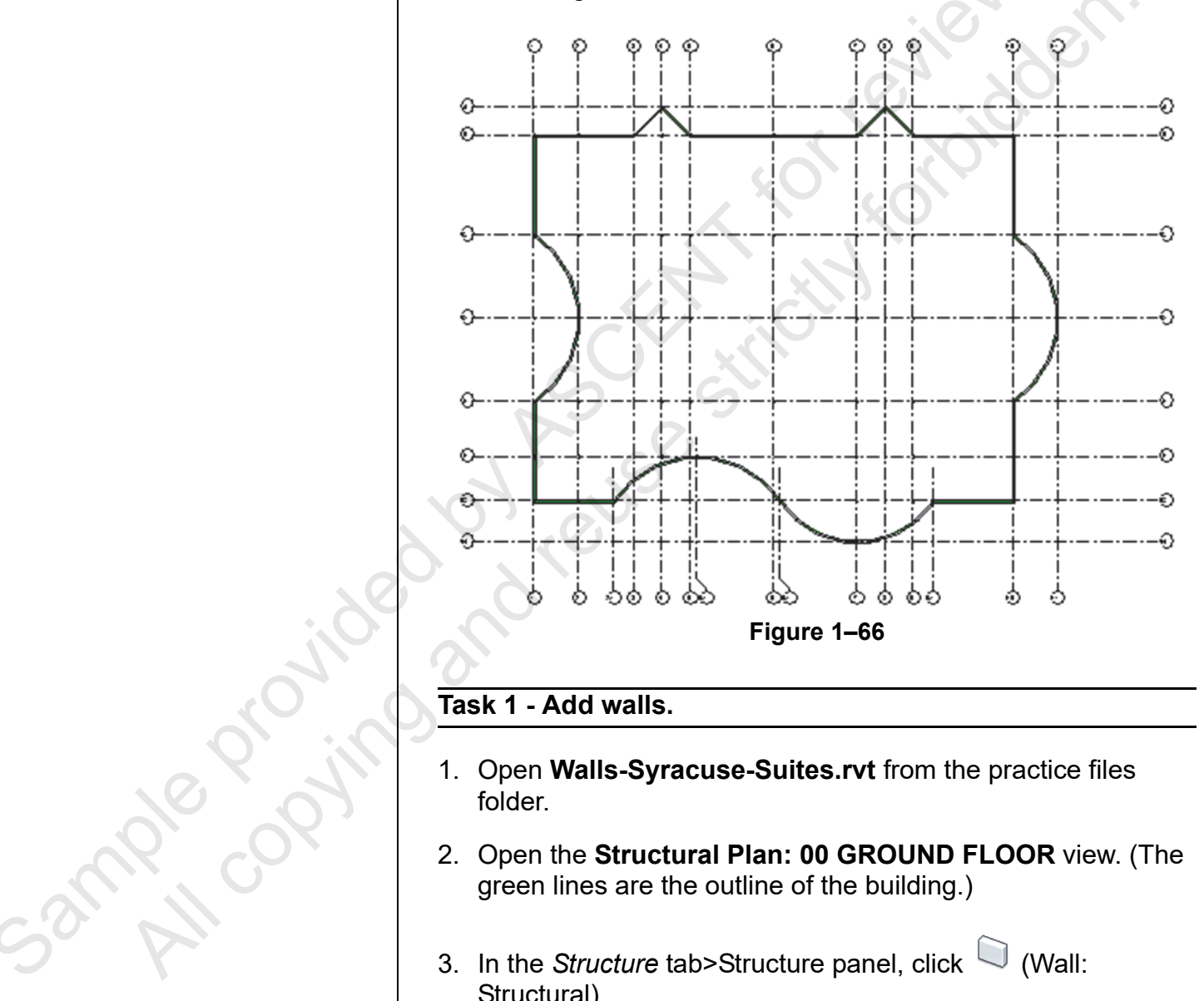

#### Task 1 - Add walls.

- 1. Open Walls-Syracuse-Suites.rvt from the practice files folder.
- 2. Open the Structural Plan: 00 GROUND FLOOR view. (The green lines are the outline of the building.)
- 3. In the *Structure* tab>Structure panel, click  $\square$  (Wall: Structural).
- 4. In the Type Selector, select Basic Wall: Exterior 8" Concrete.

- 5. In the Options Bar, set the *Depth* to **T.O. FOOTING** and ensure that the *Location Line* is **Wall Centerline** and **Chain** is selected.
- 6. In the *Modify* | *Place Structural Wall* tab>Draw panel, click

(Line).

7. Select the start point by snapping to the intersection at **Grid G1** as shown in Figure 1–67.

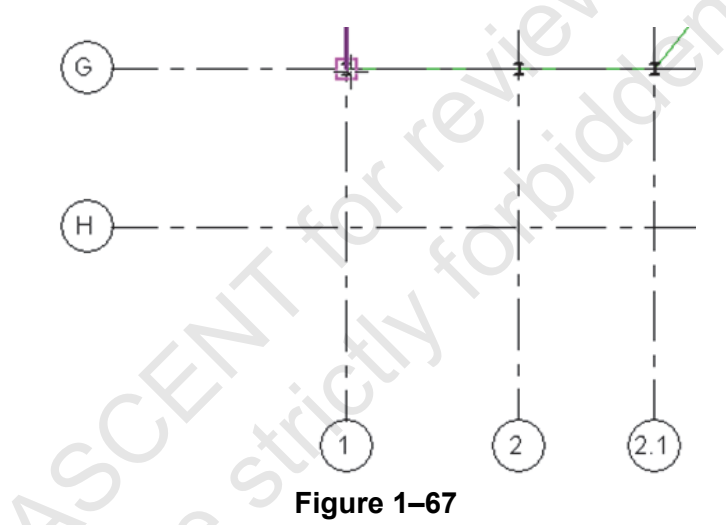

- 8. Draw the wall up to the intersection of Grid E1.
- 9. In the Draw panel, click (Start-End-Radius Arc). Select the second point at **Grid C1** and then the third point anywhere along the green arc to specify the radius of the arc, as shown in Figure 1–68.

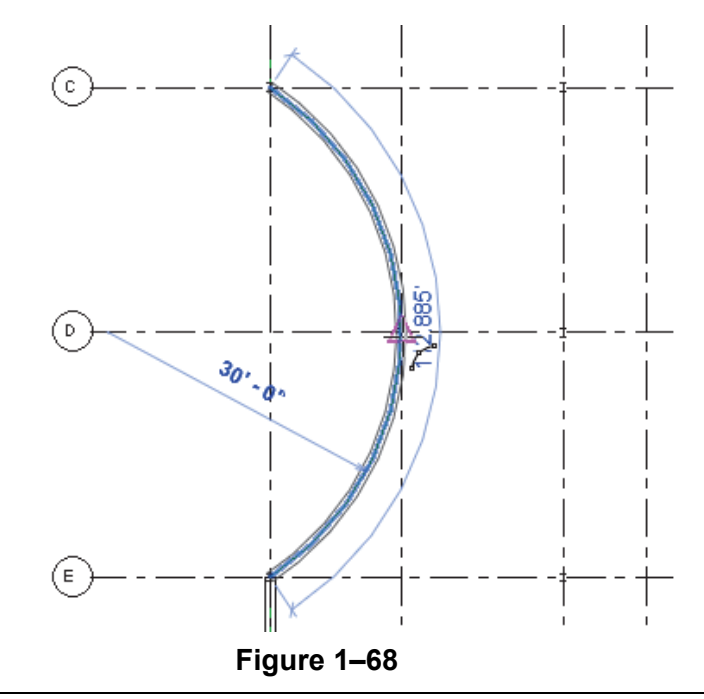

ample provin

10. Click (Line) again and select the intersection of Grid B1.
 11. Following the green outline, continue drawing walls all of the way around the perimeter as shown in Figure 1–69.

12. Save the project.

### Task 2 - Create and apply wall footings.

- 1. Open the Structural Plans: 000 FOUNDATION PLAN view.
- 2. In the *Structure* tab>Foundation panel, click <sup>(J)</sup> (Structural Foundation: Wall) or type **FT**.
- 3. Make sure you are on Wall Foundation: Bearing Footing -

**36" x 12"**. In the Type Selector, click 🖽 (Edit Type).

- 4. In the Type Properties dialog box, click **Duplicate...**.
- 5. In the Name dialog box, type **Bearing Footing 24" x 12"** and then click **OK**.

52mple copyin

6. In the Type Properties dialog box, under *Dimensions*, set the *Width* to **2'-0''**, as shown in Figure 1–70.

| Parameter                    |         | Value                            |   |  |
|------------------------------|---------|----------------------------------|---|--|
| Materials and Finishes       |         |                                  | * |  |
| Structural Material          | Concre  | Concrete - Cast-in-Place Concret |   |  |
| Structural                   |         | , 0                              | * |  |
| Structural Usage             | Bearing |                                  |   |  |
| Dimensions                   |         | . 0.                             | * |  |
| Width                        | 2' 0"   |                                  |   |  |
| Foundation Thickness         | 1'0"    |                                  |   |  |
| Default End Extension Length | 0' 0"   |                                  |   |  |
| Do Not Break At Inserts      |         |                                  |   |  |

Figure 1–70

- 7. Click OK.
- You are still in the Wall Foundation command. In the Type Selector, ensure that the new Wall Foundation: Bearing Footing - 24" x 12" is selected, as shown in Figure 1–71.

| Properties                                     | ×      |  |  |  |
|------------------------------------------------|--------|--|--|--|
| Wall Foundation<br>Bearing Footing - 24" x 12" | •<br>۲ |  |  |  |
| Search                                         | Q      |  |  |  |
| Wall Foundation                                |        |  |  |  |
| Bearing Footing - 24" x 12"                    |        |  |  |  |
| Bearing Footing - 36" x 12"                    |        |  |  |  |
| Retaining Footing - 24" x 12" x 12"            |        |  |  |  |
|                                                |        |  |  |  |

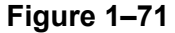

- Hover the cursor over one of the existing walls and press <Tab> to highlight the entire wall system. Click to select the walls. The footing is placed under the entire structure.
- 10. If you do not see the new wall foundation elements, you might be in an area of the view where they are not visible. Open the **Structural Plans: 000 FOUNDATION PLAN** view.
- 11. End the command.

mple provint

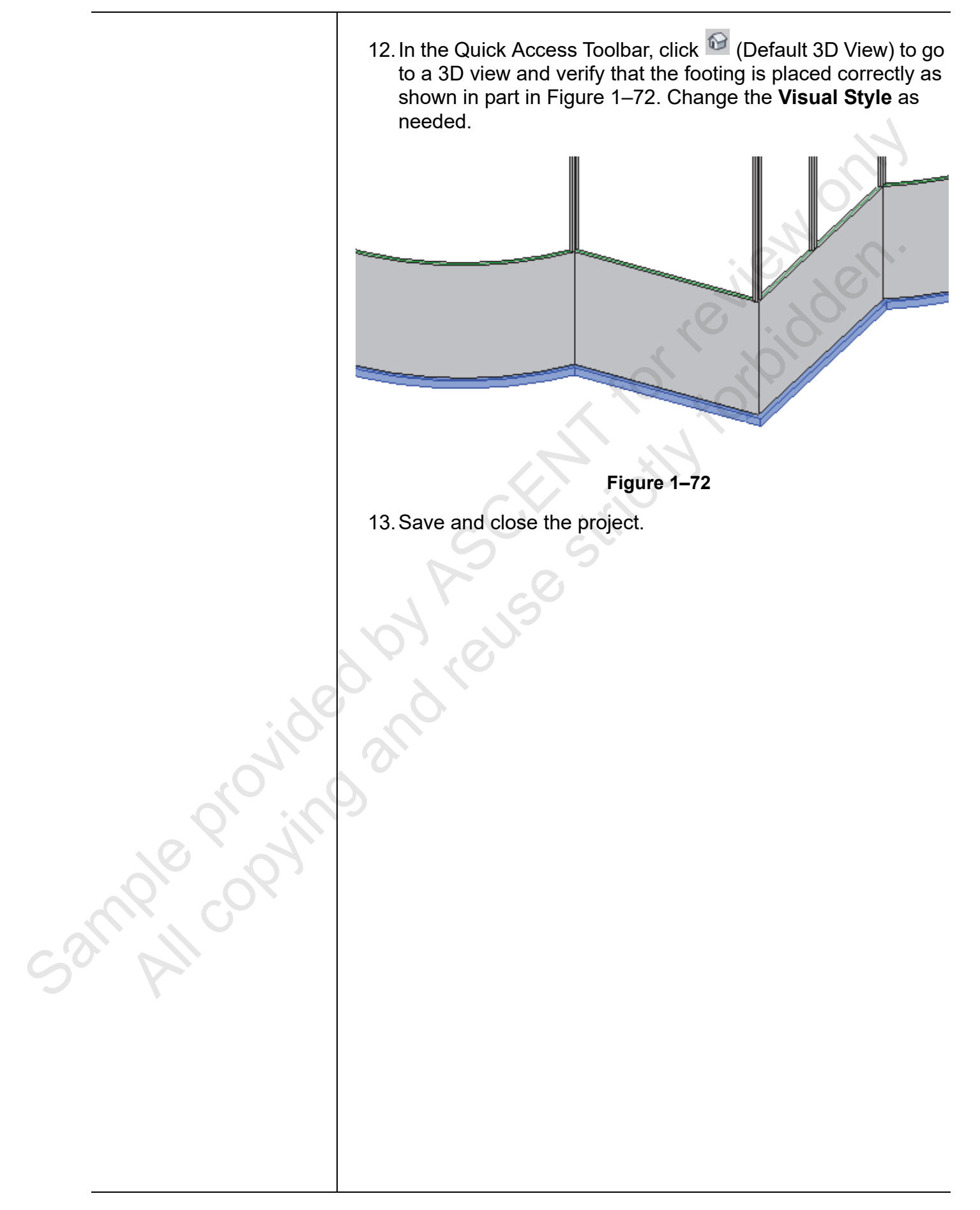

### **1.6 Creating Piers and Pilasters**

The Autodesk Revit software does not have specific categories for piers and pilasters. If you need to create these elements, the best method is to use concrete columns as shown in Figure 1–73. You can then analyze them as part of the foundation system and independently schedule them from the main column schedule. A concrete column also automatically embeds itself into a concrete wall.

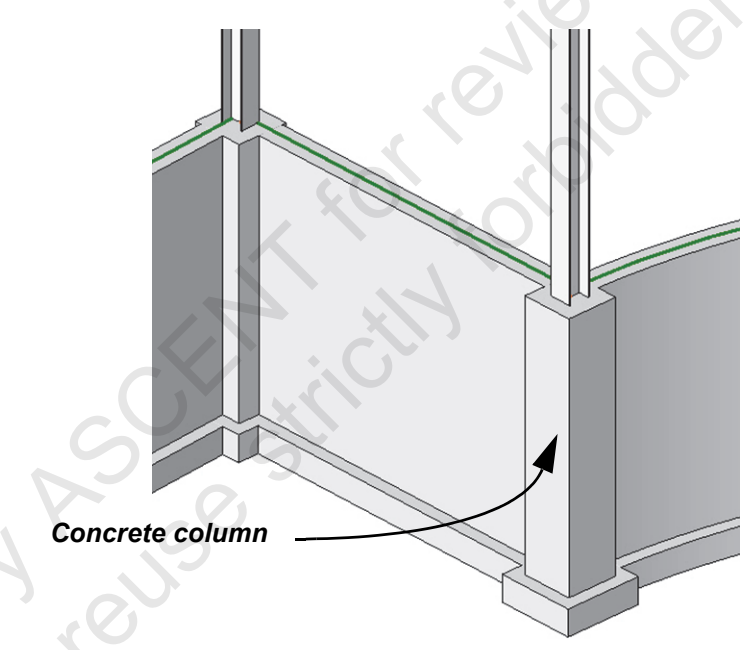

Figure 1–73

Poured concrete columns can be created in many sizes. For typical rectangular, square, and round columns, it is easy to create custom sizes.

### How To: Create a Custom Column Size

- 1. Open a plan view.
- 2. In the *Structure* tab>Structure panel, click  $\parallel$  (Column).
- 3. In the Type Selector, select an existing column family type similar to the one you want to create, such as **Concrete-Rectangular-Column**.
- 4. In Properties, click 🛅 (Edit Type).
- 5. In the Type Properties dialog box, click **Duplicate**.

2 mple copy

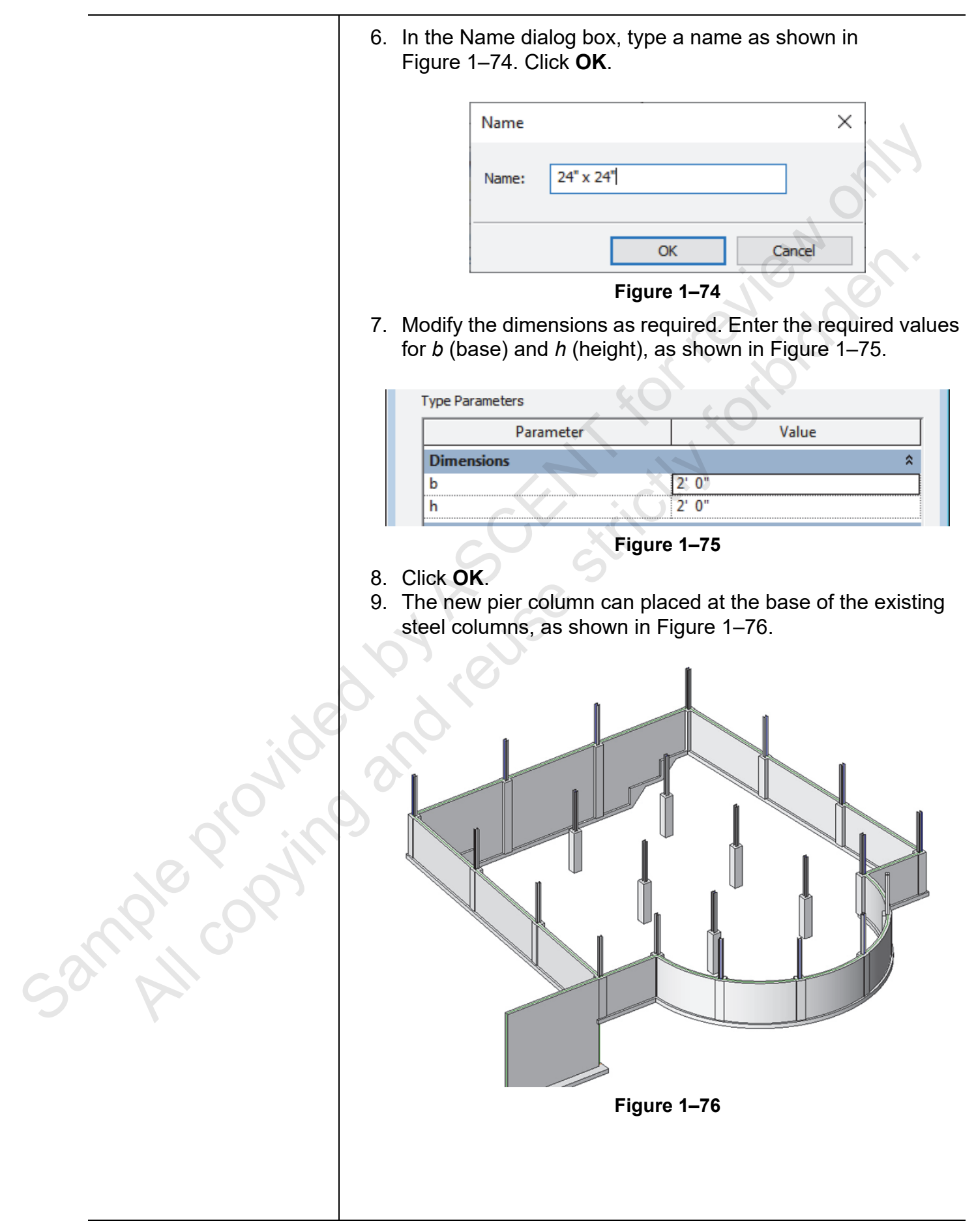

#### Hint: Temporary Hide/Isolate

You might want to temporarily hide elements from a view, modify the project, and then restore the elements. Instead of completely toggling the elements off, you can use

(Temporary Hide/Isolate) in the View Control Bar. The Temporary Hide/Isolate status is not saved with the project.

Select the elements you want to hide (make invisible) or isolate (keep displayed while all other elements are hidden) and click

(Temporary Hide/Isolate). Select the method you want to use, as shown in Figure 1–77.

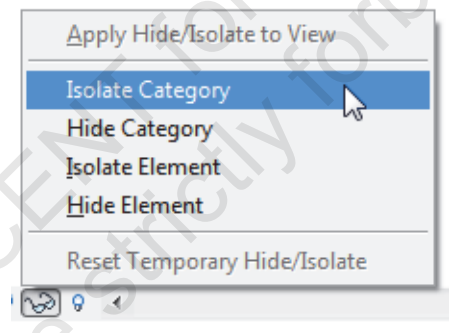

#### Figure 1–77

The elements or category are hidden or isolated. A cyan border displays around the view with a note in the upper left corner, as shown in Figure 1–78. It indicates that the view contains temporarily hidden or isolated elements.

Temporary Hide/Isolate

#### Figure 1–78

- Click <sup>22</sup> (Temporary Hide/Isolate) again and select **Reset** Temporary Hide/Isolate to restore the elements to the view.
- If you want to permanently hide the elements in the view, select **Apply Hide/Isolate to View**.
- Any elements that are temporarily hidden still print.

Sample proving

### **Practice 1e**

# **Create Piers and Pilasters**

#### **Practice Objectives**

- Create a new column type.
- Add columns.

In this practice, you will create a new column type and place piers and pilasters (types of columns). The resulting model is shown in Figure 1–79.

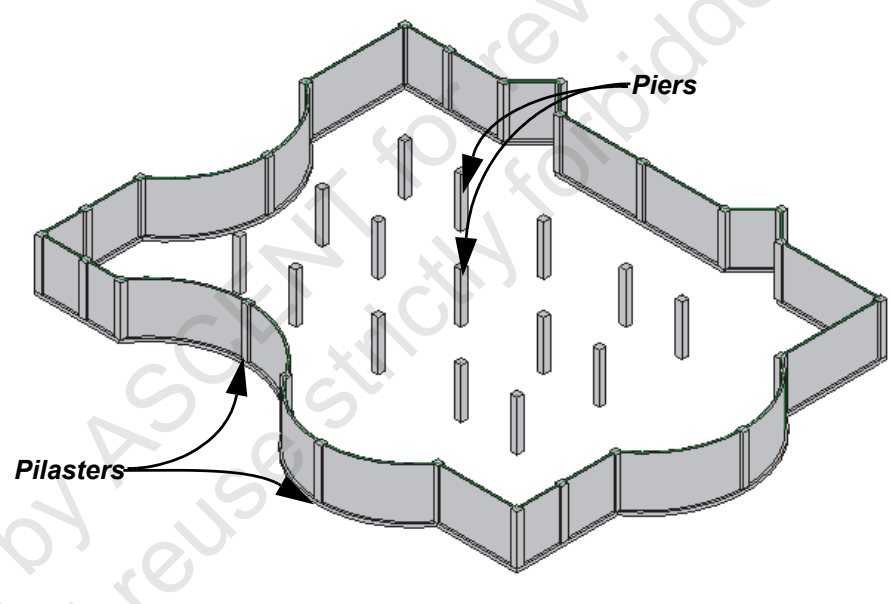

Figure 1–79

Task 1 - Create a new column type.

- 1. Open **Foundations-Syracuse-Suites.rvt** from the practice files folder.
- 2. Open the Structural Plans: 000 FOUNDATION PLAN view.
- 3. In the *Structure* tab>Structure panel, click (Column), or type **CL**.
- 4. In the Type Selector, select one of the **Concrete**-**Rectangular-Column** types.
- 5. In Properties, click 🔠 (Edit Type).
- 6. In the Type Properties dialog box, click **Duplicate**.

The steel columns have been hidden in this view for clarity.

Sample provin

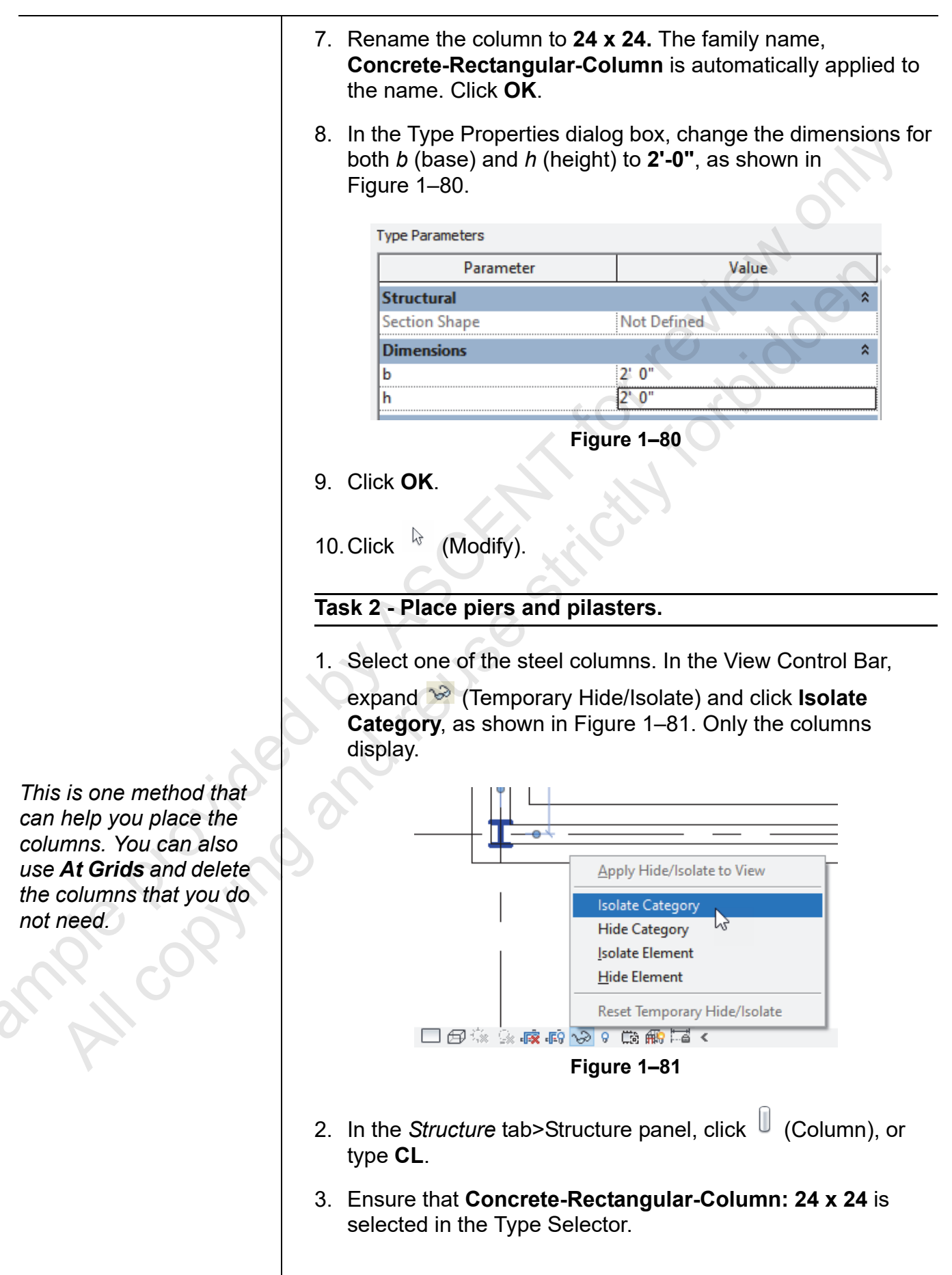

4. In the Options Bar, set *Depth* to **T.O. Footing**. 5. Place a concrete column at each existing steel column. Some of the columns will look odd (as shown in Figure 1-82) because they are connected to the concrete foundation walls that have been hidden in the view. 3 New ARN M F ΓĽ Figure 1–82 6. When you finish placing the concrete columns, in the View Control Bar, expand 🔛 (Temporary Hide/Isolate) and select Reset Temporary Hide/Isolate. 7. In the Quick Access Toolbar, click 🔯 (Default 3D View). and view the new column placement. 8. Save and close the project.

# **1.7 Adding Isolated Footings**

Footings for columns (shown in Figure 1–83) are placed using the **Structural Foundation: Isolated** command. When you select a column, the footing automatically attaches to the bottom of the column. This is true even when the bottom of the column is on a lower level than the view you are working in.

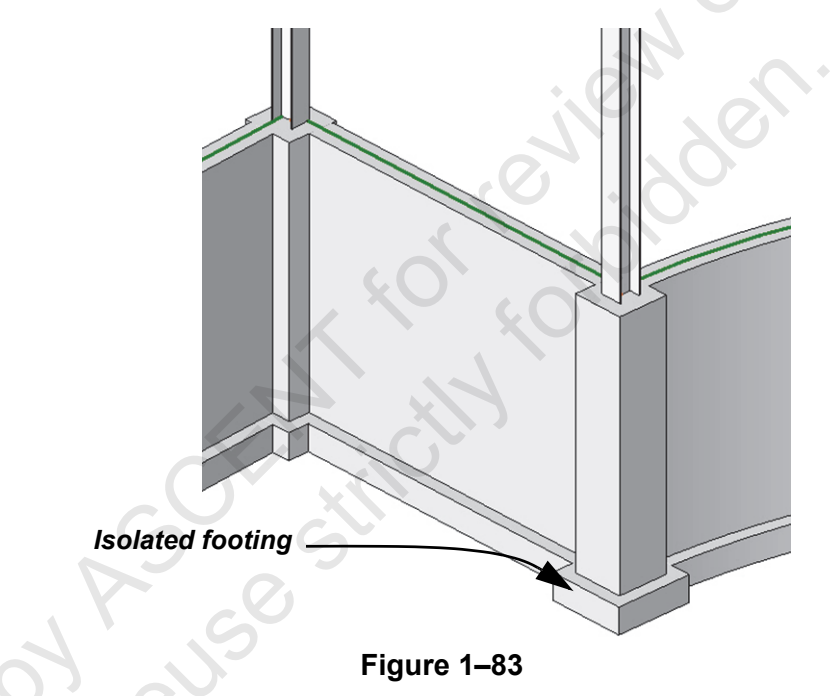

### How To: Place an Isolated Footing

- 1. Open a plan view, such as a **T.O. Footing** structural floor plan.
- In the Structure tab>Foundation panel, click (Isolated) to start the Structural Foundation: Isolated command.
- 3. In the Type Selector, select a footing type.
- 4. In the view, click to place the individual footing as shown in Figure 1–84.
  - If needed, press <Spacebar> to rotate the isolated footings after they are placed.

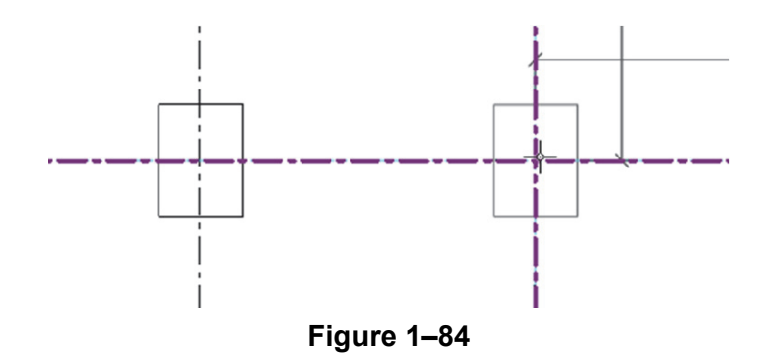

sample copying

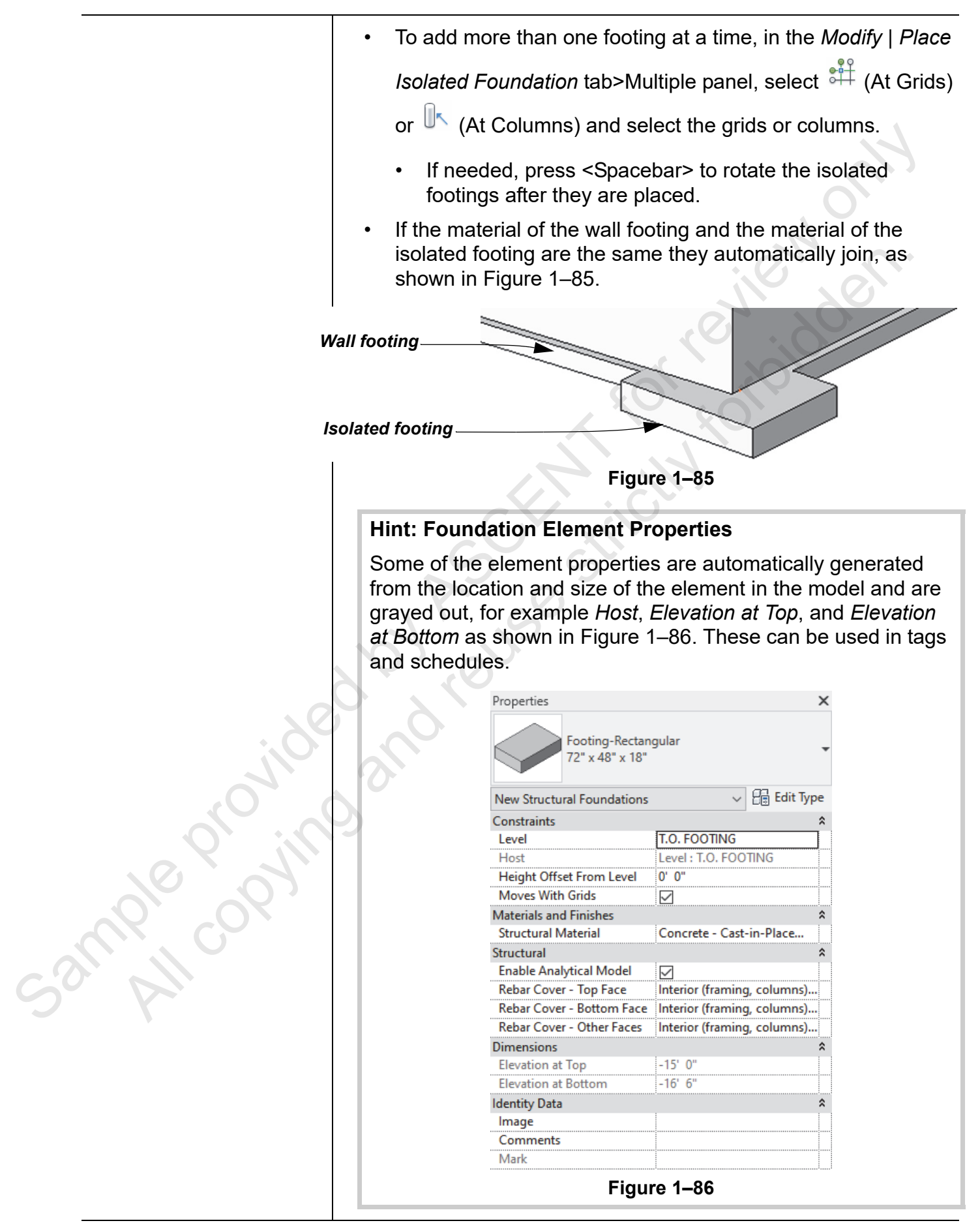
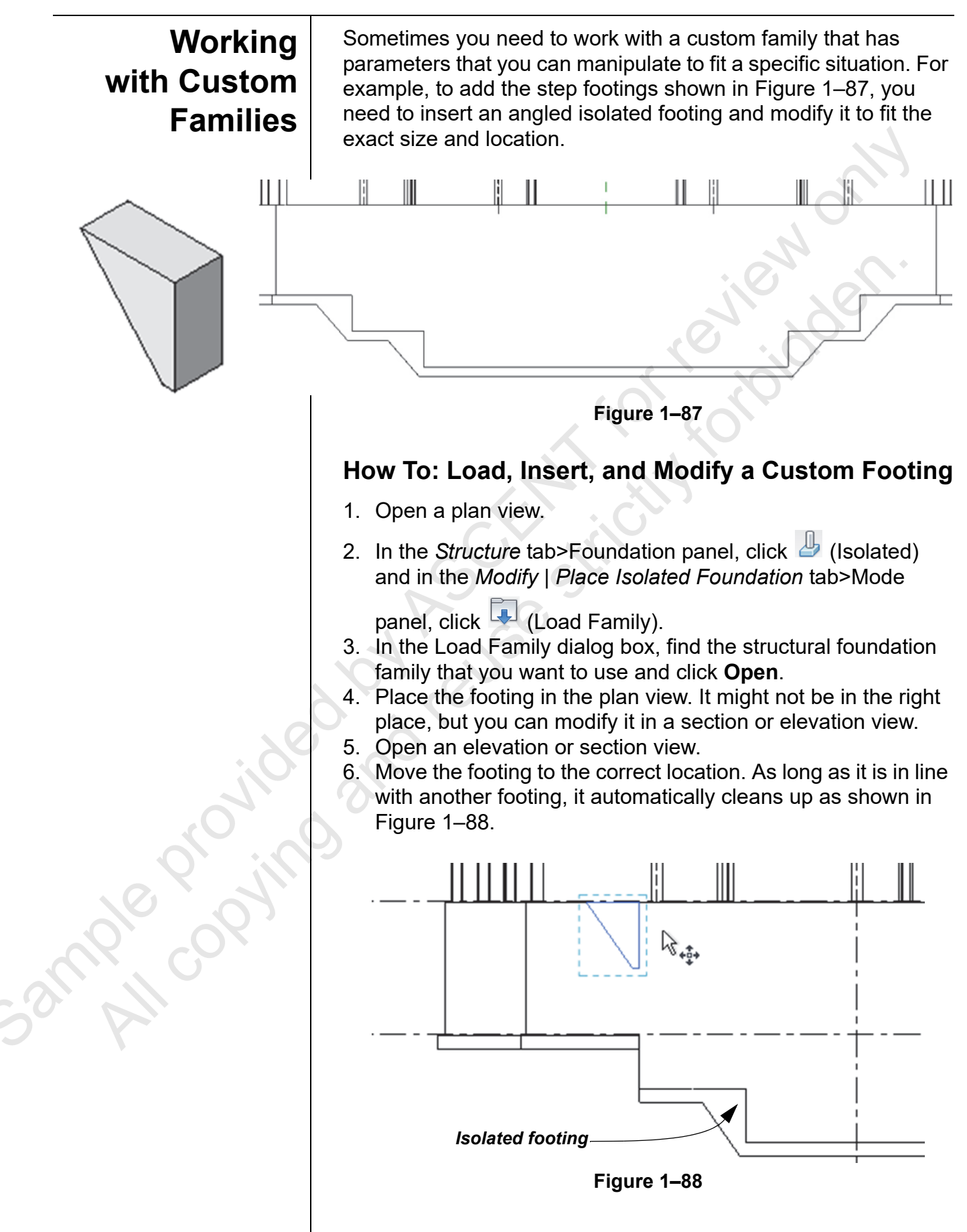

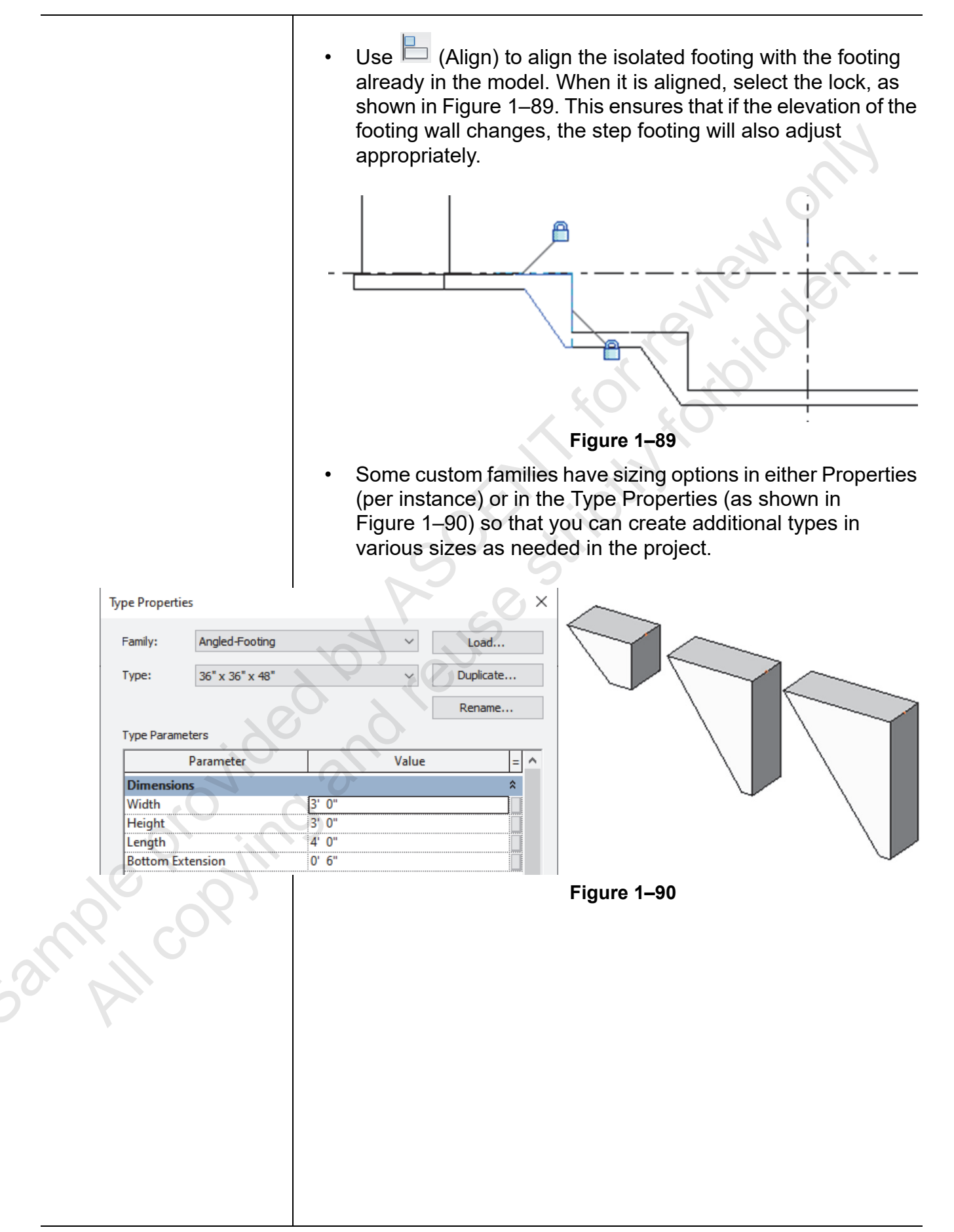

## **Practice 1f**

## Add Isolated Footings

## Practice Objectives

- Place isolated footings.
- Modify a wall profile and add stepped footings.

In this practice, you will create a new footing type and place isolated footings, as shown in Figure 1–91. You will also create a series of stepped footings by modifying a wall profile and adding custom footings.

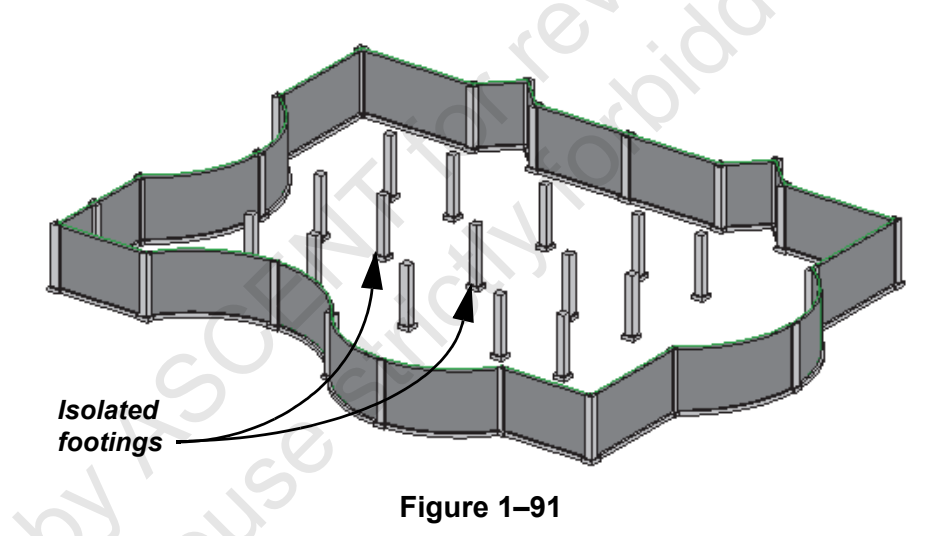

## Task 1 - Place isolated footings.

- 1. Open **Footings-Syracuse-Suites.rvt** from the practice files folder.
- 2. Open the Structural Plans: T.O. FOOTING view.
- 3. In the *Structure* tab>Foundation panel, click <sup>JJ</sup> (Isolated).
- 4. In Properties, click 🔠 (Edit Type).
- 5. Duplicate the type and name it 36"x36"x12".

The steel columns have been hidden in this view for clarity.

5ample provin

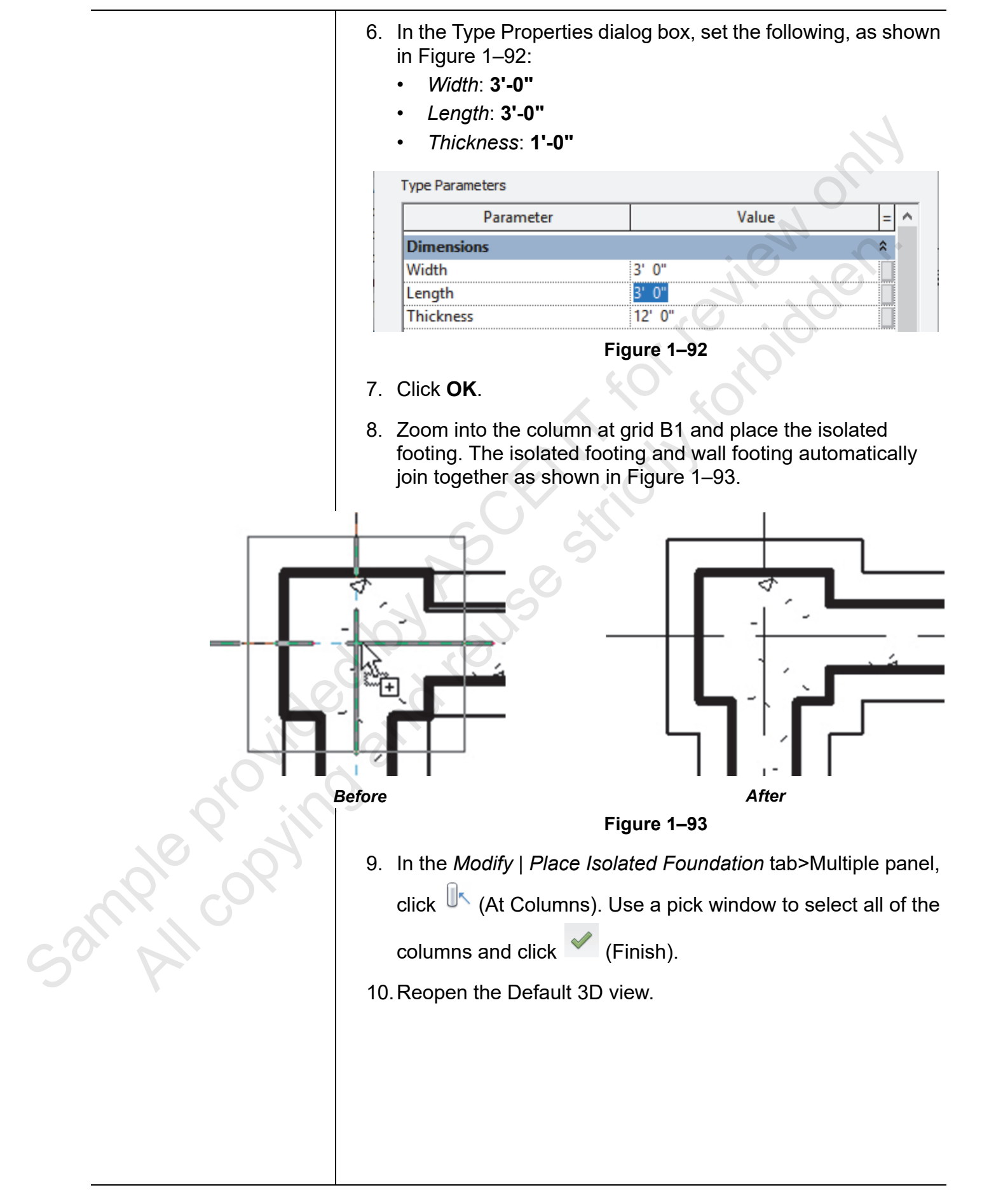

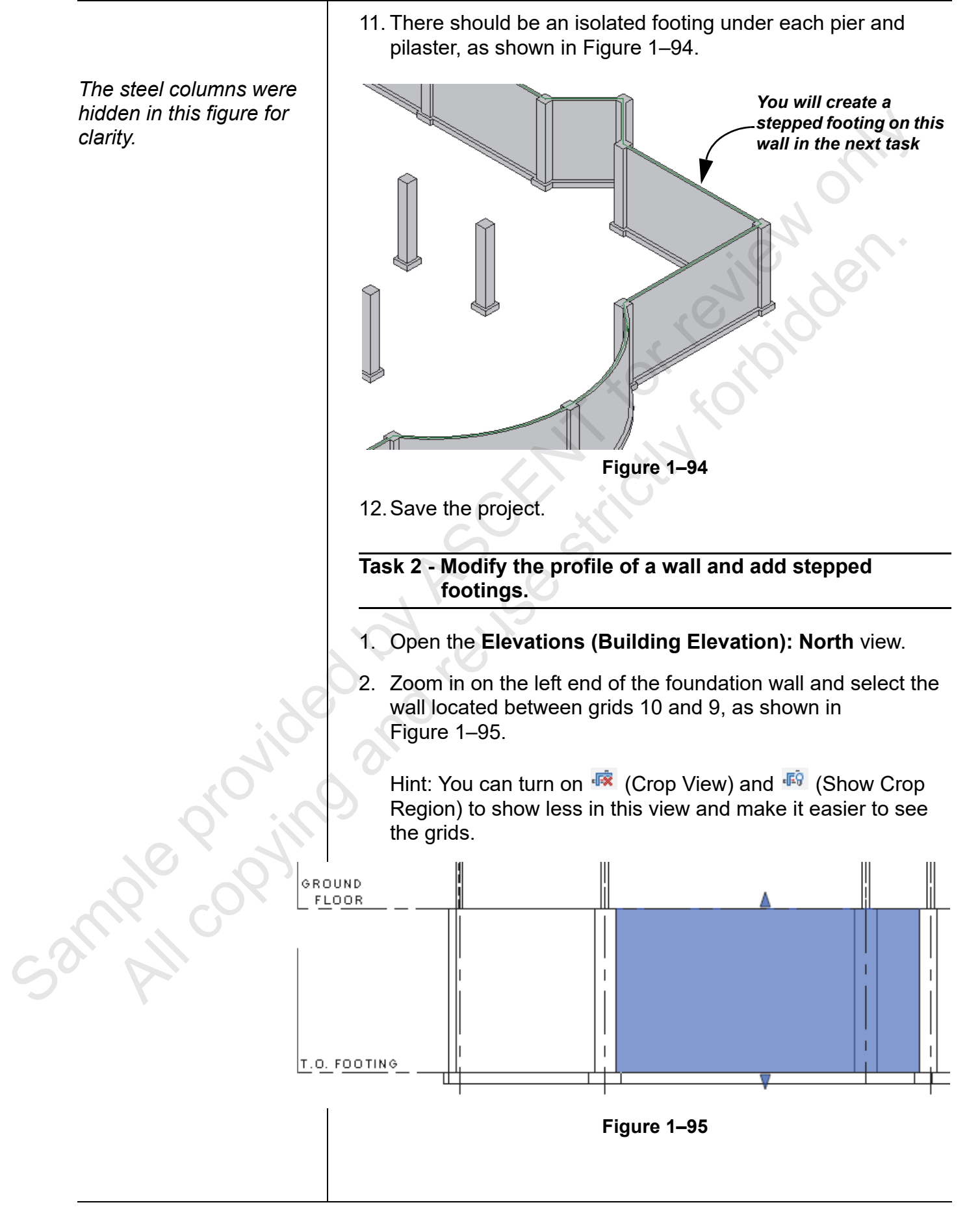

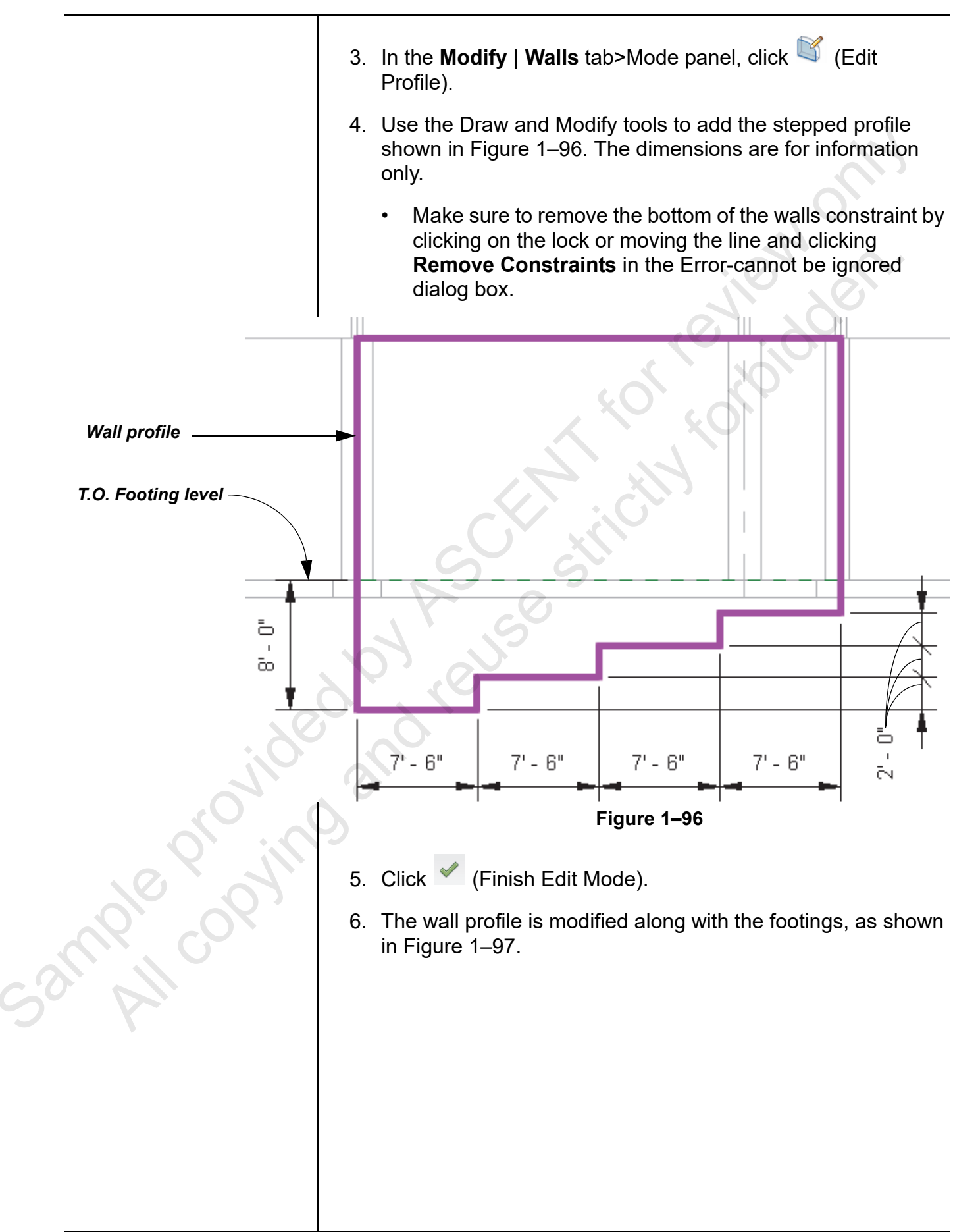

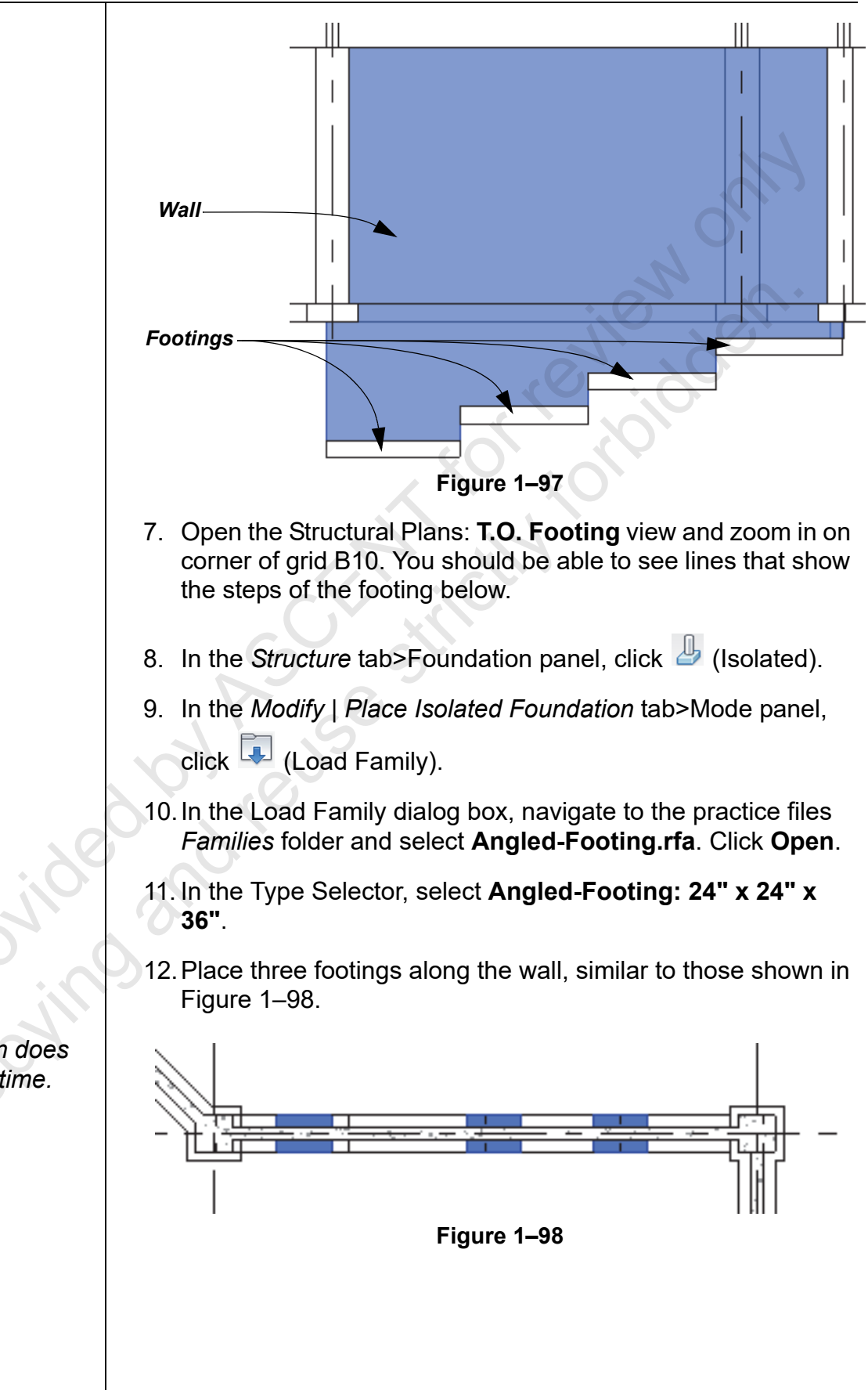

The exact location does not matter at this time.

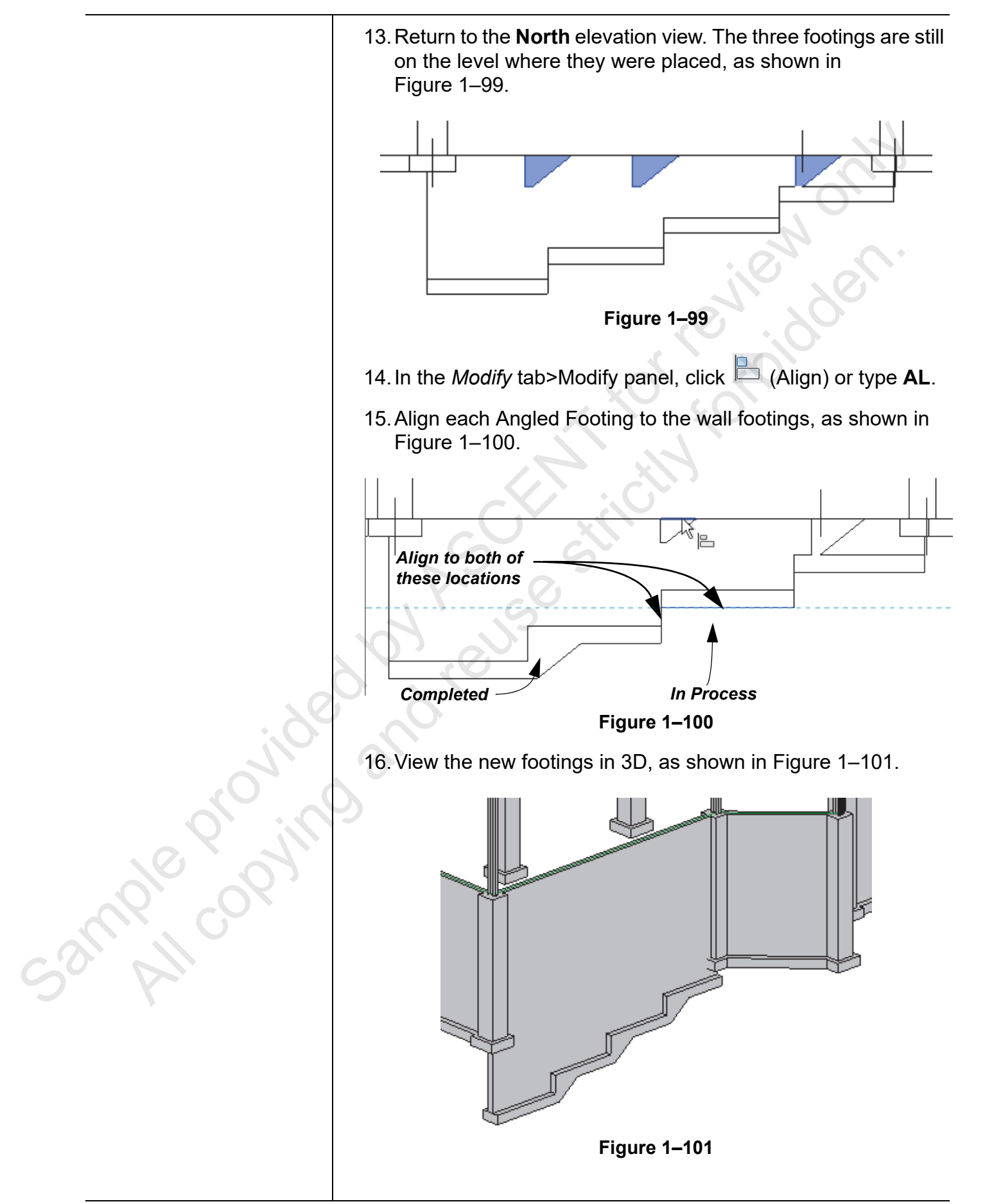

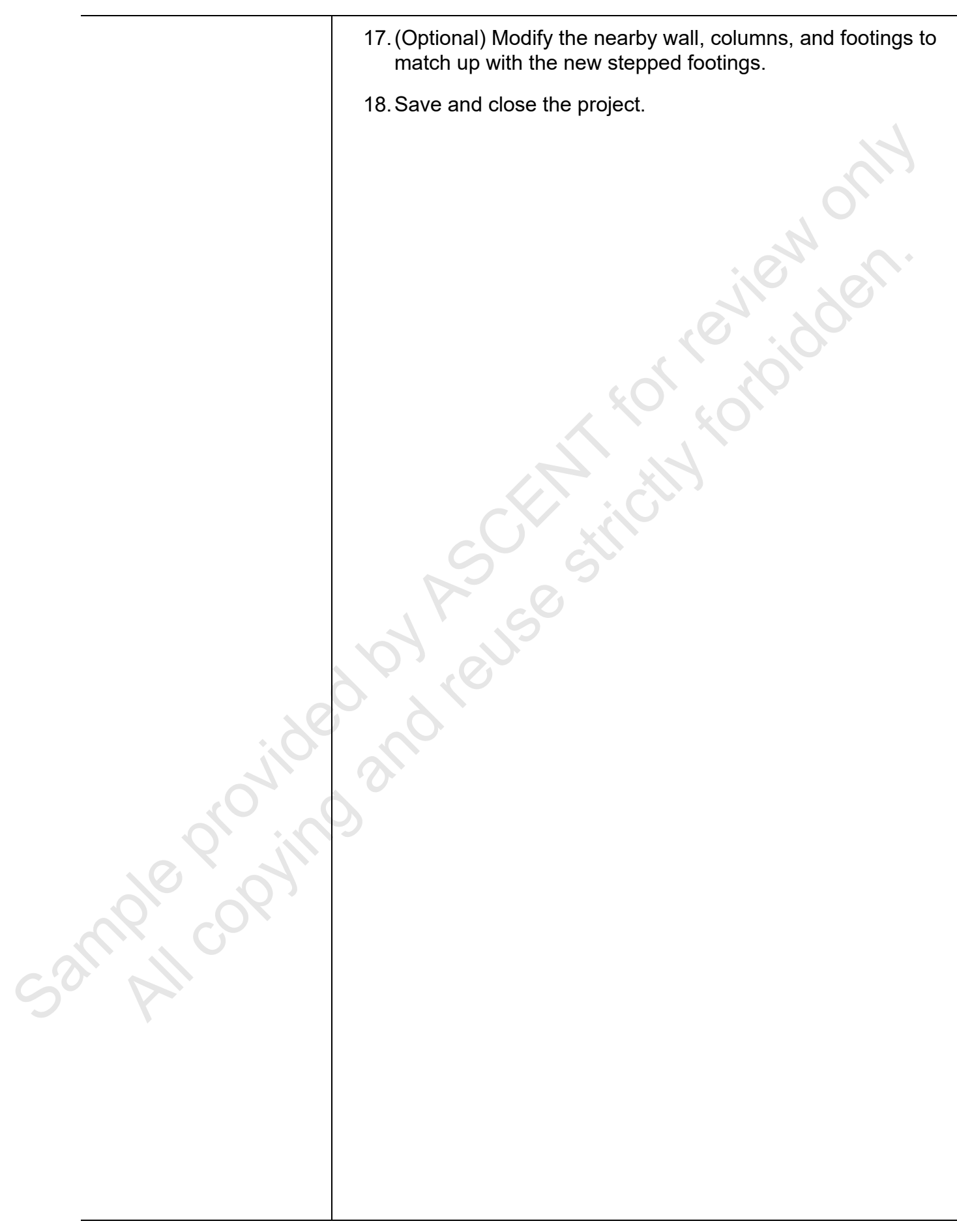